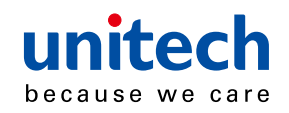

# Wireless CCD Scanner

- MS912 -

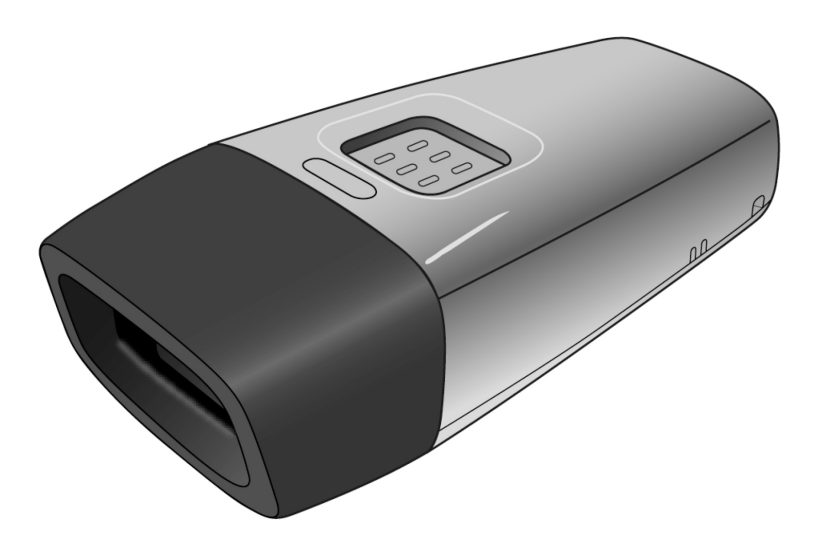

# **User's Manual**

Version 1.2

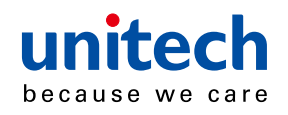

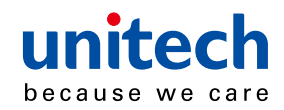

# **Table of Contents**

### Chapter 1

| Overview                                       | 1  |
|------------------------------------------------|----|
| Introducing the MS912                          | 1  |
| Package Contents                               | 2  |
| Scanner Detail                                 | 2  |
| Chapter 2                                      |    |
| Installation and Connection                    | 3  |
| Connecting (Pairing) the Scanner to a Host PC  | 3  |
| Power Management                               | 12 |
| Charging the Battery                           | 13 |
| Chapter 3                                      |    |
| Specification                                  | 15 |
| Chapter 4                                      |    |
| General Settings                               |    |
| Default, Abort, Check Version, Setup Code Read | 17 |
| Reading Mode                                   | 17 |
| Beep tone, Terminator                          | 19 |
| Send Data Length, Preamble, Postamble          | 20 |
| Accuracy Adjustment                            | 21 |
| Code ID, Inverse Barcode                       | 22 |
| Symbologies Code Identifier                    | 23 |
| Set Code ID                                    | 24 |

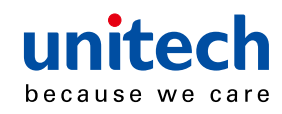

| Inter-block and Inter-character Delay        | 26 |
|----------------------------------------------|----|
| Keyboard Layout                              | 27 |
| Caplock Mode, Numeric Key                    |    |
| Chapter 5                                    |    |
| Wireless Scanner Settings                    |    |
| Interface                                    |    |
| Bluetooth Profile                            |    |
| Pincode Setup                                |    |
| Getting Connected - iOS & Android            |    |
| Power Off Timeout                            |    |
| Set Bluetooth Device ID                      | 34 |
| Set SPP Pincode                              | 35 |
| SPP Master Mode                              |    |
| SPP Remote Control, Shut Down, Disconnection | 37 |
| Batch Mode, Binary Check Character           |    |
| Memory Mode - Enable Memory, Delete Record   |    |
| Memory Mode - Data Output                    | 40 |
| Memory Mode - Data Format, Date & Time Setup | 42 |
| Memory Mode - Date Format, Time Format       | 44 |
| Memory Mode - Quantity                       | 46 |
| Chapter 6                                    |    |
| Symbologies                                  |    |
| Enable/Disable Barcode Symbology             | 49 |
| China postcode (Toshiba code)                | 51 |
| MSI code, UK Plessey code                    | 53 |
| Code 93, Telepen, IATA                       | 55 |

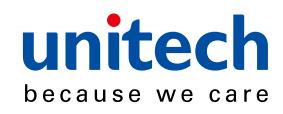

|     | Interleaved 2 of 5, Code 11             | .57 |
|-----|-----------------------------------------|-----|
|     | Industrial 2 of 5, Matrix 2 of 5        | .59 |
|     | Codabar                                 | .61 |
|     | ABC Codabar, CX Codabar                 | .63 |
|     | Codabar Coupling                        | .64 |
|     | Code 39 (Full ASCII/Standard), Code 32  | .65 |
|     | UPC-E                                   | .67 |
|     | UPC-E(0)&(1), UPC-E EXPAND              | .68 |
|     | UPC-A                                   | .69 |
|     | EAN-8                                   | .70 |
|     | EAN-13, ISSN, ISBN, ISMN                | .71 |
|     | EAN/UCC 128, Code 128                   | .72 |
|     | DataBar(RSS) Stacked, Limited, Expanded | .73 |
| Cha | apter 7                                 |     |
| Syr | nbologies                               | 75  |
|     | Full ASCII table(Code 39)               | .75 |
|     | Function Key table(Code 39) for PC-AT   | .84 |
|     | Trouble Shooting                        | .87 |
| Api | pendix l                                |     |
| Def | ault table                              | 91  |
| Ap  | pendix II                               |     |
| Cat | ole Pin Assignment                      | 99  |
| Api | pendix III                              |     |
| Bar | rcode test chart 1                      | 101 |
| ۸ni |                                         |     |
| Ahi | pendix IV                               |     |
| Wo  | pendix IV<br>rldwide Support            | 103 |

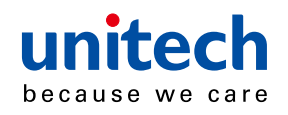

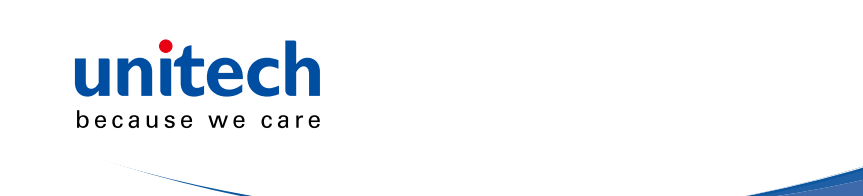

# Overview

# Introducing the MS912

The MS912 scanner combines miniaturized barcode scan engine and wireless technology to provide the best value in a wireless handheld scanner. Featuring lightweight and ease-of-use, the MS912 scanner ensures the productivity and mobility of your business application.

The MS912 is the smallest wireless scanners in the market and is compatible with all major OS on the nowadays popular smartphones and tablet PCs via both HID and SPP profiles.

Enjoy the benefits of accelerated productivity, lower cost of ownership, and freedom of movement. The MS912 is a multipurpose scanner from a partner you can trust.

Thank you for choosing Unitech products.

Application:

- ✓ Warehouse
- ✓ Pharmacy
- ✓ Healthcare Services
- ✓ Retail
- ✓ Point of Sale (POS)
- ✓ Inventory Management
- ✓ Smartphone & Tablet PC

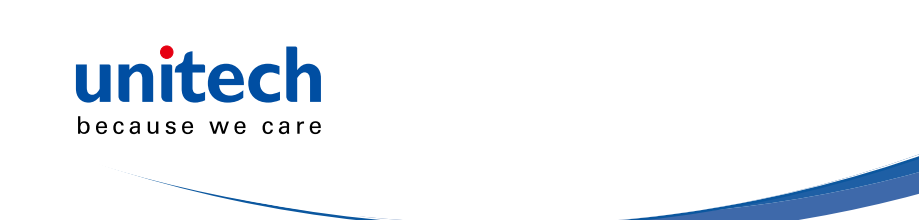

# Package Contents

Please make sure the following contents are in the MS912 box. If something is missing or damaged, please contact your Unitech representative.

|                    | untioch<br>Internet | HBg110 WingLase<br>Barcolot Robots<br>shit Bas                                    |
|--------------------|---------------------|-----------------------------------------------------------------------------------|
| MS912 scanner      | Resource CD         | Quick Guide                                                                       |
|                    |                     | HARMEN HANNANG A<br>HARMEN<br>HARMEN<br>HARMEN<br>HARMEN<br>HARMEN<br>HARMEN<br>S |
| USB Charging Cable | Hand Strap          | Quick Connection Card                                                             |

**NOTE:** 1. The scanner's default power off (idle mode) time is 3 minutes.

2. Please charge scanner for at least 2 hours prior to initial use.

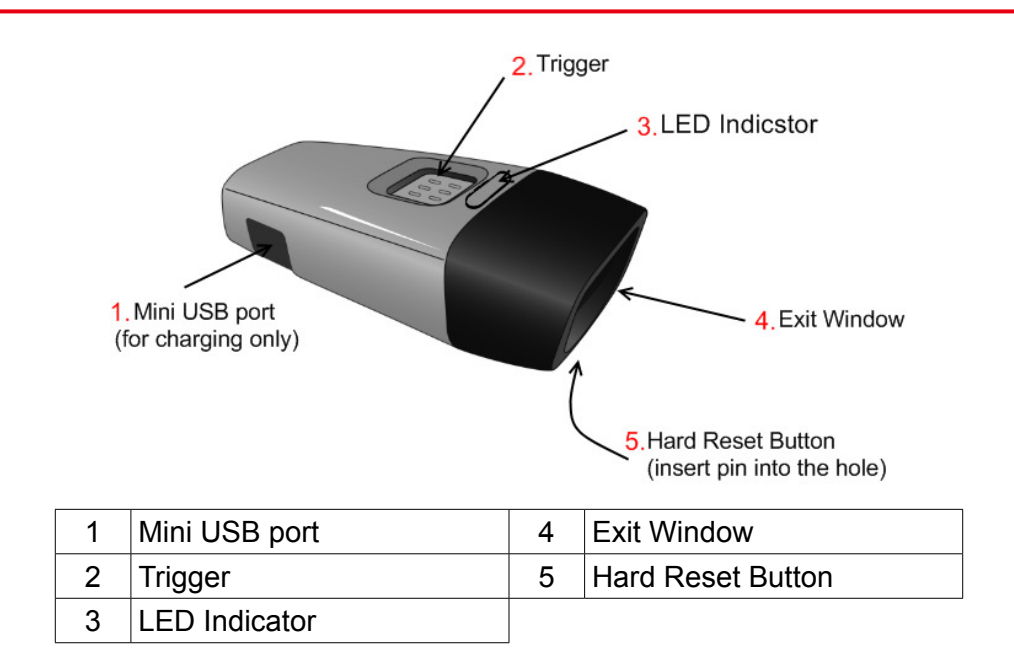

# Scanner Detail

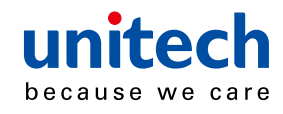

# **Chapter 2**

# Installation and Connection

# Connecting (Pairing) the Scanner to a Host PC

Please make sure your PC or Smartphone has a built-in wireless adaptor; the MS912 supports both HID and SPP wireless profiles. If you are connecting it to an iOS (Apple) smartphone, please follow the instruction of "Connecting via Human Interface Device (HID) Mode"; if you are connecting it to an Android smartphone, please follow the instruction of "Connecting via Serial Port Profile (SPP) Mode" or the instruction of "Human Interface Device (HID) Mode".

**NOTE:** Android 2.x devices can work with MS912 in the SPP mode ONLY. The SPP mode or/and the HID mode are not definitely compatible with each version of Android OS, and thus depends on the Android-based hardware specifications defined by the Android device manufacturers.

# Connecting via Human Interface Device (HID) Mode (Recommended)

- 1. Turn on the wireless device on your host (PC, Smartphone, or Tablet).
- 2. Press the scanner trigger for 1 second to activate the scanner.
- 3. Scan the [Disconnect] barcode.

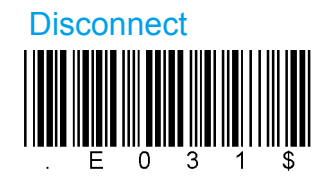

- 4. Press the trigger for 1 second to activate the scanner.
- 5. Scan the [HID] barcode below:

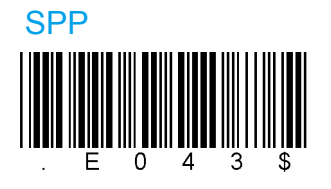

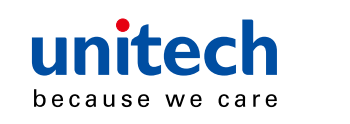

- 6. The scanner will emit several short beeps and then stop beeping. The green LED light will flash continually during the pairing process.
- 7. On your host device, in the settings section where you can see Bluetooth settings and manage your connections.
  - a. You will see the MS912 listed as [Wireless Scanner] under Bluetooth devices.
  - b. You will see a message under that [Pair with this device].
  - c. Select this device on your host and begin to pair.
- 8. Your Host device will ask you to type in a pin code.
  - a. Use your host device keypad to enter this pin code.
  - b. The pin code can be any set of numbers.
  - c. We suggest using 4 numbers.
- 9. Once you have entered the pin code on the Host device, you need to set up the pin code on the MS912 to match.
  - a. With the MS912, scan the Pincode Start barcode below.

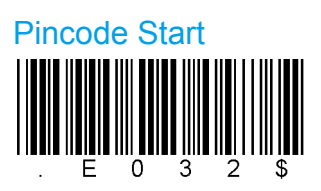

b. Refer to the barcode table below, and scan the same numbers that you used as the pin code on your Host device. For example, if your pin code is "241657", scan [2] – [4] – [1] – [6] – [5] – [7] in sequential order:

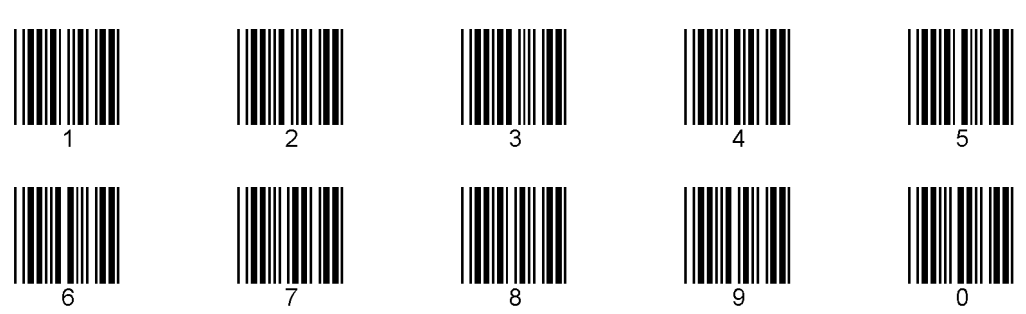

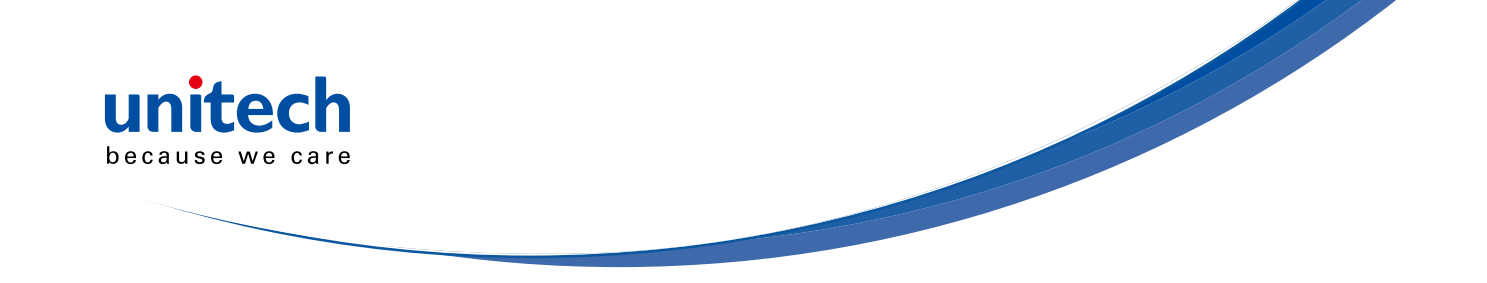

c. Scan the [Enter] barcode below:

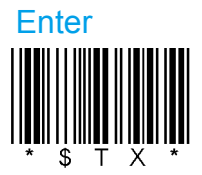

d. Scan the [Pincode-Stop] barcode:

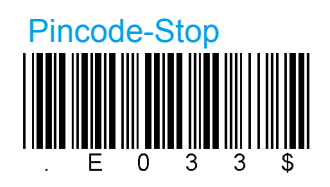

- 10.On your Host device you will see the message under [Wireless Scanner] saying [connecting...].
- 11. Once that message turns to [Paired and Connected], the scanner will beep twice to verify a successful connection, and you are ready to start scanning bar code date into your Host device.
  - a. To do a test, open up Word or Note Pad or even a new E-mail [anything that will allow you to type in data].
  - b. Scan a number bar code from this manual.
  - c. That number should appear on your Host device in the application you opened.
  - d. If not, please scan [Disconnect] barcode below and repeat steps 1 to 9 above.
- **NOTE:** To disconnect the scanner from the host or to switch the wireless profile from one to another, please scan the [Disconnect] barcode:

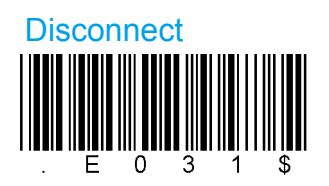

After scanning the [Disconnect] barcode, the MS912 will emit 3 beeps..

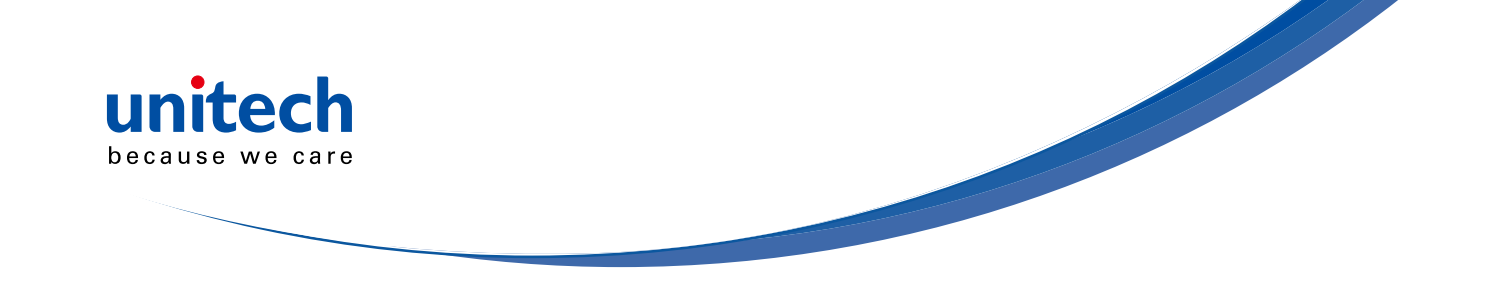

### Connecting via Human Interface Device (HID) Mode (Non-Pincode)

- 1. Press the trigger for 1 second to activate the scanner.
- 2. Scan [DISCONNECT]

Disconnect

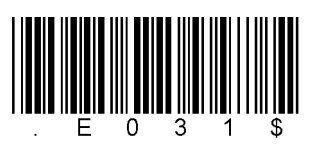

3. Scan [BT mode - HID non-pincode]; the scanner will emit 8 beeps.

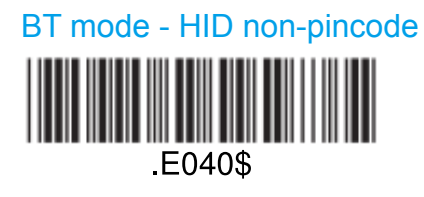

4. Search for the scanner nearby around by using the Bluetooth module of your host PC.

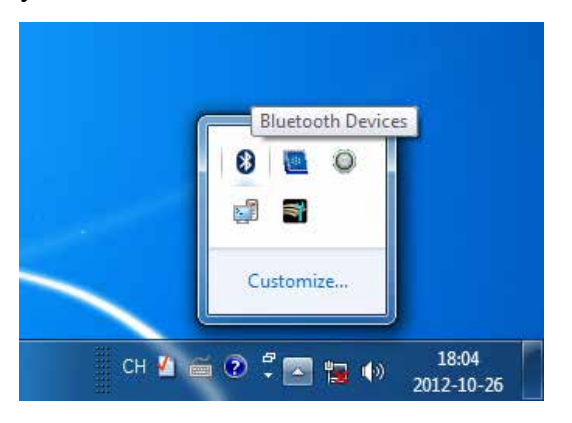

5. Click **Add a device** to search for a wireless scanner nearby around.

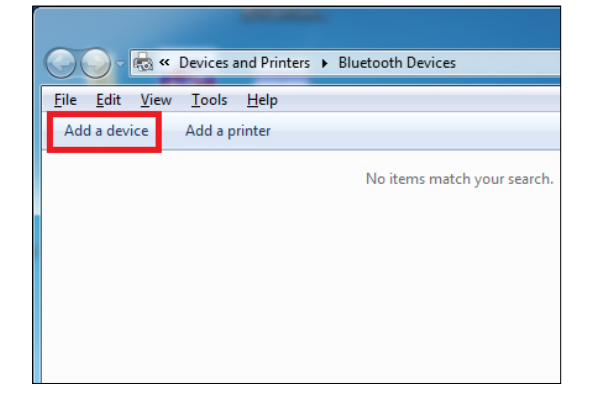

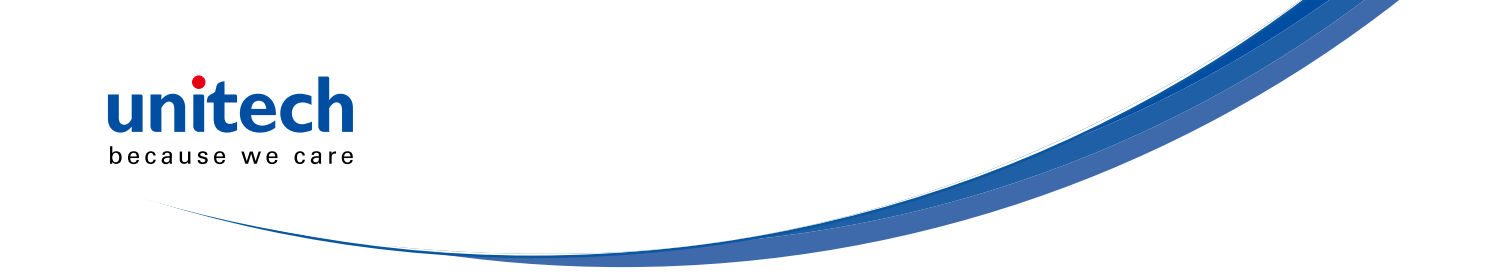

6. Click Wireless Scanner to add to the computer. Then, click Next.

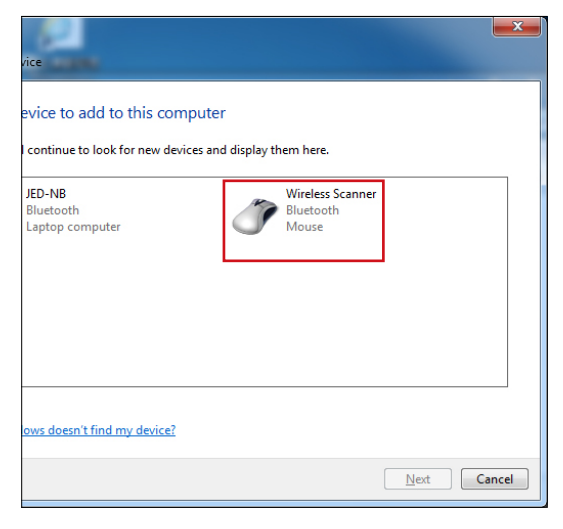

7. In this step, the computer is connecting the wireless scanner. When it connects, click **Next**.

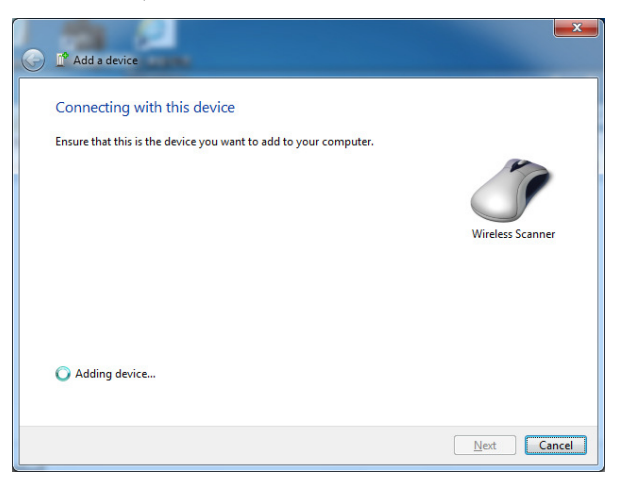

8. Click Pair without using a code. Then, click Next.

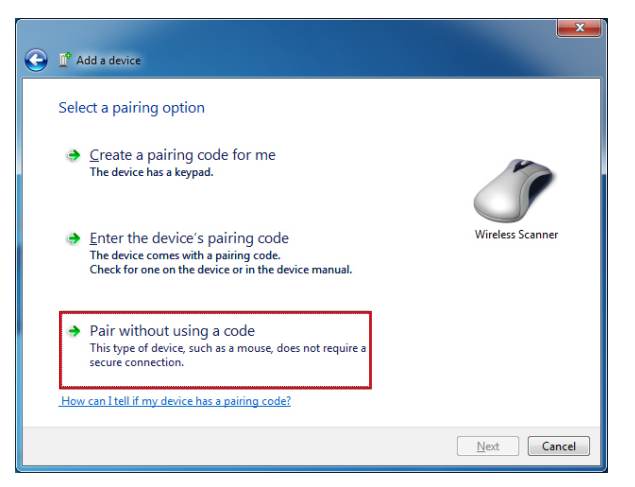

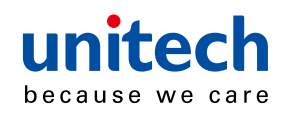

9. Then, click **Close**.

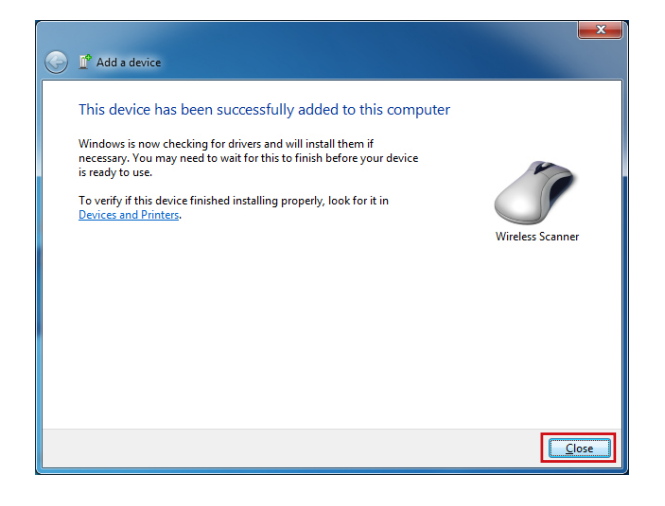

10. You will see a message telling that the device driver software is installed successfully.

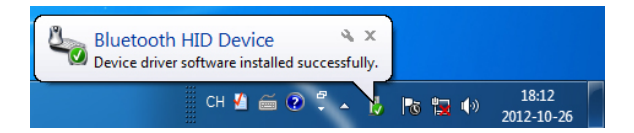

- 11. The scanner will beep twice to verify the connection.
- **NOTE:** In this mode, the scanner is recognized by the host as a mouse (pointing device). If your host fails to find it, please try [Connecting via Human Interface Device (HID) Mode] instead.

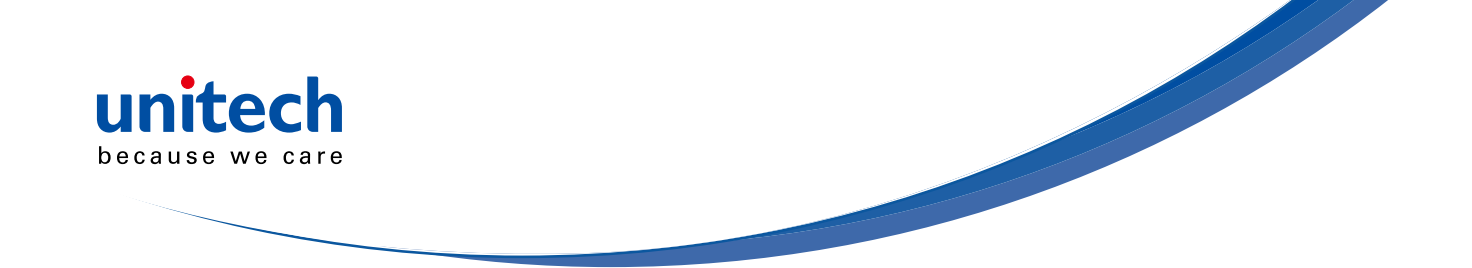

### Connecting via Serial Port Profile (SPP) Mode

- 1. Turn on the wireless device on your host (PC, Smartphone, or Tablet).
- 2. Press the scanner trigger for 1 second to activate the scanner.
- 3. Scan [Disconnect] barcode.

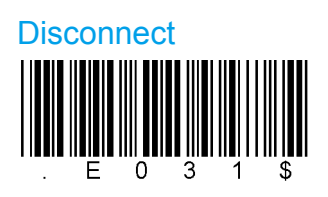

4. Scan the [SPP] barcode below:

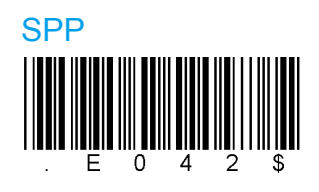

- 5. The scanner will emit several beeps.
- 6. Conduct a search for the MS912 on your host. Select "Wireless Scanner" from discovered device list and the scanner will beep twice.
- 7. Enter pincode, which is "1234" by default.
- 8. Open serial communication software with a COM port (see Device Manager) properly set up.
- 9. The scanner will beep twice and the indicator LED will turn off to verify the successful connection.

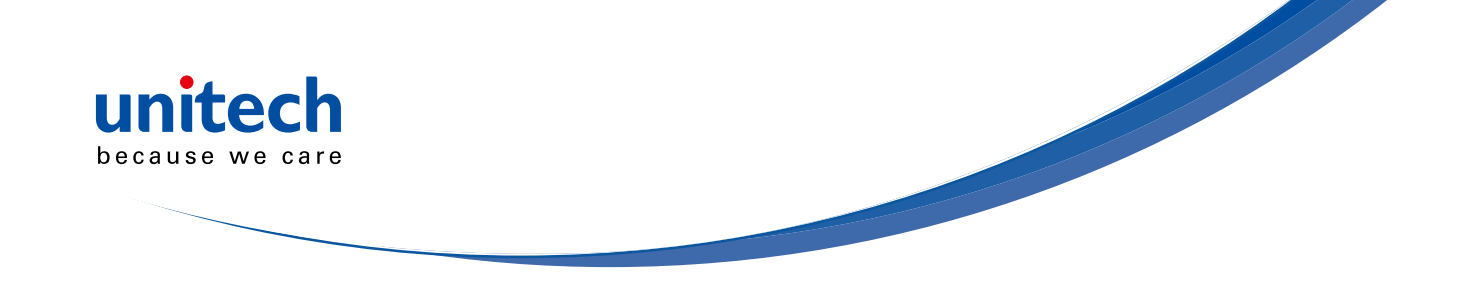

### **Getting Connected - iOS (Apple)**

Simply follow instruction in [BT mode - HID]. (page 30), in which step 5 & 6 can be skipped since Apple devices will not require pincode for connection.

### Touch Keyboard

ENABLE IOS HOTKEY

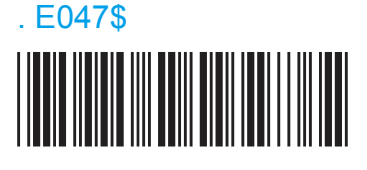

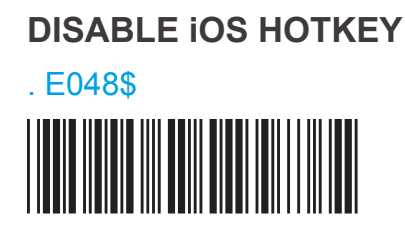

After enabling iOS Hotkey(disabled by default), you may simply double-click the trigger to toggle the iPhone/iPad Touch Keyboard.

### Getting Connected - Android (Samsung, hTC, Sony..)

Simply follow instruction in [BT mode - HID]. (page 30), in which step 5 & 6 can be skipped since Android devices will not require pincode for connection.

**NOTE:** The BT HID profile is supported on Android 4.0 or newer versions.

### Touch Keyboard

While connected with the scanner, the Touch Keyboard on the Android smartphone or tablet might disappear. To resolve this issue, please change settings on Android device with below steps:

- 1. Enter "Settings"
- 2. Enter "Language & input"
- 3. In Keyboard & input window, tap "Default" to continue.
- 4. Turn off "Hardware Physical keyboard", and the Touch Keyboard will function properly again.

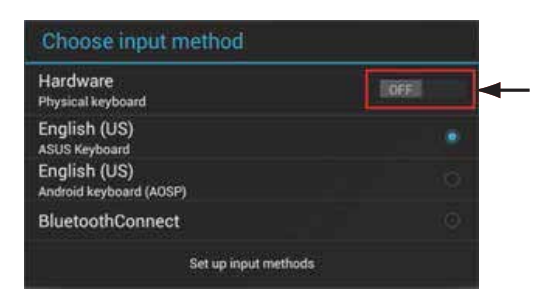

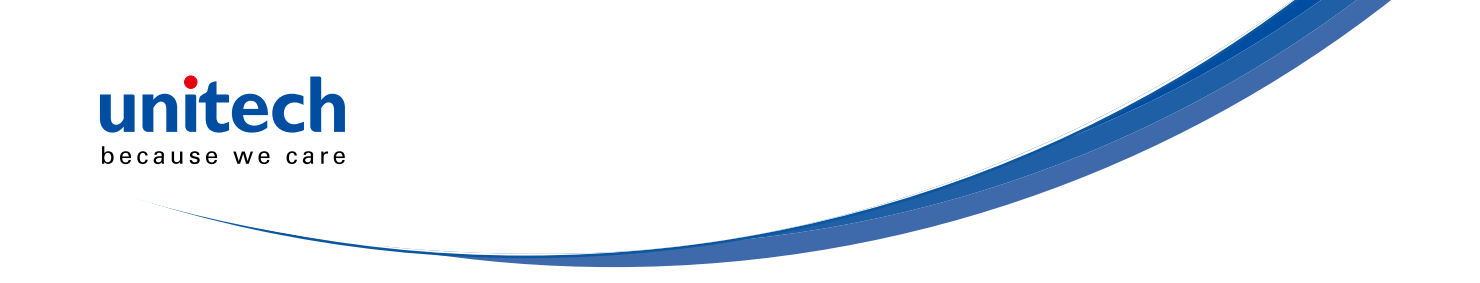

#### Set Bluetooth Device ID

To customize your own Bluetooth device (MS912) name for the wireless scanner, please follow below steps:

#### STEP 1

Scan the Default Wireless ID barcode.

.B022\$

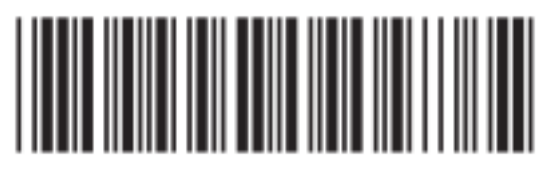

STEP 2

Scan the Set Wireless ID barcode.

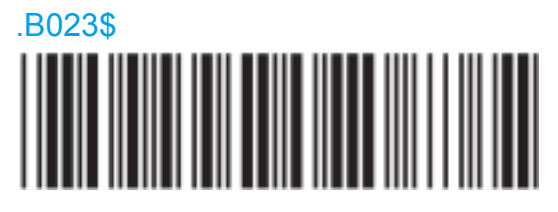

#### **STEP 3**

Scan 7 alphanumeric characters from Full ASCII Chart of Appendix A.

#### STEP 4

Scan the Set Wireless ID barcode.

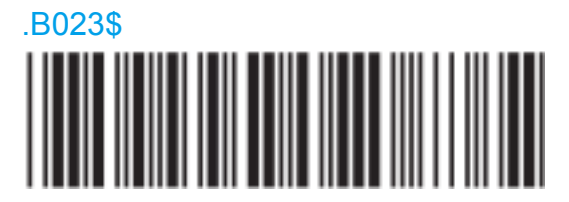

#### **STEP 5**

Scan a desired BT mode barcode (SPP or HID) to connect.

- **NOTE:** 1. If you have connected the scanner with the host BEFORE customizing your Bluetooth device name, please remove the device and create a new connection to make sure device name is refreshed. For PC, it is recommended to restart the Bluetooth adaptor in order to refresh device name.
  - 2. At Step 3, the scanner will beep three times as an alert that more than 7 characters are entered.

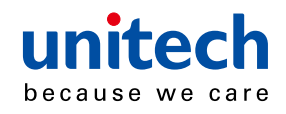

# Power A UbU[ Ya Ybh

### Variable Timeout

SET MINUTE (Range: 00 ~ 60)

. B030\$

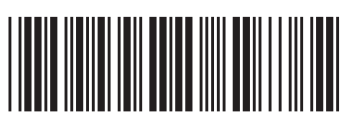

SET SECOND (Range: 00 ~ 60)

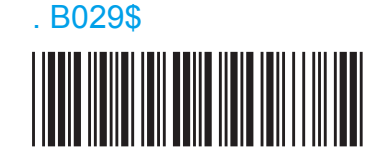

The timeout is 3 minutes by default, and is programmable to the second and minute, ranging from 10 seconds (00:10) to 60 minutes and 60 seconds (60:60)

For example, to set the timeout as 5 minutes 30 seconds:

- 1. Scan [Set Minute]
- 2. Scan [0] & [5] on below numeric barcode table.
- 3. Scan [Set Minute]
- 4. Scan [Set Second]
- 5. Scan [3] & [0] on below numeric barcode table.
- 6. Scan [Set Second]

### No Timeout (Scanner Always On)

#### **DISABLE TIMEOUT**

. B021\$

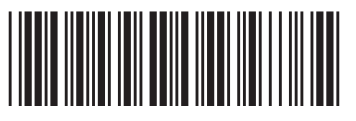

#### NUMERIC BARCODES

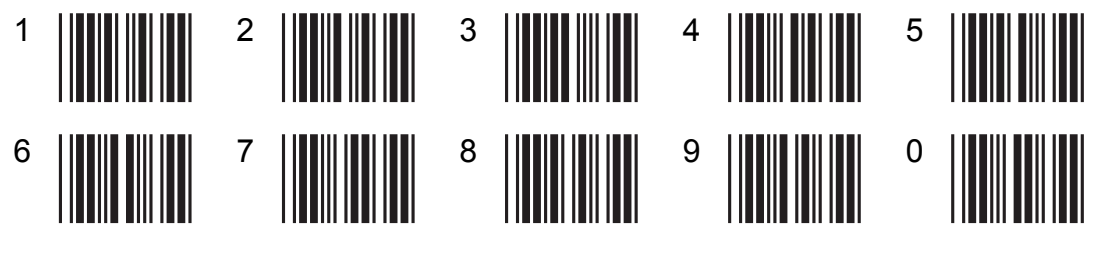

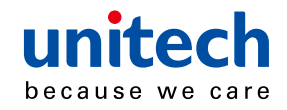

## **Scanner LED & Beeper Indication**

| Scanner LED & Beeper Indication |                                              |         |       |                                    |                                  |  |  |
|---------------------------------|----------------------------------------------|---------|-------|------------------------------------|----------------------------------|--|--|
|                                 | Green LED Red LED Beeper Remain              |         |       |                                    |                                  |  |  |
|                                 | Power Off or<br>Standby                      | -       | -     | -                                  | See Power Off<br>Timeout         |  |  |
|                                 | Charging                                     | -       | Solid | -                                  | -                                |  |  |
|                                 | Disconnected or Discoverable                 | Flash   | -     |                                    | -                                |  |  |
|                                 | Initializing                                 | Flash   | Flash | 1 long beep                        | -                                |  |  |
|                                 | Power Up                                     | -       | -     | 1 long beep                        | -                                |  |  |
| Scanner                         | Barcode scanning<br>w/o proper<br>connection | Flash   | -     | 1 beep                             | -                                |  |  |
|                                 | Successful barcode scan                      | 1 Flash | -     | 1 beep                             | -                                |  |  |
|                                 | Successful<br>Connection                     | -       | -     | 2 beeps                            | -                                |  |  |
|                                 | Unsuccessful<br>Pincode Setup                | -       | Flash | 3 short<br>beeps                   | Scan [Pincode<br>Stop] and retry |  |  |
|                                 | Low Power                                    | -       | Flash | 5 beeps                            | -                                |  |  |
|                                 | Out of range                                 | 1 Flash | -     | 4 beeps<br>(high-low-<br>high-low) | Move closer to the host.         |  |  |

# **Charging the Battery**

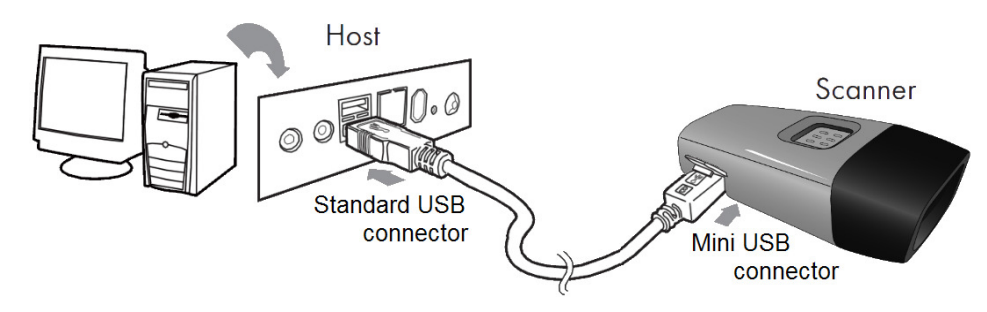

- 1. Flip open the mini USB port on the scanner.
- 2. Insert the mini USB connector into the port on the scanner and USB A connector into a USB port on the host PC.
- 3. Please charge the scanner for at least 2 hours (until the LED indicator turns off).

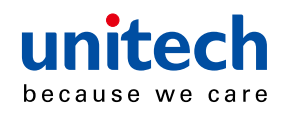

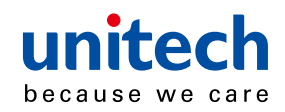

# **Chapter 3**

# **Specification**

| MS912                          |                                                                                                    |  |  |  |  |
|--------------------------------|----------------------------------------------------------------------------------------------------|--|--|--|--|
| Perfor                         | mance/Optical                                                                                                    |  |  |  |  |
| Image Sensor                   | Linear CMOS sensor                                                                                                    |  |  |  |  |
| Light Source                   | 625nm Visible Red LED                                                                                                    |  |  |  |  |
| Max. Resolution                | 5 mil (0.127mm)                                                                                                    |  |  |  |  |
| Scan Rate                      | 240 scans/second                                                                                                    |  |  |  |  |
| Printing Contrast Scale        | 30% Minimum                                                                                                    |  |  |  |  |
| De                             | pth of Field                                                                                                    |  |  |  |  |
| Reading Distance (DOF PCS=90%) | Code 39, 5mil: 15mm (near) / 60mm (far)<br>Code 39, 13mil: 30mm (near) / 140mm (far)<br>Code 39, 20mil: 35mm (near) / 185mm (far)                                                                                                    |  |  |  |  |
| Fu                             | inctionality                                                                                                    |  |  |  |  |
| Symbologies                    | UPC-A/UPC-E, EAN-8/EAN-13, Industrial<br>2of 5, Codabar, Matrix 2 of 5, Code 11,<br>Code93, Code 32, Code 128, Standard Code<br>39,Full ASCII Code 39, Interleaved 2 of 5,<br>ChinaPostal Code, MSI Plessy Code, UK<br>PlessyCode, EAN/UCC 128, Telepen Code,<br>IATACode, GS1 Databar. |  |  |  |  |
| Configuration Method           | Configuration barcodes                                                                                                    |  |  |  |  |
|                                | Electrical                                                                                                    |  |  |  |  |
| Operation Voltage              | 3.7VDC ± 5%                                                                                                    |  |  |  |  |
| Battery Type                   | Lithium-Ion                                                                                                    |  |  |  |  |
| Current Consumption            | Operation mode:<150mA;<br>Standby mode:<65mA                                                                                                    |  |  |  |  |
| Battery Duration               | 5000 reads/charge                                                                                                    |  |  |  |  |
| Environmental                  |                                                                                                    |  |  |  |  |
| ESD Protection                 | Functional after 4KV Contact and 8KV Air                                                                                                    |  |  |  |  |
| Operating Temperature          | 0°C to 50°C                                                                                                    |  |  |  |  |
| Storage Temperature            | -20°C to 60°C                                                                                                    |  |  |  |  |
| Relative Humidity              | 20% to 85% non-condensing                                                                                                    |  |  |  |  |
| Drop Test                      | 1.5M                                                                                                    |  |  |  |  |

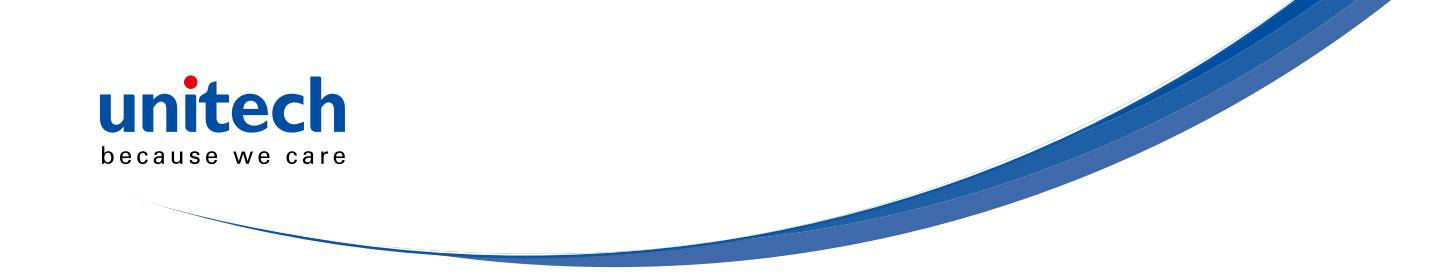

| Communication                        |                                       |  |  |  |
|--------------------------------------|---------------------------------------|--|--|--|
| Range                                | 10M (line of sight)                   |  |  |  |
| Host Interface supported             | Mini USB                              |  |  |  |
| Interface/Profile                    | SPP, HID                              |  |  |  |
| Wireless Class                       | Wireless Class 2                      |  |  |  |
| M                                    | lechanical                            |  |  |  |
| Housing Material                     | ABS                                   |  |  |  |
| Dimensions                           | L65 x W24 x H18mm / 2.6 x 0.9 x 0.7in |  |  |  |
| Weight                               | 24.6g / 0.9oz                         |  |  |  |
| Regulation Approvals                 |                                       |  |  |  |
| FCC Class B, CE                      |                                       |  |  |  |
| Accessories                          |                                       |  |  |  |
| Mini USB cable, Hand Strap, Tools CD |                                       |  |  |  |

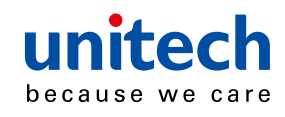

# **Chapter 4**

# **GENERAL SETTINGS**

# Default, Abort, Check Version, Setup Code Read

### DEFAULT

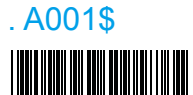

\* Reset to factory default

### **CHECK VERSION**

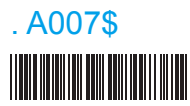

\* Check firmware version

### **RESET/ ABORT**

. P023\$

### 

\* Abort multi-step configuration

### **Reading Mode**

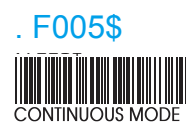

- \* LED is always on.
- \* The trigger does not function in Continuous Mode.

### SETUP CODE READ

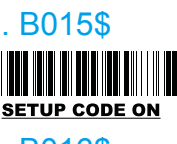

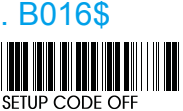

\* Caution: Scanning SETUP CODE OFF will turn the scanner into unprogrammable state and the scanner will not react to any configuration barcode!

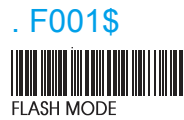

- \* The LED is on steady if a bar code is close to the scanner, but starts flashing if no bar code is detected after 60 seconds.
- \* The trigger does not function in Flash Mode.

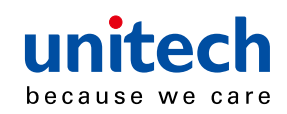

# . F002\$

- \* The LED will light when the trigger is pressed.
- \* The LED will go off when the trigger is released.

. F006\$

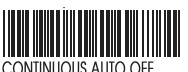

- \* The LED is always on when the trigger is pressed.
- \* The LED will go off if no bar code has been detected after 60 seconds.

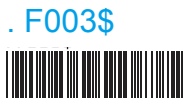

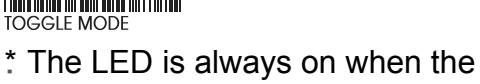

- trigger is pressed.
- \* The LED will go off if one bar code is read.

NOTE: 1. To extend the scanner's life, keep the scanner set to Trigger Mode or Continuous Auto Off Mode. ₩₩₩₩₩€₽4/@/ŠÒÖ/45 åã&æt[ ¦Áj āļÁt [[ , Át] ¦ÁÕUUÖÁÜÒŒĐ₽Á

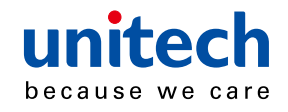

### **Beep tone, Terminator**

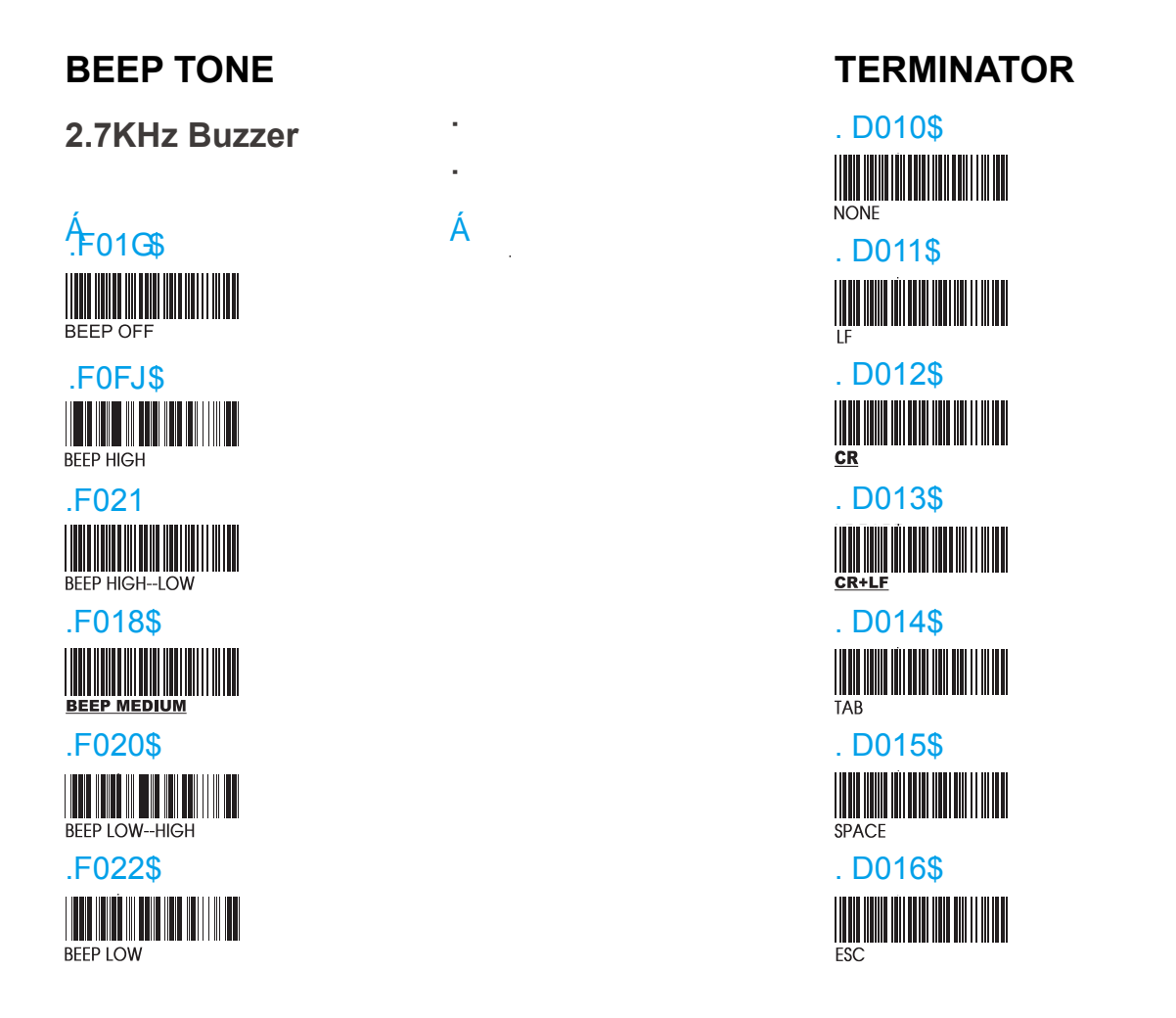

**NOTE:** Below is the position of Terminator among output data string: [Preamble] [Symbology ID] [Barcode Length] [Barcode Data] [Postamble] **[Terminator]** 

By default, with Preamble, Postamble, Barcode Length and Symbology ID disabled, the scanner data output will be:

#### [Barcode Data] [Terminator]

- 1. For the Keyboard Wedge interface the default terminator is CR.
- 2. For the USB interface the default terminator is CR.
- 3. For the RS232 interface the default terminator is CR+LF.

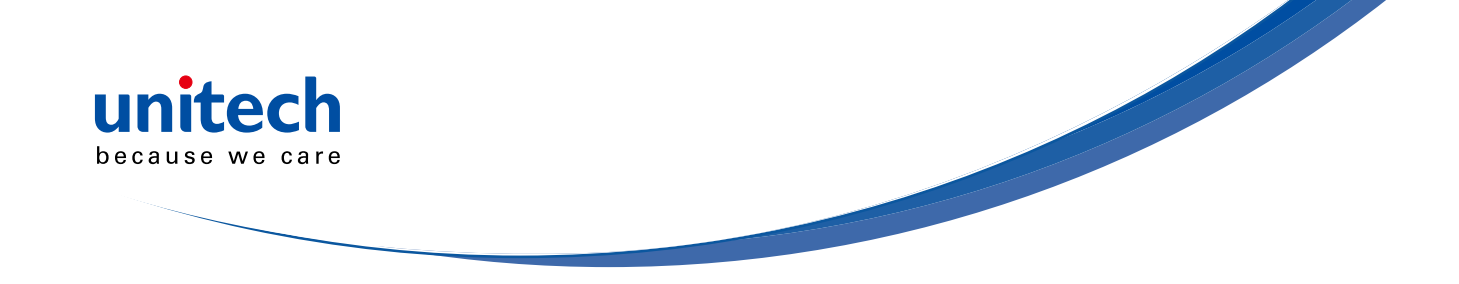

## Send Data Length, Preamble, Postamble

### SEND DATA LENGTH

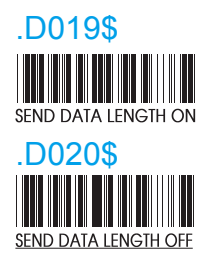

### PREAMBLE & POSTAMBLE ( PREFIX AND SUFFIX )

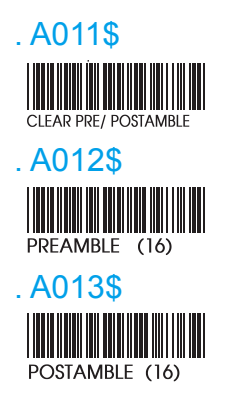

#### EXAMPLE:

- Set PREAMBLE String as " ## "
- POSTAMBLE String as " \$\$ "

#### SETTING PROCEDURE:

- STEP 1 : Scan : CLEAR PRE/ POSTAMBLE.
- STEP 2 : Scan : PREAMBLE.
- STEP 3 : Scan : " # " twice from FULL ASCII Table.
- STEP 4 : Scan : PREAMBLE.
- STEP 5 : Scan : POSTAMBLE.
- STEP 6 : Scan : " \$ " twice from FULL ASCII Table.
- STEP 7 : Scan : POSTAMBLE.

#### DATA FORMAT:

[Preamble] [Symbology ID] [Barcode Length] [Barcode Data] [Postamble] [Terminator]

- **NOTE:** 1. A PREAMBLE is a string of up to 16 characters added to the beginning of a scanned barcode.
  - 2. A POSTAMBLE is a string of up to 16 characters added to the end of a scanned barcode.
  - 3. Default value for both: None.

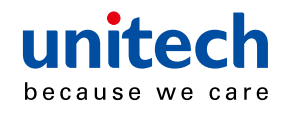

# Accuracy Adjustment

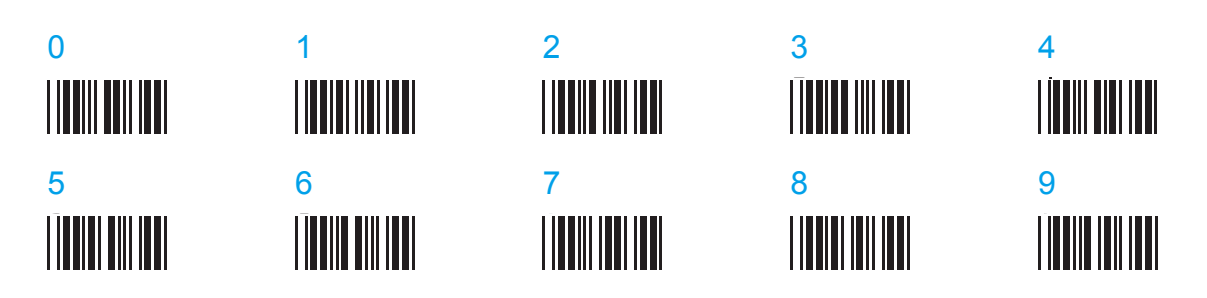

### ACCURACY ADJUSTMENT

. A010\$

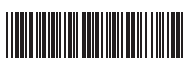

Accuracy Adjustment assures a more reliable decoded output.

Enabling the feature and setting a number from 1 to 9 subjects the decoded output a higher standard of accuracy. The higher the number, the greater the accuracy.

#### SETTING PROCEDURE:

- 1. Scan ACCURACY ADJUSTMENT.
- 2. Scan one digit (1~9) from barcode menu above.
- 3. Scan ACCURACY ADJUSTMENT

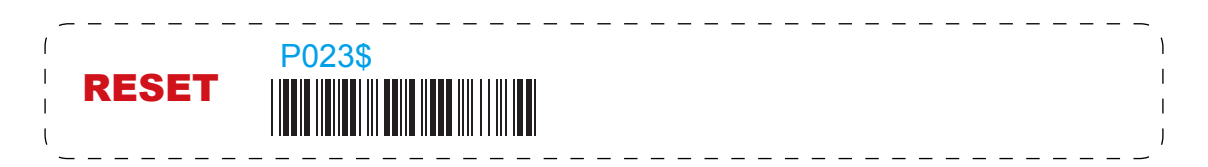

- **NOTE:** 1. The scanner will beep three times as reminder that a setting is not yet complete.
  - 2. If you make a mistake, forget a step, etc., scan RESET to start again.

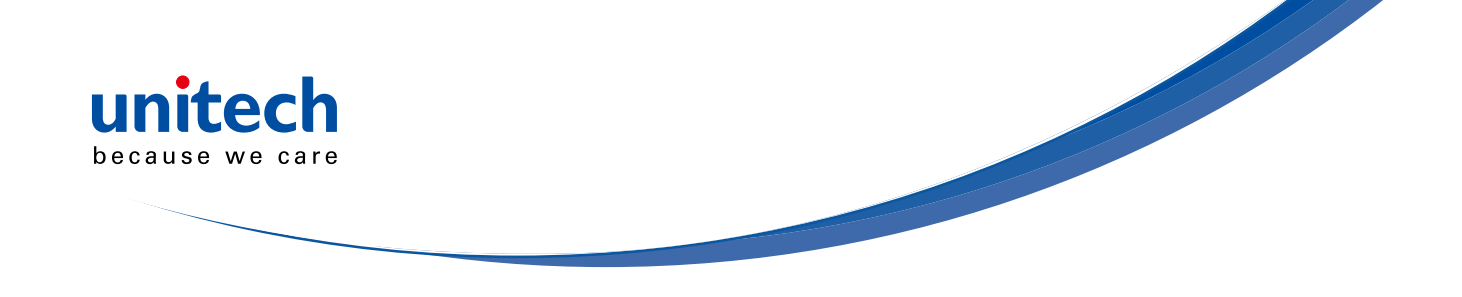

## Code ID, Inverse Barcode

### **ENABLE INVERSE BARCODE**

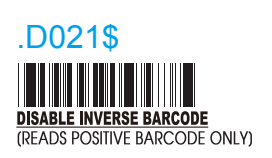

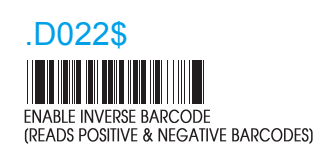

ENABLE CODE ID

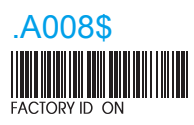

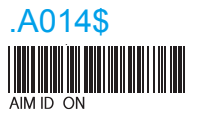

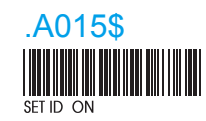

### **DISABLE CODE ID**

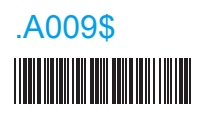

NOTE: 1. Only ONE code ID will be sent.

2. The code ID is located at the position before the bar code data and after the preamble.

EXAMPLE: 1. Preamble 145287,

- 2. Code ID: enable AIM ID,
- 3. Bar code symbologies : EAN 13+5

| <u>]E0</u><br>CODE ID<br>AIM ID : ]E0 | 4 <sup>1563987</sup> <sup>123453</sup><br>BARCODE / DATA<br>EAN 13 +5 |
|---------------------------------------|-----------------------------------------------------------------------|
| 45287]E0456398                        | 712345312411                                                          |
|                                       | <u>]E0</u><br>CODE ID<br>AIM ID : ]E0<br>45287]E0456398               |

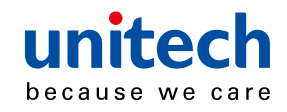

## Symbologies Code Identifier

| SYMBOLOGIES CODE ID IDENTIFIER |         |        |                                       |         |        |
|--------------------------------|---------|--------|---------------------------------------|---------|--------|
| Symbologios                    | Factory | AIM ID | Symbologian                           | Factory | AIM ID |
| Symbologies                    | ID      | (new)  | Symbologies                           | ID      | (new)  |
| EAN 128                        | Т       | ]C1    | MSI                                   |         | ]M0    |
| Code 128                       | K       | ]C0    | MSI(MOD 10 / CDV & not send CD)       | 0       | ]M1    |
| EAN8(+2/+5 OFF)                |         | ]E4    | Code 32                               | В       | ]X0    |
| EAN8(+2 ON)                    | S       | ]E4    | Codabar                               |         | ]F0    |
| EAN8(+5 ON)                    |         | ]E4    | Codabar(ABC Codabar)                  |         | ]F1    |
| UPC-E(+2/+5 OFF)               |         | ]E0    | Codabar(CDV & Send CD)                |         | ]F2    |
| UPC-E(+2 ON)                   | E       | ]E3    | Codabar(CDV & not send CD)            |         | ]F4    |
| UPC-E(+5 ON)                   |         | ]E3    | UK Plessey                            | Р       | ]P0    |
| UPC-A(+2/+5 OFF)               |         | ]E0    | Matrix 2 of 5                         | Y       | ]X0    |
| UPC-A(+2 ON)                   | A       | ]E3    | Full ASCII Code 39(disable CDV)       |         | ]A4    |
| UPC-A(+5 ON)                   |         | ]E3    | Full ASCII Code 39(CDV & send CD)     | D       | ]A5    |
| EAN-13(+2/+5 OFF)              |         | ]E0    | Full ASCII Code 39(CDV & not send CD) |         | ]A7    |
| EAN-13(+2 ON)                  | F       | ]E3    | Standard Code 39(disable CDV)         |         | ]A0    |
| EAN-13(+5 ON)                  |         | ]E3    | Standard Code 39(CDV & send CD)       | M       | ]A1    |
| Code 93                        | L       | ]G0    | Standard Code 39(CDV & not send CD)   |         | ]A3    |
| Code 11(disable CDV)           |         | ]H0    | Interleaved 2 of 5(CDV & send CD)     |         | ] 1    |
| Code 11(send one CD)           |         | ]H0    | Interleaved 2 of 5(CDV & not send CD) | I       | ] 3    |
| Code 11(send two CD)           | J       | ]H1    | Interleaved 2 of 5(disable CDV)       |         | ]10    |
| Code 11(not send CD)           |         | ]H3    | Databar                               |         |        |
| Telepen(ASCII)                 | 11      | ]B0    | Databar Stacked                       | G       |        |
| Telepen(Numeric)               |         | ]B1    | Databar Stacked Omnidirectional       | G       |        |
| IATA 2 of 5                    | R       | ]R0    | Databar Truncated                     |         | ]e0    |
| Industrial 2 of 5              | V       | ]S0    | Databar Limited                       | С       | ]      |
| China Post Code                | Н       | ]X0    | Databar Expanded                      |         |        |
| PDF417                         | Z       | ]E0    | Databar Expanded Stacked              |         |        |

#### **SET ID - SETTING PROCEDURES**

#### Steps:

- 1. Scan the SET ID bar code for a particular symbology.
- 2. Scan one or two alphanumeric characters from the Full ASCII Table.
- 3. Scan the SET ID bar code again.

## Example: Define the MSI Code ID = A, Code 93 = G9

| MSI:                             | Code 93:                              |
|----------------------------------|---------------------------------------|
| Step1: Scan MSI Set ID (page25). | Step1: Scan Code 93 Set ID (page24).  |
| Step2: "A" from page79.          | Step2: "G" from page79, Scan "9" from |
| Step3: Scan MSI Set ID (page25). | page83.                               |
|                                  | Step3: Scan Code 93 Set ID (page24).  |

- **NOTE:** 1. The length of a Code ID is either one or two characters. If one character is set, the Code ID output will be one character. If two characters are set, the Code ID output will be two characters.
  - 2. Only one type of Code ID will be sent.

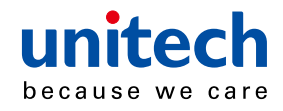

# Set Code ID

EAN 13 Set ID

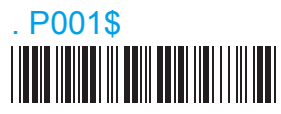

EAN 8 Set ID

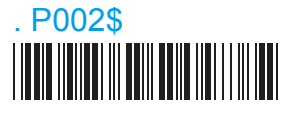

UPC E Set ID

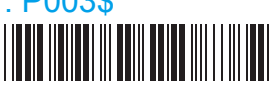

UPC A Set ID . P004\$

Code 39 Set ID . P005\$

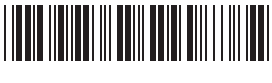

Code 93 Set ID

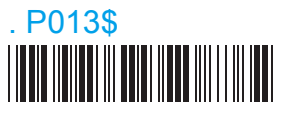

Codabar Set ID . P007\$

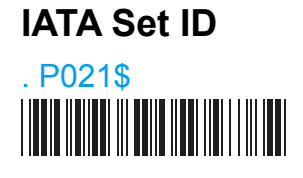

Code 128 Set ID

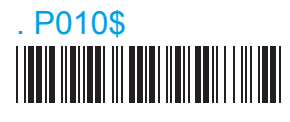

EAN 128 Set ID

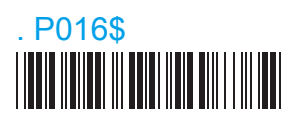

Telepen Set ID

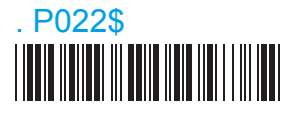

Code 11 Set ID

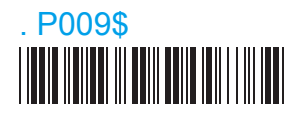

Code 32 Set ID

. P011\$

China Post Code [TOSHIBA Code] Set ID . P012\$

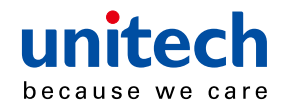

# Set Code ID

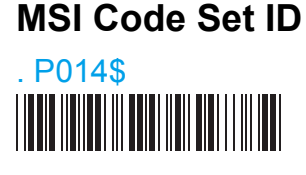

UK Plessey Set ID . P015\$

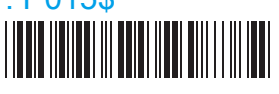

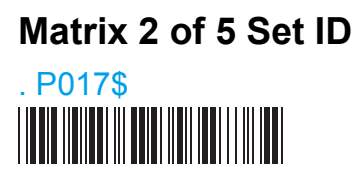

Interleaved 2 of 5Set ID . P006\$

Industrial 2 of 5 Set ID

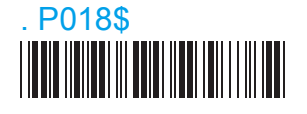

### Full ASCII Code39 Set ID

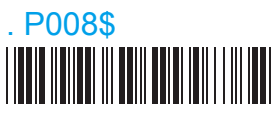

GS1 Databar (RSS) Limited Set ID

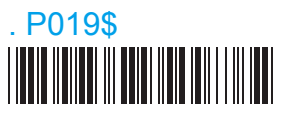

GS1 Databar (RSS) Expanded Set ID . P020\$

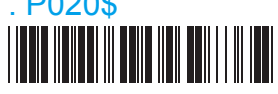

GS1 Databar (RSS) Set ID . P024\$

LABEL Code Set ID [ Reserved ]

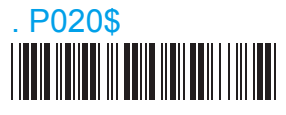

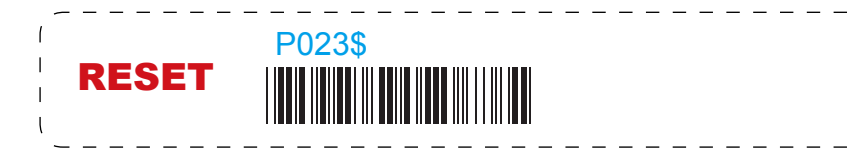

- **NOTE:** 1. The scanner will beep three times as reminder that a setting is not yet complete.
  - 2. If you make a mistake, forget a step, etc., scan RESET to start again.

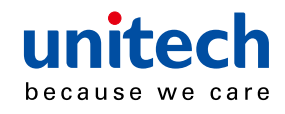

### Inter-block and Inter-character Delay

### INTERBLOCK DELAY

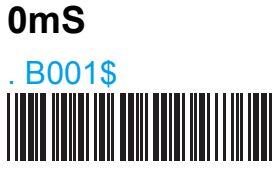

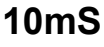

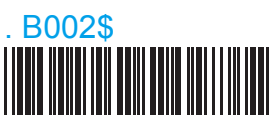

### 50mS

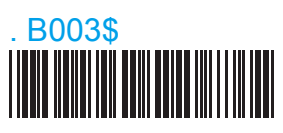

### 100mS

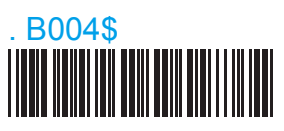

### 200mS

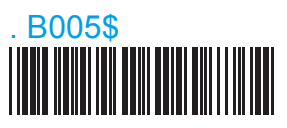

### 500mS

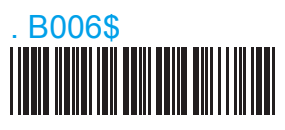

### INTERCHARACTER DELAY

### 140uS

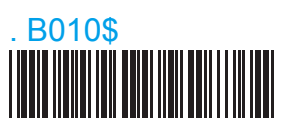

### 500uS

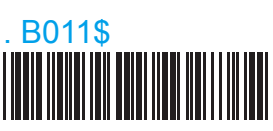

### 1mS

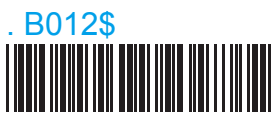

### 4mS

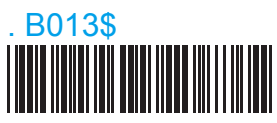

### 16mS

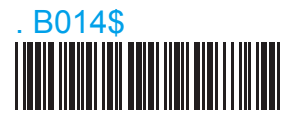

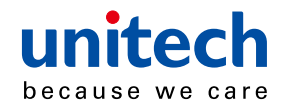

# **Keyboard Layout**

### **KEYBOARD LAYOUT**

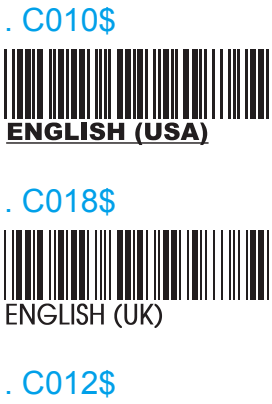

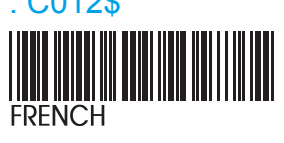

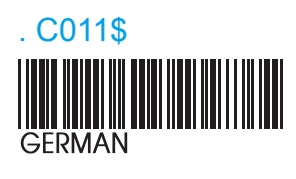

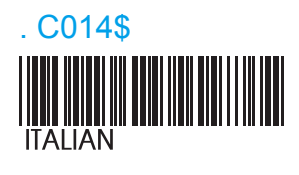

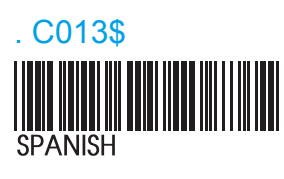

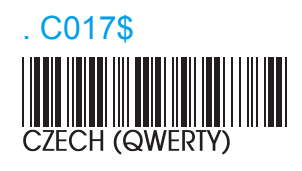

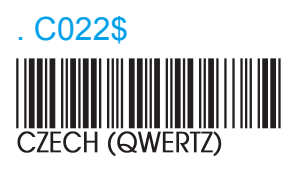

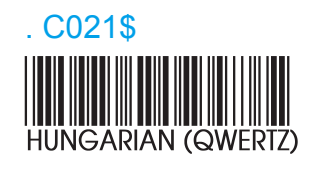

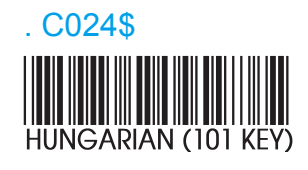

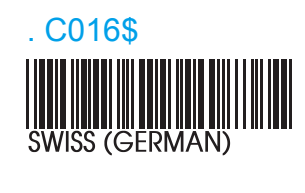

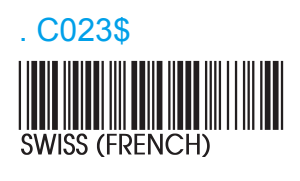

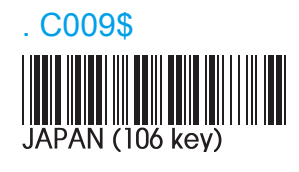

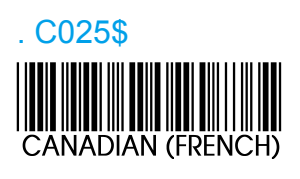

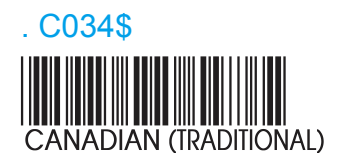

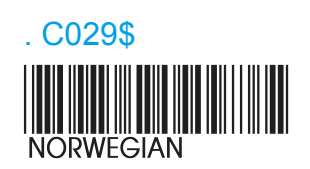

. C026\$

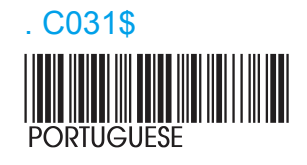

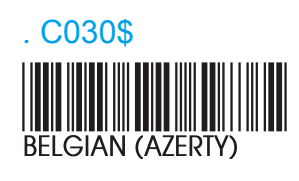

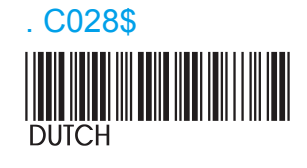

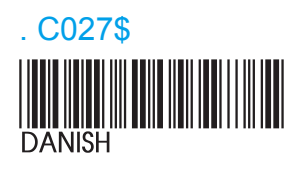

. C032\$

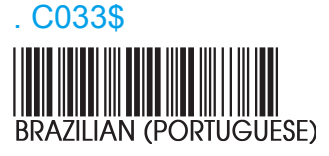

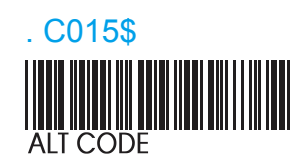

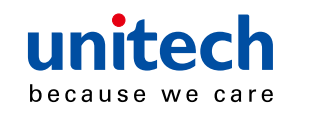

## Caplock Mode, Numeric Key

### **CAPITAL LOCK MODE**

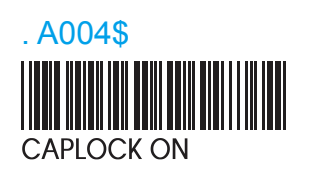

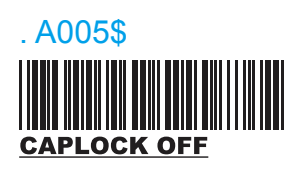

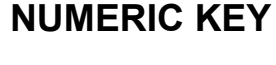

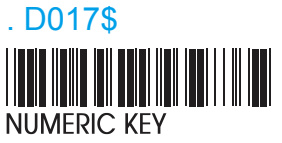

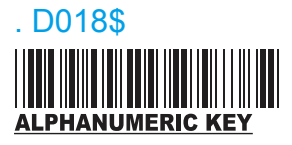

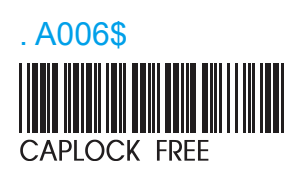

- **NOTE:** 1. When barcode scanner is set to Caplock Free mode, no matter keyboard Capslock LED indicator is ON or OFF, output will be always the same as the Original barcode. In other words, what you see is what output is.(CODABAR is the exception)
  - 2. If ABCD/ ABCD, abcd/ abcd, ABCD/T\*E, abcd/tn\*e are on, they work independently according to their rules.

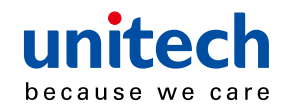

# **Chapter 5**

# WIRELESS SCANNER SETTINGS

## Interface

#### **WIRELESS**

. C035\$

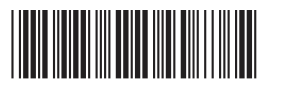

The scanner's interface is Wireless by default.

After scanning above barcode, please select one bluetooth profile on the next page.

### **USB-HID**

. C008\$

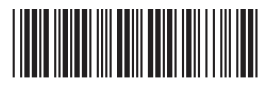

Please connect the scanner with the host with mini USB cable before scanning above barcode.

#### USB-VCP

. C006\$

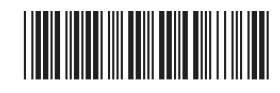

Please connect the scanner with the host with mini USB cable and make sure the virtual com driver (available on CD or from local distributor) is properly installed before scanning above barcode.

#### **Function Support Matrix**

| Interface  | Profile | Batch Mode | Memory Mode | Ez Utility |
|------------|---------|------------|-------------|------------|
| Wirologo   | BT HID  | ~          | ✓           |            |
| VVII EIESS | BT SPP  | ~          | ✓           |            |
| USB-HID    | N/A     |            | ✓           | ~          |
| USB-VCP    | N/A     |            | ✓           | ~          |

**NOTE:** For Ez Utility(PC-based software utility), please refer to enclosed CD or contact your local distributor.

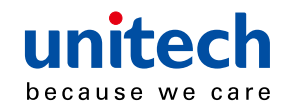

# **Bluetooth Profile**

# (Recommanded) **BT mode - HID**

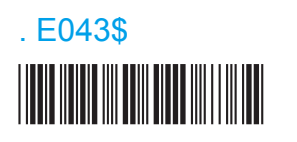

- Press the trigger for 1 second to activate the scanner.
- 2. Scan [DISCONNECT]
- Scan [BT mode -HID]; the scanner will emit several beeps.
- 4. Select "Wireless Scanner" from discovered device list.

(For PC, please click "Create a pairing code for me")

- 5. The Bluetooth application may prompt you to scan a pincode.
- Follow the steps in **PINCODE SETUP** section the on next page.
- 7. The scanner will beep twice to verify the connection.

### BT mode - SPP

. E042\$

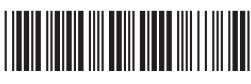

- Press the trigger for 1 second to activate the scanner.
- 2. Scan [DISCONNECT]
- 3. Scan **[BT mode -SPP]**; the scanner will emit several beeps.
- 4. Select "Wireless Scanner" from discovered device list.

(For PC, please click "Enter the device's pairing code")

- 6. Enter "1234" from the host.
- Open serial communication software with com port (see Device Manager) properly set up.
- 8. The scanner will beep twice to verify the connection.

#### BT mode - HID non-pincode

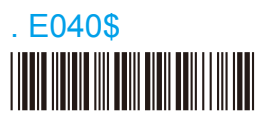

- Press the trigger for 1 second to activate the scanner.
- 2. Scan [DISCONNECT]
- Scan [BT mode -HID non-pincode]
  the scanner will emit several beeps.
- 4. Select "Wireless Scanner" from the discovered device list.
- 5. For PC, please click "Pair without using a code"
- 6. The scanner will beep twice to verify the connection.

\*Note: In this mode, the scanner emulates a mouse (pointing device). If your host fails to find it, please try **[BT mode -HID]** instead.

Disconnect

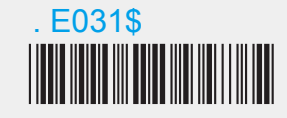
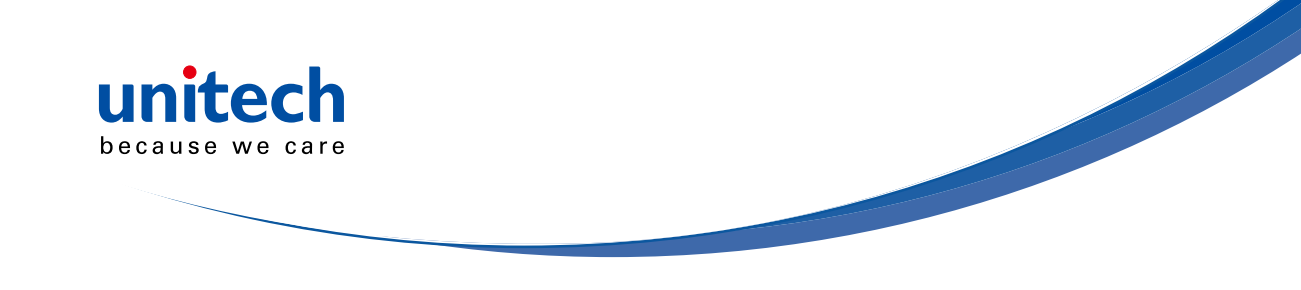

## Pincode Setup

STEP 1 Pincode Start

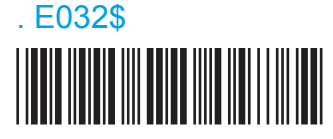

**STEP 2** Scan numeric barcodes (see **NUMERIC BARCODES** below) based on the pincode generated by the Bluetooth application.

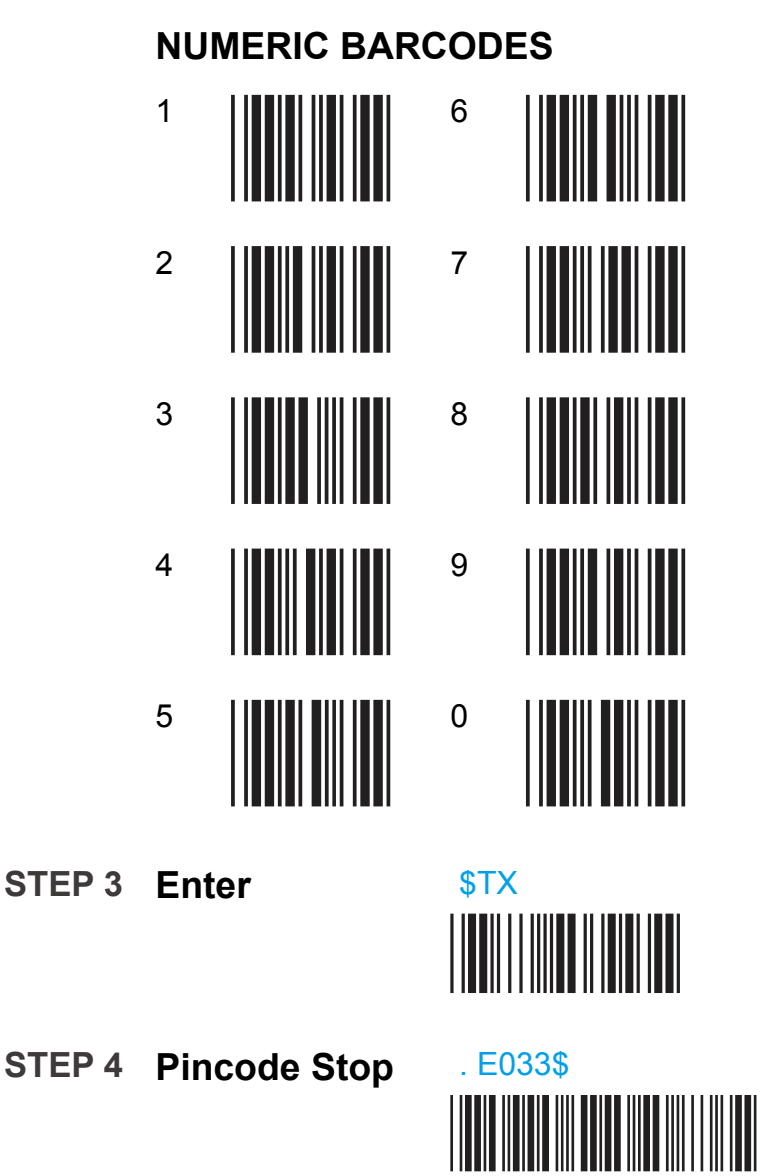

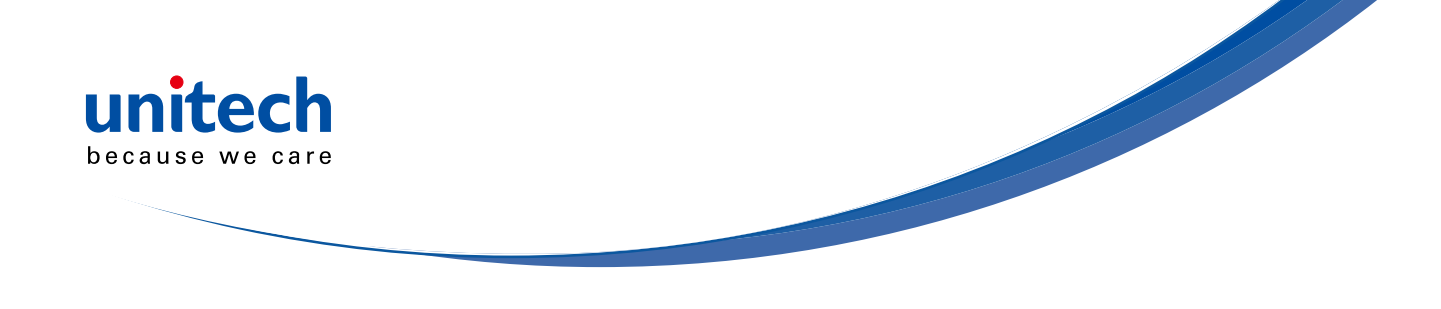

## **Getting Connected - iOS & Android**

### Getting Connected - iOS (Apple)

Simply follow instruction in [BT mode - HID]. (page 30), in which step 5 & 6 can be skipped since Apple devices will not require pincode for connection.

### Touch Keyboard

#### **ENABLE IOS HOTKEY**

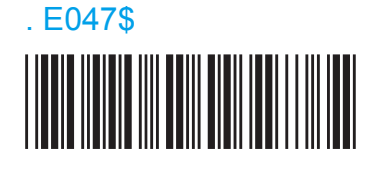

### DISABLE IOS HOTKEY

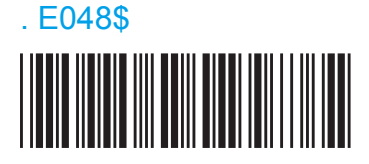

After enabling iOS Hotkey(disabled by default), you may simply double-click the trigger to toggle the iPhone/iPad Touch Keyboard.

### Getting Connected - Android (Samsung, hTC, Sony..)

Simply follow instruction in [BT mode - HID]. (page 30), in which step 5 & 6 can be skipped since Android devices will not require pincode for connection.

**NOTE:** The BT HID profile is supported on Android 4.0 or newer versions.

### **Touch Keyboard**

While connected with the scanner, the Touch Keyboard on the Android smartphone or tablet might disappear. To resolve this issue, please change settings on Android device with below steps:

- 1. Enter "Settings"
- 2. Enter "Language & input"
- 3. In Keyboard & input window, tap "Default" to continue.
- 4. Turn off "Hardware Physical keyboard", and the Touch Keyboard will function properly again.

| Hardware<br>Physical keyboard           | OF |
|-----------------------------------------|----|
| English (US)<br>ASUS Keyboard           |    |
| English (US)<br>Android keyboard (AOSP) |    |
| BluetoothConnect                        |    |

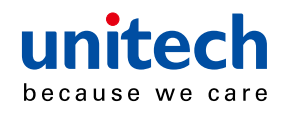

## **Power Off Timeout**

### Variable Timeout

**SET MINUTE** (Range: 00 ~ 60)

. B030\$

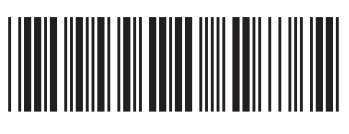

SET SECOND (Range: 00 ~ 60)

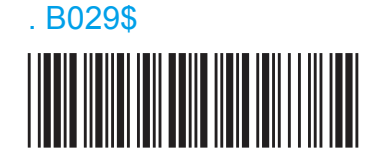

The timeout is 3 minutes by default, and is programmable to the second and minute, ranging from 10 seconds (00:10) to 60 minutes and 60 seconds (60:60)

For example, to set the timeout as 5 minutes 30 seconds:

- 1. Scan [Set Minute]
- 2. Scan [0] & [5] on below numeric barcode table.
- 3. Scan [Set Minute]
- 4. Scan [Set Second]
- 5. Scan [3] & [0] on below numeric barcode table.
- 6. Scan [Set Second]

### No Timeout (Scanner Always On)

### **DISABLE TIMEOUT**

. B021\$

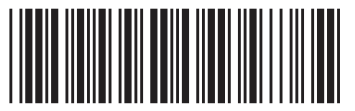

## NUMERIC BARCODES

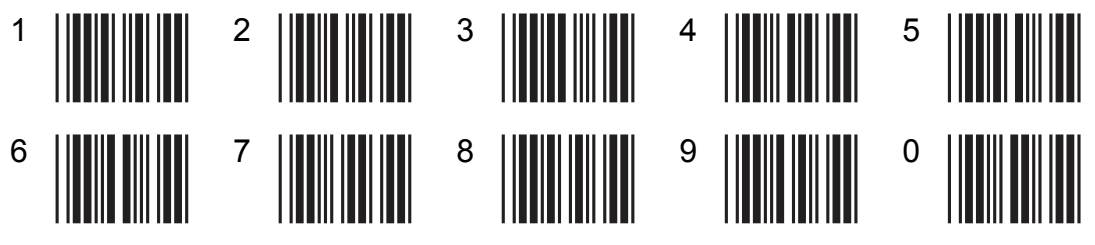

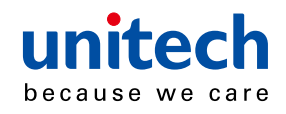

## Set Bluetooth Device ID

To customize your own Bluetooth device name for the wireless scanner, please follow below steps:

STEP 1 Default Wireless ID

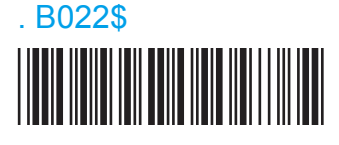

STEP 2 Set Wireless ID

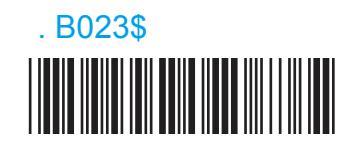

- **STEP 3** Scan up to 16 alphanumeric characters from Full ASCII Table (page 77-83) as your desired ID name.
- STEP 4 Set Wireless ID

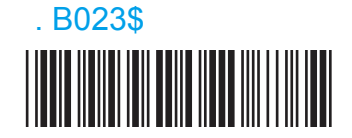

- **STEP 5** Scan a desired BT mode in BLUETOOTH PROFILE (page 30) to complete the configuration.
- **NOTE:** 1. If you have connected the scanner with the host BEFORE customizing your Bluetooth device name, please remove the device and create a new connection to make sure device name is refreshed. For PC, it is recommended to restart the Bluetooth adaptor in order to refresh device name.
  - 2. At Step 3, the scanner will beep three times as an alert that more than 16 characters are entered.
  - 3. To reset the Bluetooth device name to default ("Wireless Scanner"), please simply do Step1 & Step 5, skipping Step 2 to Step 4.

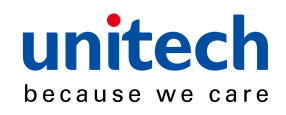

## Set SPP Pincode

By default, the pincode under SPP profile for the scanner is "1234". You may customize this pincode with below steps:

#### STEP 1 Set SPP Pincode

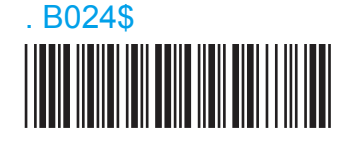

**STEP 2** Scan numeric barcodes (see **NUMERIC BARCODES** below) Up to 8 numbers can be set as SPP pincode.

NUMERIC BARCODES 1 6 2 7 3 8 4 9 5 0 STEP 3 Set SPP Pincode . B024\$ 

**STEP 4** Scan a desired BT mode in **BLUETOOTH PROFILE** (P32) to complete the configuration.

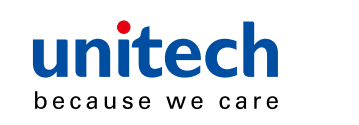

## **SPP Master Mode**

First, please generate one configuration barcode for the target SPP slave device in below methods:

- 1. The barcode must be Code 39 with no checksum
- 2. Barcode data format: LTB + Target MAC address

For example, the target SPP slave device's MAC address is 001583522C3B.

#### Please encode:

\*LTB001583522C3B\* in Code39 barcode.

Then, follow below steps to create connection:

STEP 1 SPP - Master

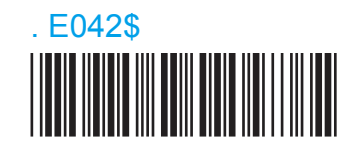

**STEP 2** LTB001583522C3B

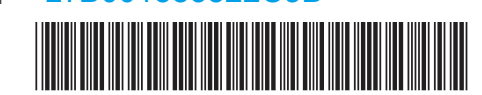

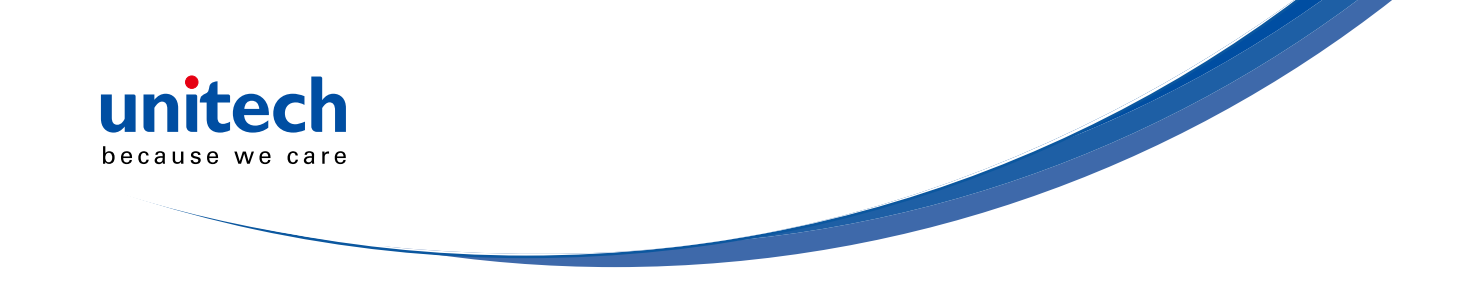

## SPP Remote Control, Shut Down, Disconnection

### SPP REMOTE CONTROL

There are two ways to verify connection status by **the host under SPP profile.** 

| Command Response |                     |           |
|------------------|---------------------|-----------|
| Host sends:      | CR,LF,{,A,L,},CR,LF | (8 bytes) |
| Scanner replys:  | O,K,CR,LF           | (4 bytes) |
| Beeper Response  |                     |           |
| Host sends:      | CR,LF,{,M,1,},CR,LF | (8 bytes) |
| Scanner replys:  | a short beep        |           |

### SHUT DOWN

This configuration barcode will shut down the scanner immediately but still reserve the pairing record.

#### SHUT DOWN

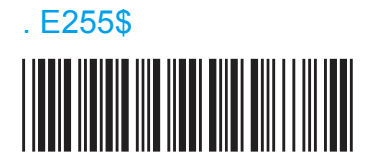

## DISCONNECTION

**DISCONNECT** (CLEAR PAIRING RECORD)

. E031\$

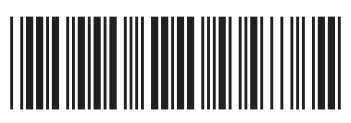

DISCONNECT (KEEP PAIRING RECORD)

. E046\$

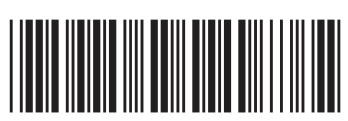

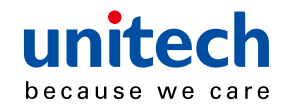

## Batch Mode, Binary Check Character

### **BATCH MODE**

ENABLE

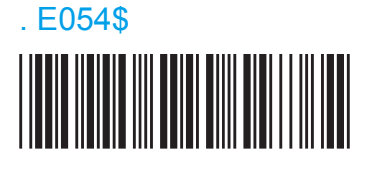

DISABLE

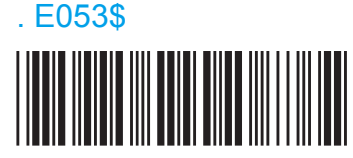

When out of range, the scanner will temporarily keep scanned data in its memory buffer (2K RAM) until the buffer is full. When back in range, the scanner will send all stored data back to the host.

**NOTE:** Batch Mode will not function when Memory Mode is enabled, or no connection is made beforehand.

## **BINARY CHECK CHARACTER**

# ENABLE . E029\$

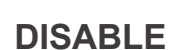

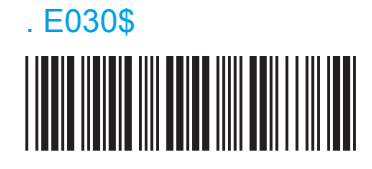

Once enabled, a checksum will be added to the end of each data to conduct Xor calculation. For Bluetooth SPP & USB-VCP, the BCC is 1 byte. For Bluetooth HID, the BCC are 2 bytes.

### Example:

The barcode data is "TEST" with terminator <CR><LF>

1. Bluetooth SPP & USB-VCP:

Data Format = <T> + <E> + <S> + <T> + <CR> + <LF> + <BCC>. BCC = 54h ^ 45h ^ 53h ^ 54h ^ 0Dh ^ 0Ah = 11h

2. Bluetooth HID:

Data Format = <T> + <E> + <S> + <T> + <Enter> + <BCC> BCC = 54h ^ 45h ^ 53h ^ 54h ^ E7h = F1h

However, since control character cannot be displayed in Bluetooth HID, BCC will be converted into 2 bytes of characters.

As a result, the data will be: TEST + <Enter> + F + 1

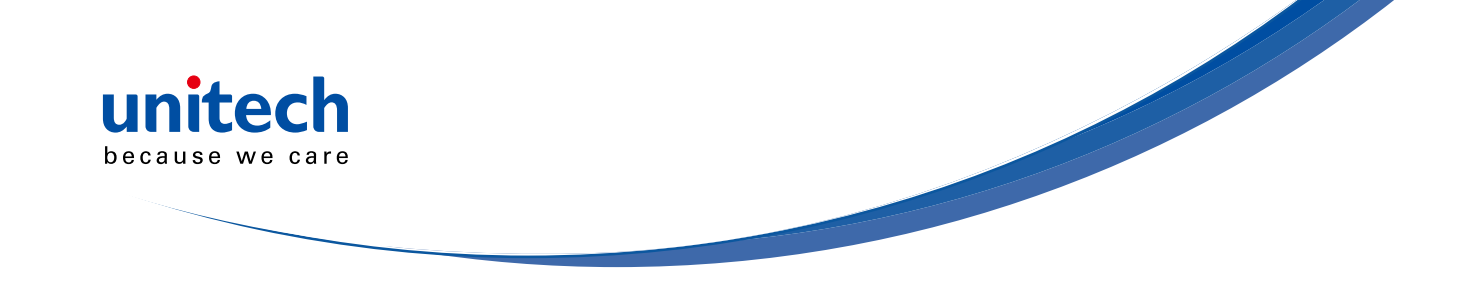

## Memory Mode - Enable Memory, Delete Record

#### MEMORY MODE

**ENABLE MEMORY** 

. R001\$

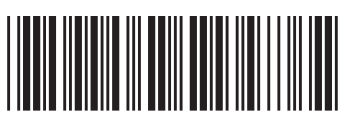

For memory version only

**DISABLE MEMORY** 

. R002\$

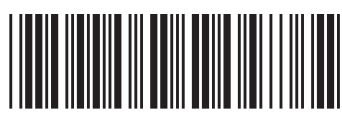

Once enabled, the scanner will stop sending data via Bluetooth and start storing data into the internal flash disk (2MB)

### **Delete Last Record/ Clear All Record**

DELETE LAST RECORD

. R005\$

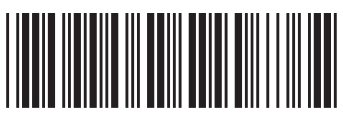

**CLEAR ALL RECORD** 

. R004\$

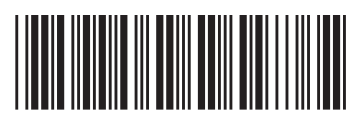

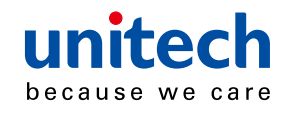

## Memory Mode - Data Output

#### DATA OUTPUT

For memory version only

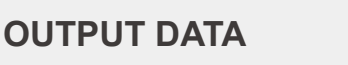

. R003\$

### Data Output - Interface

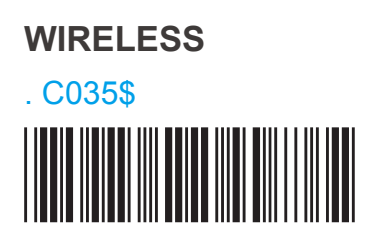

USB-HID . C008\$

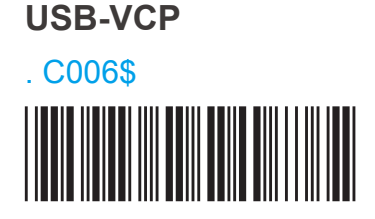

### **Data Output - Wireless Method**

To output stored data via **WIRELESS**, please do the following:

- 1. Scan [WIRELESS]
- 2. Follow the steps on page 30 to connect to host via HID or SPP.
- 3. Scan [ENABLE MEMORY] (page 39) and scan your desired barcodes.
- 4. To output data:
  - (1) in BT HID profile, simply scan [OUTPUT DATA]
  - (2) in BT SPP profile, simply scan [**OUTPUT DATA**] or send below string to the scanner:

CR,LF,{,O,1,},CR,LF (Totals 8 bytes w/o commas)

to further clear all stored data, please send below string:

CR,LF,{,O,2,},CR,LF (Totals 8 bytes w/o commas)

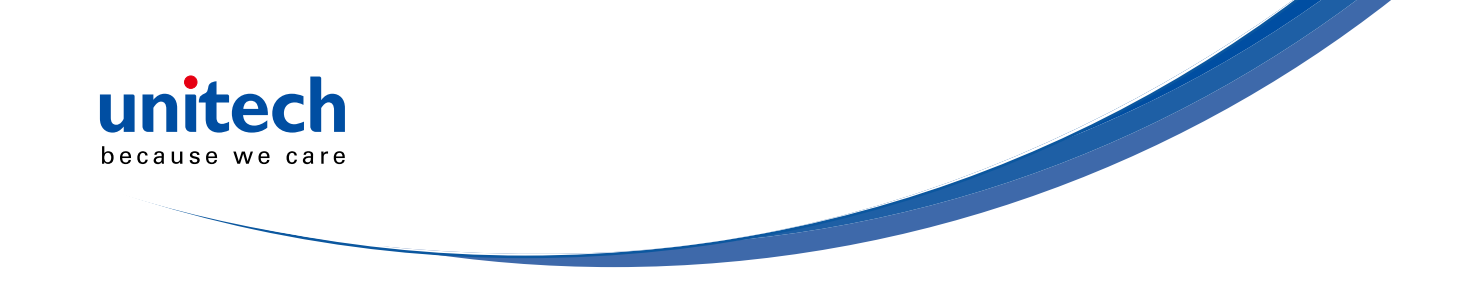

## Memory Mode - Data Output

### Data Output - Tethered Method

To output stored data via **USB-HID** please do the following:

- 1. Connect the scanner and the host with mini USB cable.
- 2. Scan [USB-HID]
- 3. Scan [ENABLE MEMORY] (page 39) and scan your desired barcodes.
- 4. Open Notepad or any app that can accept HID keyboard input.
- 5. Scan [OUTPUT DATA]

To output stored data via **USB-VCP**, please do the following:

- 1. Install VCP driver (available on CD)
- 2. Connect the scanner and the host with mini USB cable.
- 3. Scan [USB-VCP]
- 4. Scan [ENABLE MEMORY] (page 39) and scan your desired barcodes.
- 5. Establish communication by Windows HyperTerminal or other serial communication softwares.
- 6. To output data:
  - (1) simply scan [OUTPUT DATA]
  - (2) send below string to the scanner:

*{,O,1,}* (Totals 4 bytes w/o commas)

7. To further clear all stored data, please send below string:

{,O,2,} (Totals 4 bytes w/o commas)

To populate the stored data into Excel spreadsheet, please follow "CSV Converter Instruction" under "Utility" folder on the enclosed CD.

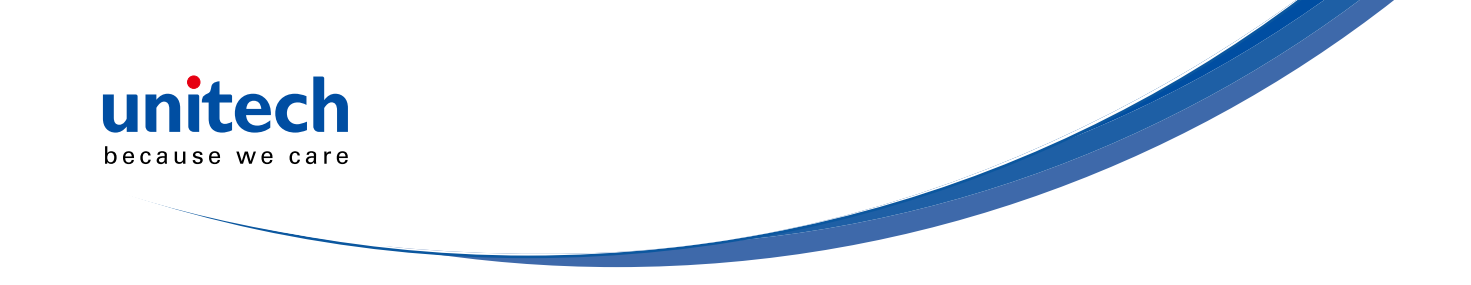

## Memory Mode - Data Format, Date & Time Setup

### DATA FORMAT

For memory version only

ENABLE MEMORY

. R011\$

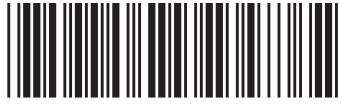

The default Data Format is <Item No.>, <Date>, <Time>, <Barcode Data> below are items and their setup codes:

| Code | ltem     | Code | ltem         |
|------|----------|------|--------------|
| 1    | Item No. | 4    | Barcode Data |
| 2    | Date     | 5    | Quantity     |
| 3    | Time     |      |              |

Example:

To change Data Format to <Barcode Data>, <Quantity>, <Date>, <Time>

- 1. Scan [Data Format]
- 2. Scan [4], [5], [2], [3] from page 83
- 3. Scan [Data Format]

### FIELD SEPARATOR

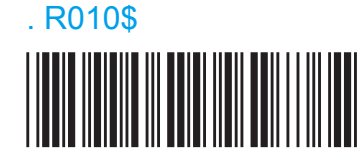

Default is comma (,). You may replace it with any alphanumeric characters from the full ASCII table in User's Manual (on CD).

Example:

To change Field Separator to Semicolon (;)

- 1. Scan [Field Separator]
- 2. Scan [;] from the full ASCII table (page 77-83)
- 3. Scan [Field Separator]

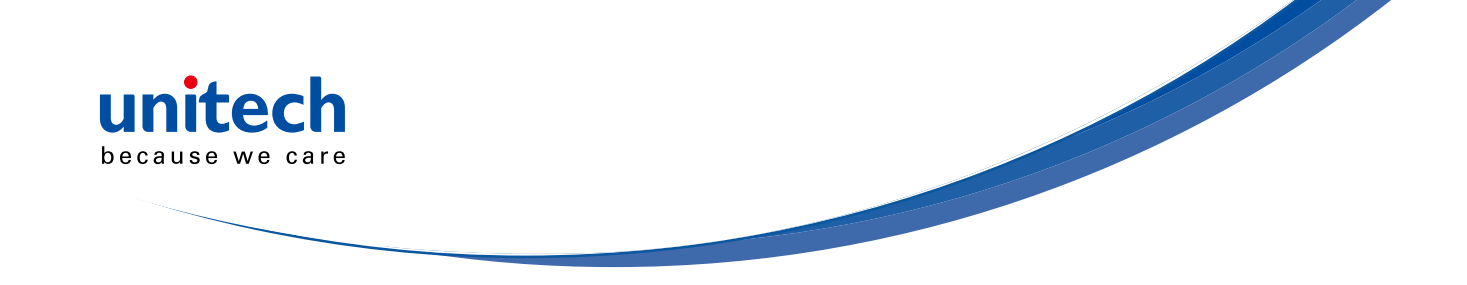

## Memory Mode - Data Format, Date & Time Setup

### DATE & TIME SETUP

SET DATE

For memory version only

. R006\$

. R007\$

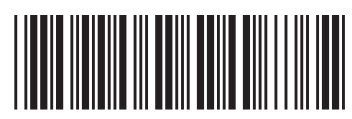

Example:

To set Date to 2012-08-01 (Year-Month-Day):

- 1. Scan [Set Date]
- 2. Scan [1], [2], [0], [8], [0], [1] from page 83
- 3. Scan [Set Date]

SET TIME

Example:

To set Time to 08:10:30 am (Hr:Min:Sec)

- 1. Scan [Set Time]
- 2. Scan [0], [8], [1], [0], [3], [0] from page 83
- 3. Scan [Set Time]

\* To avoid Time and Date being reset to factory default due to running out of battery, please fully charge the scanner for at least 3 hours before use.

- 43 -

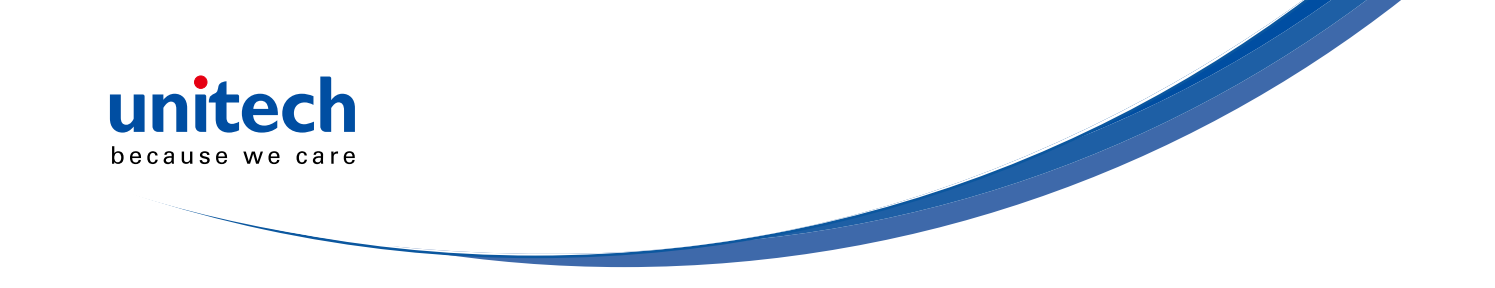

## Memory Mode - Date Format, Time Format

### DATA FORMAT

For memory version only

DATE FORMAT

. R008\$

The default Date Format is DD/MM/YYYY (Code = 09), below is full list of available formats and their setup codes:

| Code | ltem       | Code | ltem       |
|------|------------|------|------------|
| 01   | DD-MM-YYYY | 09   | DD/MM/YYYY |
| 02   | MM-DD-YYYY | 10   | MM/DD/YYYY |
| 03   | DD-MM-YY   | 11   | DD/MM/YY   |
| 04   | MM-DD-YY   | 12   | MM/DD/YY   |
| 05   | YYYY-MM-DD | 13   | YYYY/MM/DD |
| 06   | YY-MM-DD   | 14   | YY/MM/DD   |
| 07   | DD-MM      | 15   | DD/MM      |
| 08   | MM-DD      | 16   | MM/DD      |

Example:

To set Date Format to MM/DD/YY (Code =12)

1. Scan [Date Format]

2. Scan [1], [2] from page 83

3. Scan [Date Format]

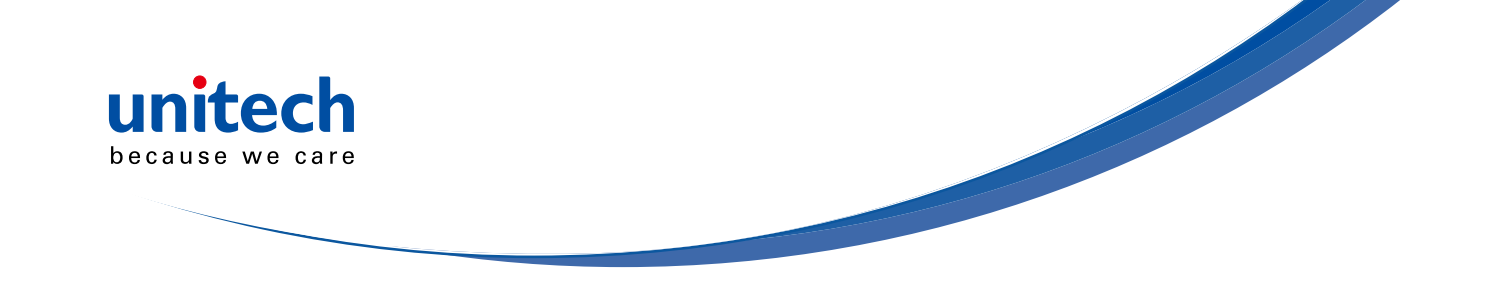

## Memory Mode - Date Format, Time Format

### TIME FORMAT

For memory version only

TIME FORMAT

. R009\$

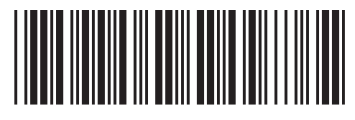

The default Time Format is HH:MM:SS (Code = 01), below are available formats and their setup codes:

| Code       | ltem             | Code       | ltem  |  |
|------------|------------------|------------|-------|--|
| 01         | HH:MM:SS         | 02         | HH:MM |  |
| Example:   |                  |            |       |  |
| To set Tin | ne Format to HH: | MM (Code = | : 02) |  |

- 1. Scan [Time Format]
- 2. Scan [0], [2] from page 83
- 3. Scan [TimeFormat]

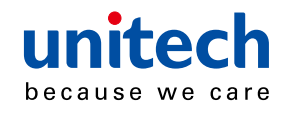

## **Memory Mode - Quantity**

### QUANTITY

For memory version only

. R017\$

#### ENABLE QUANTITY INPUT

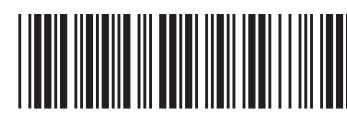

Once you enable quantity input, the operation procedure under memory mode will be as follows:

- 1. Scan [ENABLE MEMORY] (page 39)
- 2. Set DATA FORMAT (page 42-43) as appropriate. For example, your data format is <Barcode Data>, <Quantity>.
- 3. Scan a random barcode; it will be stored as <Barcode Data>.
- 4. Scan [SET QUANTITY]
- 5. Scan the numeric barcodes in page 83 as desired (ranges from 1 to 99999); it will be stored as <Quantity>.
- 6. Scan [SAVE DATA]
- 7. Repeat Step 3 -- 6 to complete your task.
- 8. Output memory data (refer to Data Output section in page 40-41) and the result will be:

<Barcode Data 1>, <Quantity 1>

<Barcode Data 2>, <Quantity 2>

<Barcode Data 3>, <Quantity 3>

.....

. . . . . . . . . .

SET QUANTITY

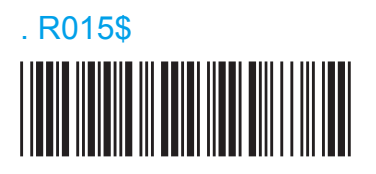

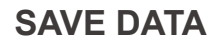

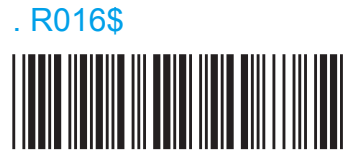

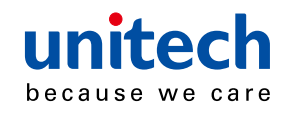

#### DISABLE QUANTITY INPUT

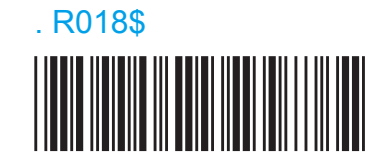

Once quantity input is diabled, the operation procedure under memory mode will be as follows:

- 1. Scan [ENABLE MEMORY] (page 39)
- 2. Set DATA FORMAT (page 42-43) as appropriate. For example, your data format is <Barcode Data>, <Quantity>.
- 3. Scan a random barcode; it will be stored as <Barcode Data>
- 4. Repeat Step 3 to complete your task.
- 5. Output memory data (refer to Data Output section in page 40-41) and the result will be:

<Barcode Data 1>, 00001

<Barcode Data 2>, 00001

<Barcode Data 3>, 00001

.....

\*By default, <Quantity> = 00001. To remove <Quantity> from the data format, simply repeat Step 2 but set <Barcode Data> only.

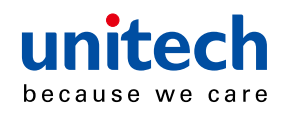

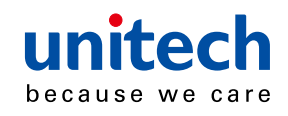

## **Chapter 6**

## SYMBOLOGIES

## Enable/Disable Barcode Symbology

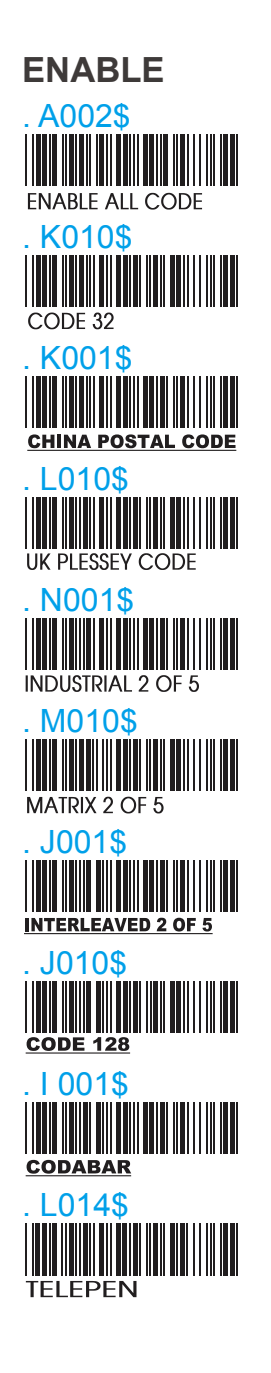

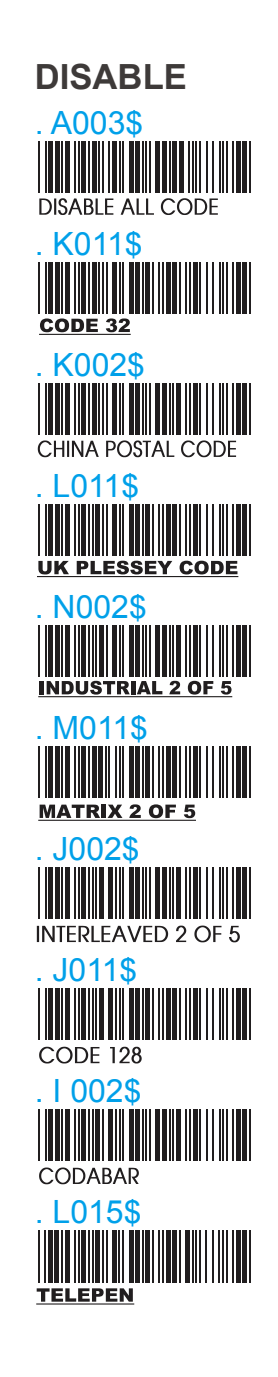

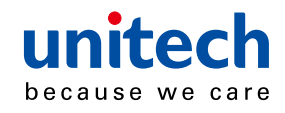

## Enable/Disable Barcode Symbology

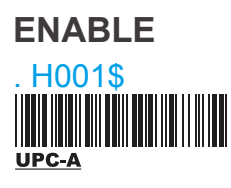

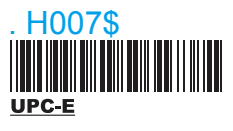

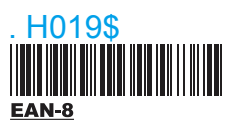

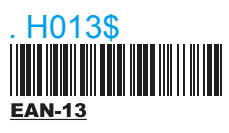

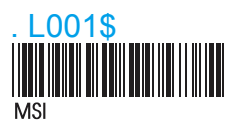

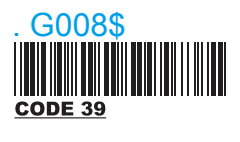

. I 010\$

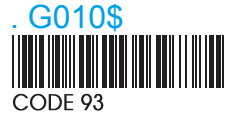

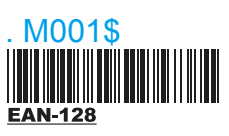

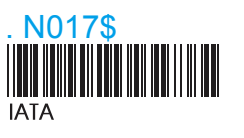

#### DISABLE

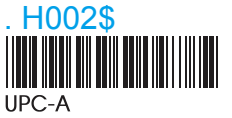

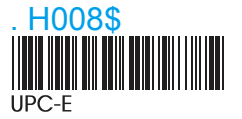

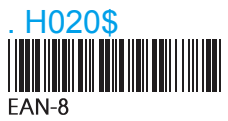

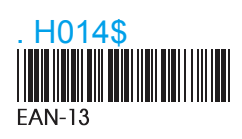

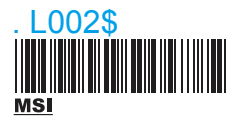

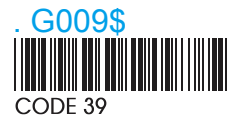

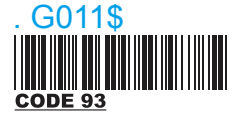

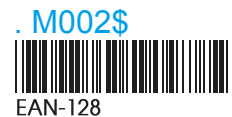

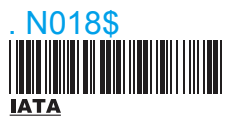

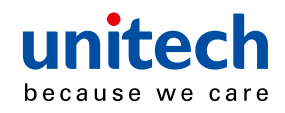

## Enable/Disable Barcode Symbology

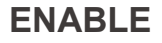

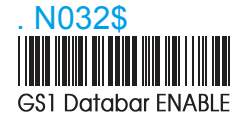

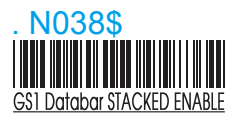

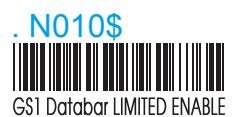

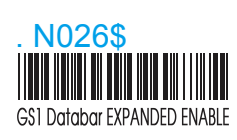

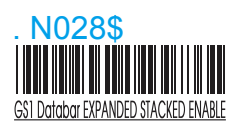

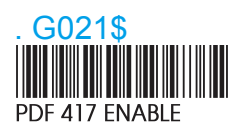

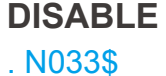

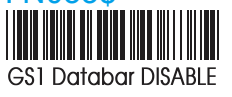

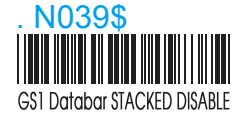

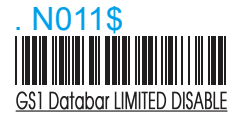

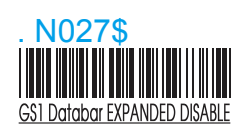

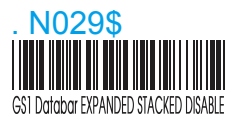

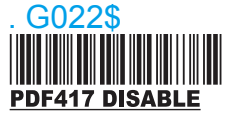

## China postcode (Toshiba code)

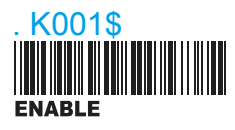

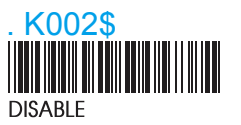

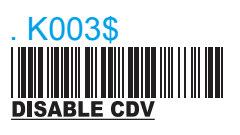

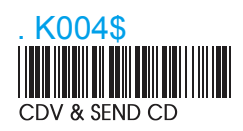

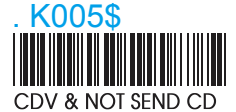

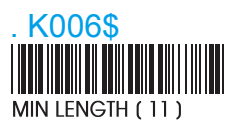

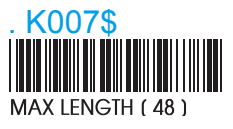

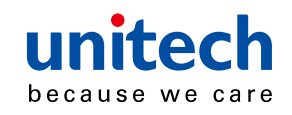

## **APPENDIX**

### FULL ASCII (Code 39) NUMERIC TABLE

| 0 | 1 | 2 | 3 | 4 |
|---|---|---|---|---|
|   |   |   |   |   |
| 5 | 6 | 7 | 8 | 9 |
|   |   |   |   |   |

### SETTING PROCEDURE:

MIN / MAX LENGTH

STEP 1 - Scan: MIN LENGTH/ MAX LENGTH

**STEP 2** - Scan: Two digits from Appendix.

STEP 3 - Scan: MIN LENGTH/ MAX LENGTH

Please note that when Min Length and / or Max Length are enabled, the scanner will only read bar codes that fall into those length parameters. Bar codes shorter or longer than specified will not be read. The default lengths for these are indicated in parentheses under the Min and Max bar codes for each symbology.

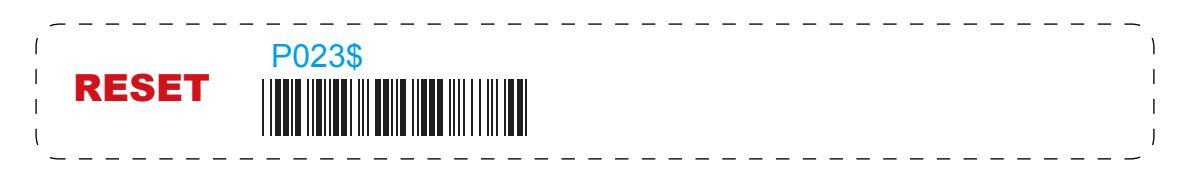

- **NOTE:** 1. The scanner will beep three times as a reminder that a setting is not yet complete.
  - 2. If you make a mistake, forget a step, etc., Scan RESET to start again.

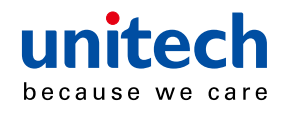

## MSI code, UK Plessey code

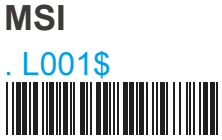

ENABLE

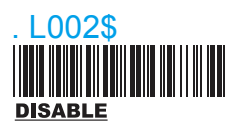

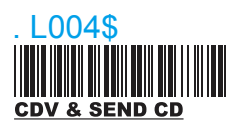

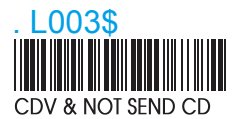

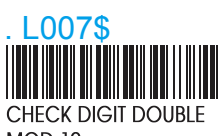

MOD 10

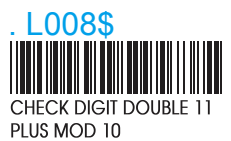

. L009\$

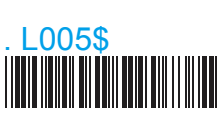

MIN LENGTH (6)

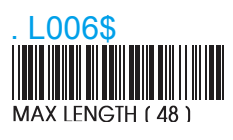

#### **UK PLESSEY CODE**

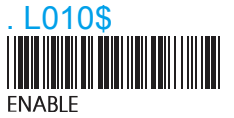

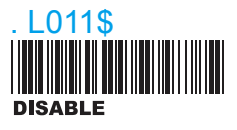

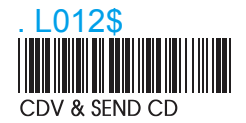

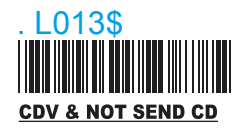

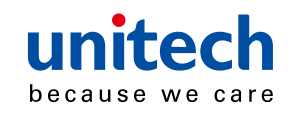

## **APPENDIX**

## FULL ASCII (Code 39) NUMERIC TABLE

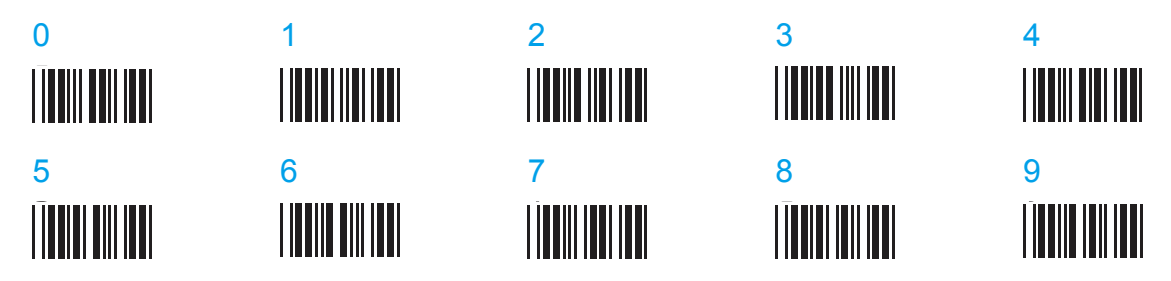

### SETTING PROCEDURE:

MIN / MAX LENGTH

STEP 1 - Scan: MIN LENGTH/ MAX LENGTH

**STEP 2** - Scan: Two digits from Appendix.

STEP 3 - Scan: MIN LENGTH/ MAX LENGTH

Please note that when Min Length and / or Max Length areenabled, the scanner will only read bar codes that fall intothose length parameters. Bar codes shorter or longer thanspecified will not be read. The default lengths for these areindicated in parentheses under the Min and Max bar codesfor each symbology.

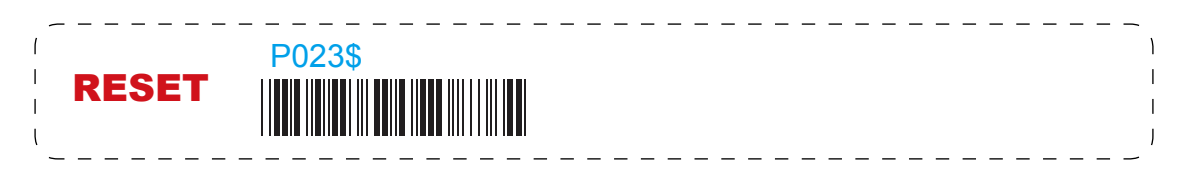

- **NOTE:** 1. The scanner will beep three times as a reminder that a setting is not yet complete.
  - 2. If you make a mistake, forget a step, etc., Scan RESET to start again.

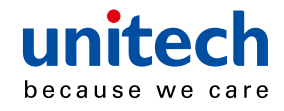

## Code 93, Telepen, IATA

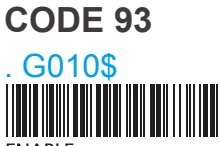

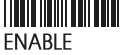

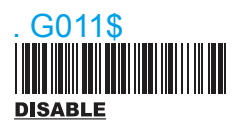

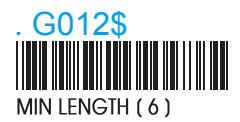

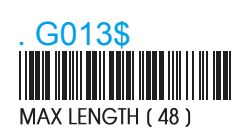

**TELEPEN** L014\$ **ENABLE TELEPEN** 

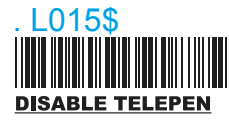

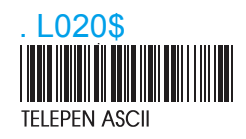

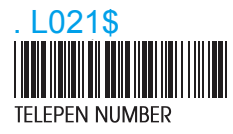

**IATA** N017\$ **FNABLE** 

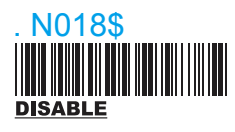

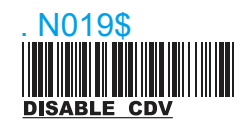

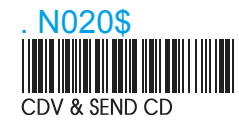

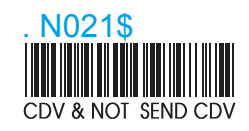

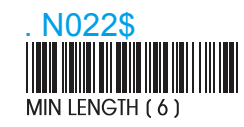

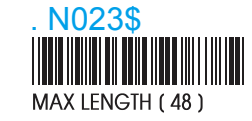

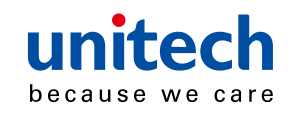

## **APPENDIX**

## FULL ASCII (Code 39) NUMERIC TABLE

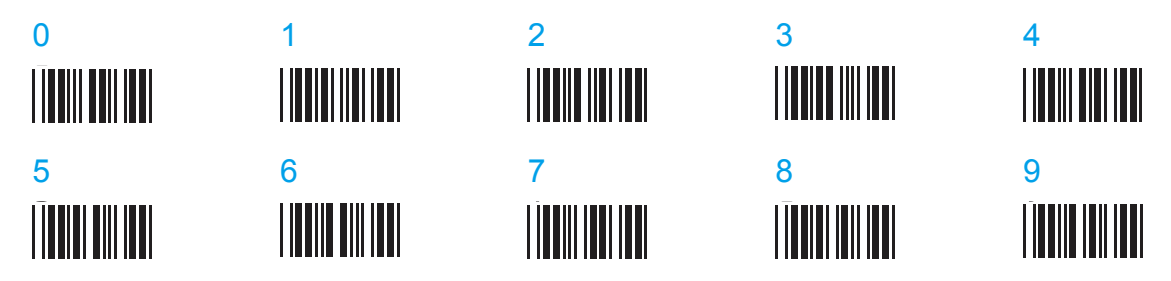

### SETTING PROCEDURE:

MIN / MAX LENGTH

STEP 1 - Scan: MIN LENGTH/ MAX LENGTH

**STEP 2** - Scan: Two digits from Appendix.

STEP 3 - Scan: MIN LENGTH/ MAX LENGTH

Please note that when Min Length and / or Max Length areenabled, the scanner will only read bar codes that fall intothose length parameters. Bar codes shorter or longer thanspecified will not be read. The default lengths for these areindicated in parentheses under the Min and Max bar codesfor each symbology.

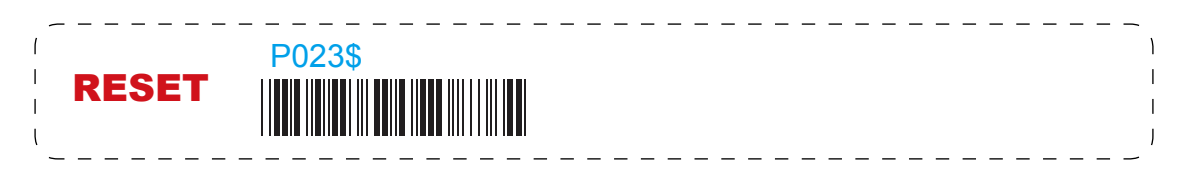

- **NOTE:** 1. The scanner will beep three times as a reminder that a setting is not yet complete.
  - 2. If you make a mistake, forget a step, etc., Scan RESET to start again.

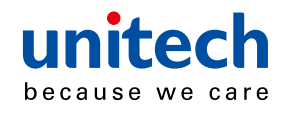

## Interleaved 2 of 5, Code 11

#### **INTERLEAVED 2 OF 5**

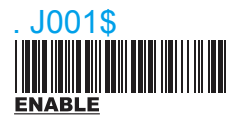

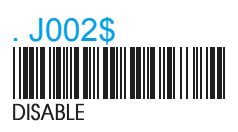

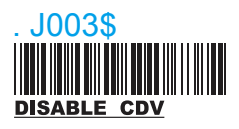

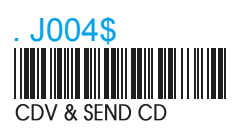

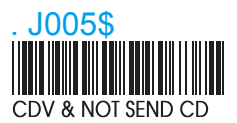

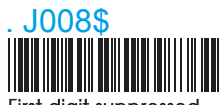

First digit suppressed

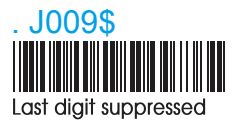

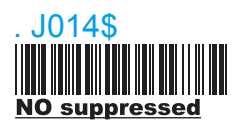

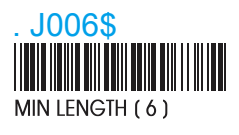

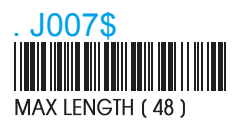

CODE 11

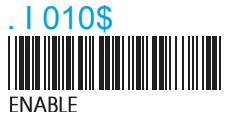

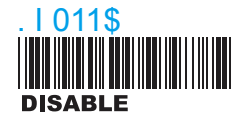

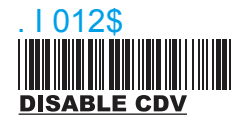

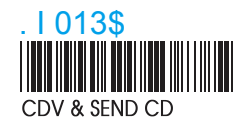

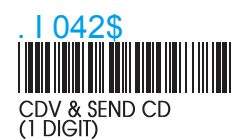

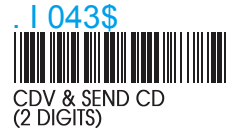

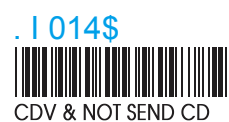

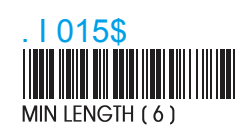

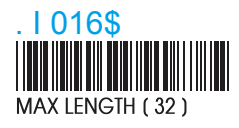

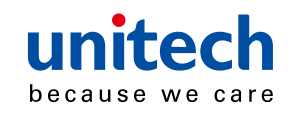

## **APPENDIX**

## FULL ASCII (Code 39) NUMERIC TABLE

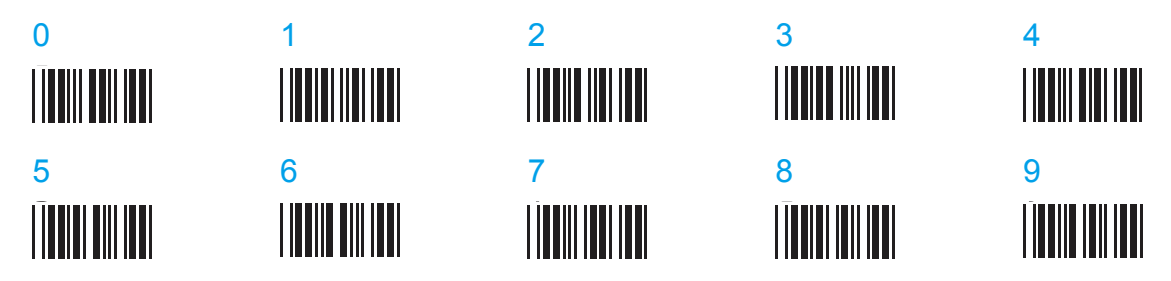

### SETTING PROCEDURE:

MIN / MAX LENGTH

STEP 1 - Scan: MIN LENGTH/ MAX LENGTH

**STEP 2** - Scan: Two digits from Appendix.

STEP 3 - Scan: MIN LENGTH/ MAX LENGTH

Please note that when Min Length and / or Max Length areenabled, the scanner will only read bar codes that fall intothose length parameters. Bar codes shorter or longer thanspecified will not be read. The default lengths for these areindicated in parentheses under the Min and Max bar codesfor each symbology.

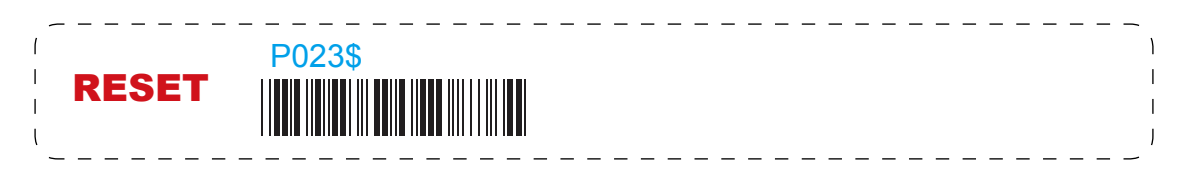

- **NOTE:** 1. The scanner will beep three times as a reminder that a setting is not yet complete.
  - 2. If you make a mistake, forget a step, etc., Scan RESET to start again.

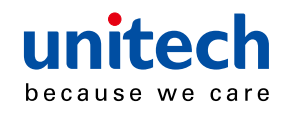

## Industrial 2 of 5, Matrix 2 of 5

#### **INDUSTRIAL 2 OF 5**

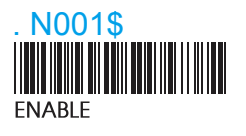

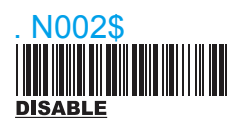

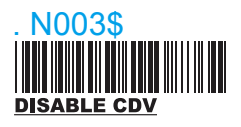

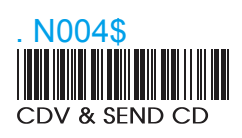

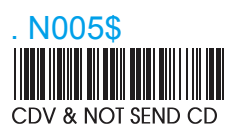

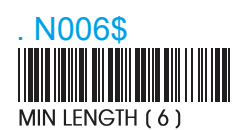

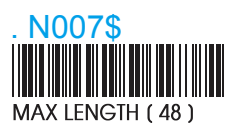

#### MATRIX 2 OF 5

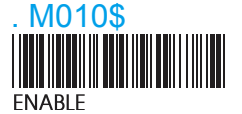

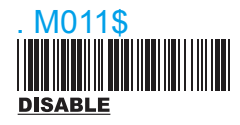

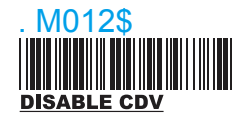

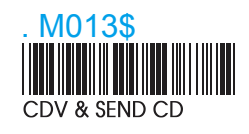

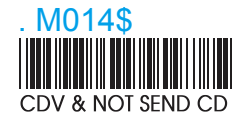

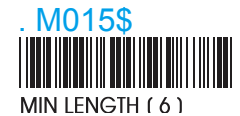

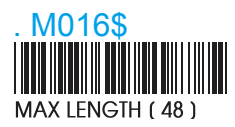

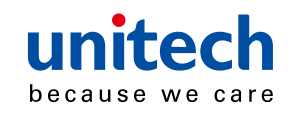

## **APPENDIX**

## FULL ASCII (Code 39) NUMERIC TABLE

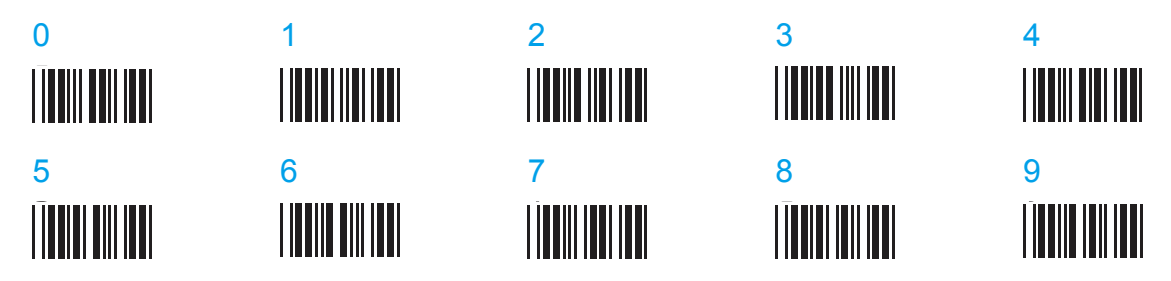

### SETTING PROCEDURE:

MIN / MAX LENGTH

STEP 1 - Scan: MIN LENGTH/ MAX LENGTH

**STEP 2** - Scan: Two digits from Appendix.

STEP 3 - Scan: MIN LENGTH/ MAX LENGTH

Please note that when Min Length and / or Max Length areenabled, the scanner will only read bar codes that fall intothose length parameters. Bar codes shorter or longer thanspecified will not be read. The default lengths for these areindicated in parentheses under the Min and Max bar codesfor each symbology.

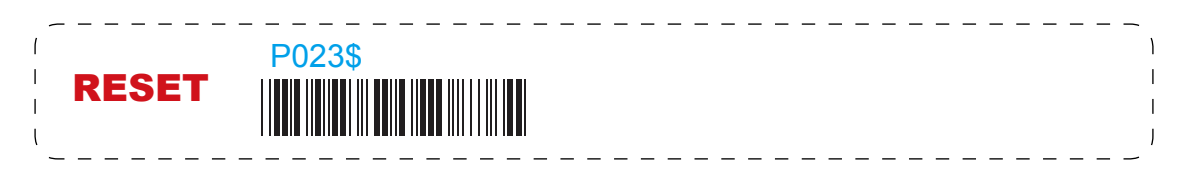

- **NOTE:** 1. The scanner will beep three times as a reminder that a setting is not yet complete.
  - 2. If you make a mistake, forget a step, etc., Scan RESET to start again.

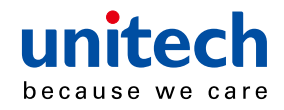

## Codabar

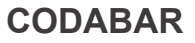

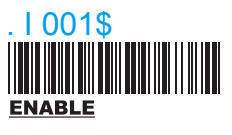

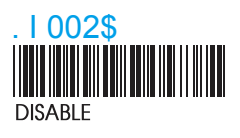

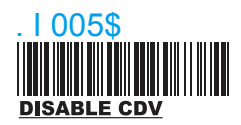

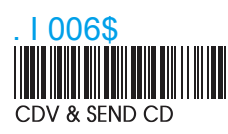

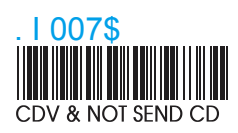

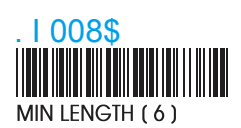

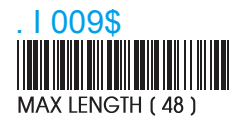

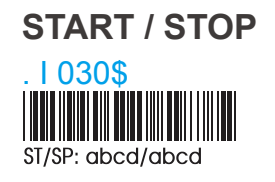

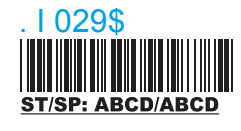

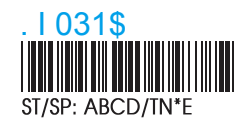

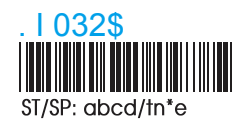

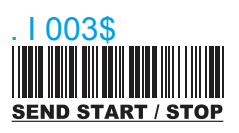

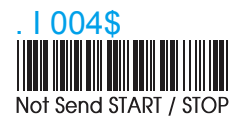

#### Example of ST (Start) / SP (Stop) 123456 Not Transmit ST/SP

| a123456b ST/SP: abcd/abcd |    |
|---------------------------|----|
| A123456N ST/SP: ABCD/TN*  | ۴E |
| a123456n ST/SP: abcd/tn*e |    |

### **CLSI FORMAT**

CLSI- Enable library space insertion. If you enable the CLSI format, this option inserts spaces in position 2, 7, 13 of the data string for use in library systems.

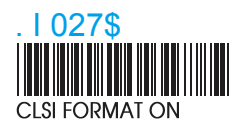

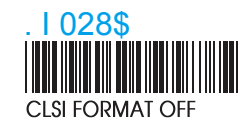

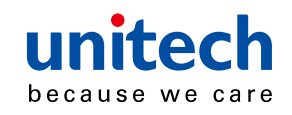

## **APPENDIX**

## FULL ASCII (Code 39) NUMERIC TABLE

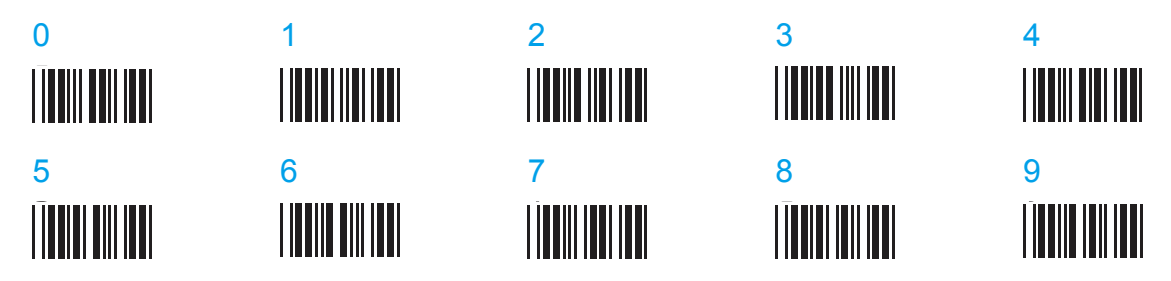

### SETTING PROCEDURE:

MIN / MAX LENGTH

STEP 1 - Scan: MIN LENGTH/ MAX LENGTH

**STEP 2** - Scan: Two digits from Appendix.

STEP 3 - Scan: MIN LENGTH/ MAX LENGTH

Please note that when Min Length and / or Max Length areenabled, the scanner will only read bar codes that fall intothose length parameters. Bar codes shorter or longer thanspecified will not be read. The default lengths for these areindicated in parentheses under the Min and Max bar codesfor each symbology.

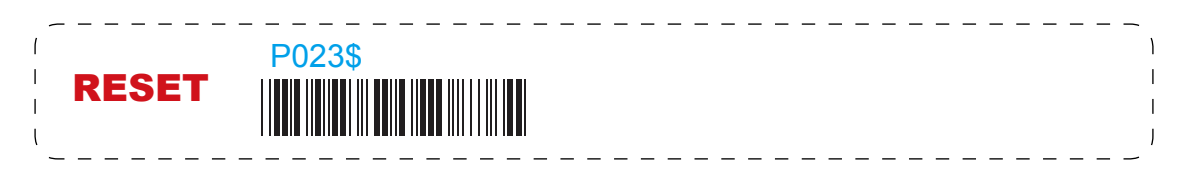

- **NOTE:** 1. The scanner will beep three times as a reminder that a setting is not yet complete.
  - 2. If you make a mistake, forget a step, etc., Scan RESET to start again.

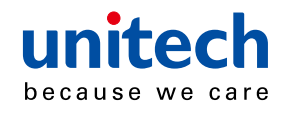

## 43 ABC Codabar, CX Codabar

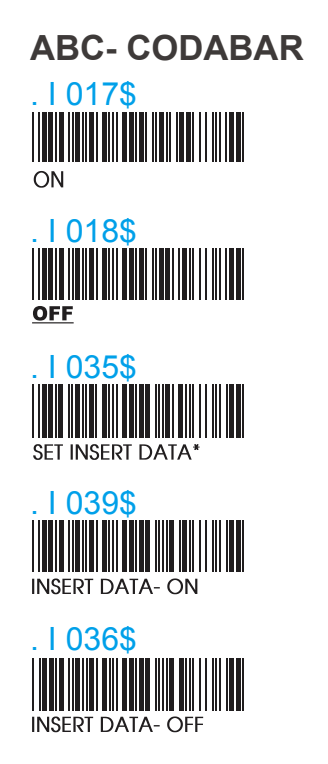

\* The data can be any alphanumerics of FULL ASCII Table (P63-71)

#### REMARK:

ABC-CODABAR (American Blood Commission). The ABC Code is an acronym for American Blood Commission. This bar code is a variant of the CODABAR Code developed for the use in the blood bank. This Code consists of two bar codes which are decoded in one read cycle. The code is concatenated when the stop character of the first bar code and the start character of the second bar code is a " D ", these two " D " are not transmitted.

#### CX CODE- CODABAR

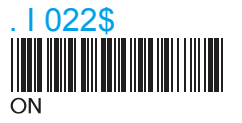

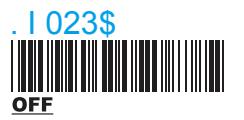

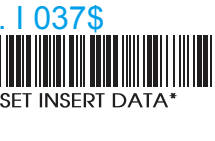

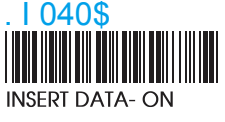

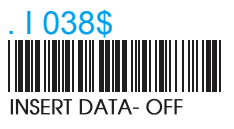

\* The data can be any alphanumerics of FULL ASCII Table (P63-71)

#### REMARK:

The CX-Code consists of two bar codes which are decoded in one read cycle, the code is concatenated when the stop character of the first bar code is a C, and the start character of the second bar code is a B. The B and C characters are not transmitted.

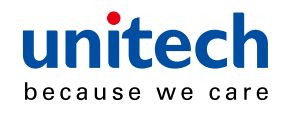

## **Codabar Coupling**

### CODABAR COUPLING

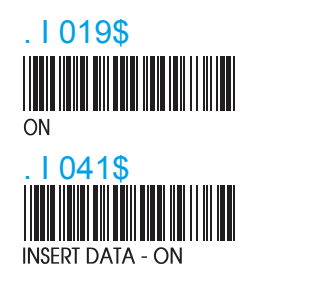

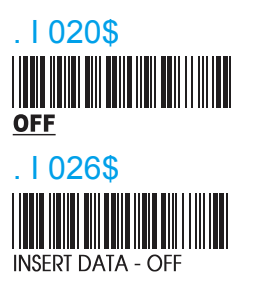

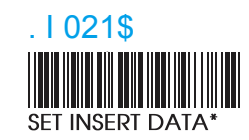

ABC-Codabar and CX-Codabar have certain rules regarding the Stop Character of first bar code and the stop character of second bar code while in conjunction, while Codabar- Coupling is enabled, the data from any two Codabar bar codes can be coupled into one set of data without any limitations

between the Stop character of first bar code and the Start character of second bar code. The Start and Stop characters associated with each bar code will be sent.

\* The data can be any alphanumerics of FULL ASCII Table (page 75-86)

### ADJACENT REQUIRED

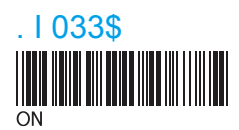

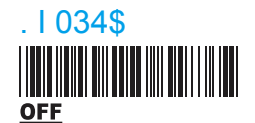

If CODABAR ADJACENT is enabled, the scanner will only read two adjacent Codabar bar codes; a single bar code will not be read.

- **NOTE:** 1. Both ABC-Codabar and CX-Codabar can be enabled together, except when Codabar-Coupling is also enabled.
  - 2. If ABC-Codabar, CX-Codabar, and Codabar-Coupling are all enabled at the same time, the scanner will read only Codabar- Coupling, that is, ABC-Codabar, CX-Codabar will be considered coupling formats.

### **SETTING PROCEDURE - SET INSERT DATA**

STEP 1 - Scan SET INSERT DATA.

**STEP 2** - Scan any combination of alphanumeric characters from FULL ASCII Table.

**STEP 3** - Scan SET INSERT DATA.

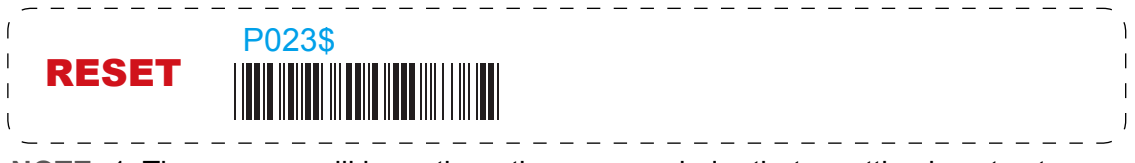

**NOTE:** 1. The scanner will beep three times as reminder that a setting is not yet complete.

2. If you make a mistake, forget a step, etc., scan RESET to start again.

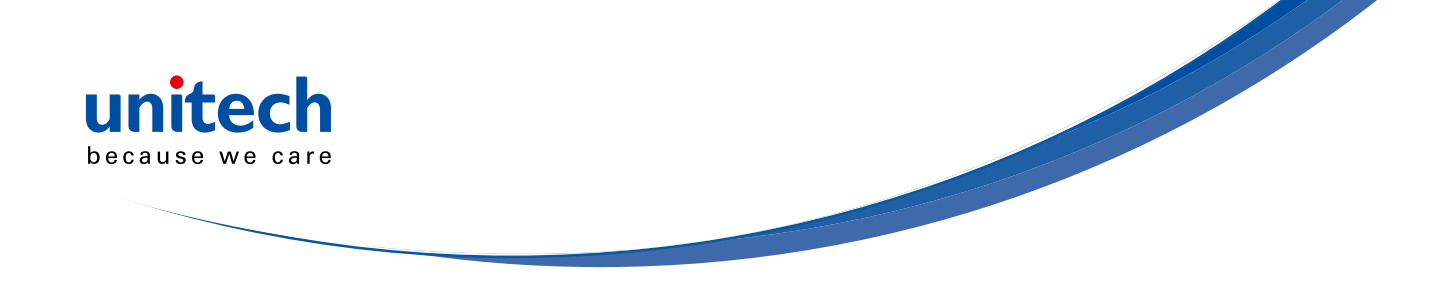

## Code 39 (Full ASCII/Standard), Code 32

### **STANDARD CODE 39 & FULL ASCII 39**

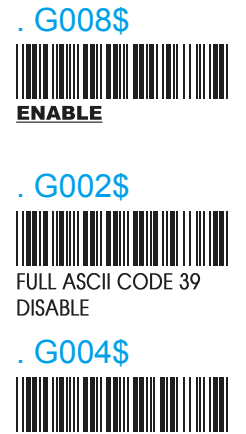

CDV & SEND CD

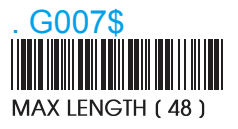

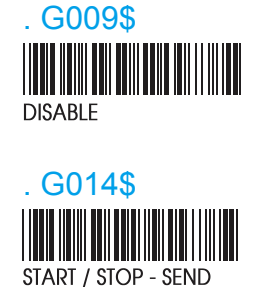

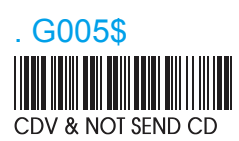

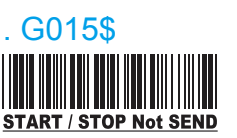

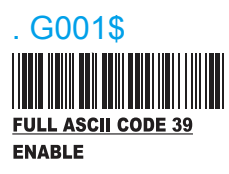

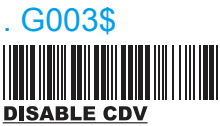

. G006\$ MIN LENGTH (1)

NOTE: The default for Code 39 is Standard Code 39. If Full ASCII Code 39 is enabled, Standard Code 39 will be automatically disabled.

### **CODE 32**

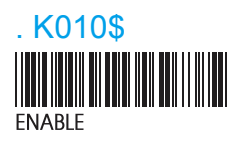

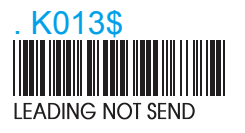

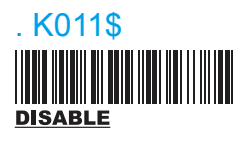

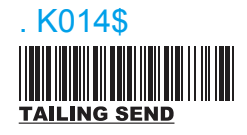

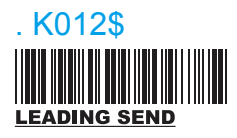

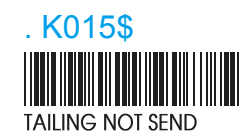

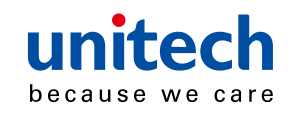

## **APPENDIX**

## FULL ASCII (Code 39) NUMERIC TABLE

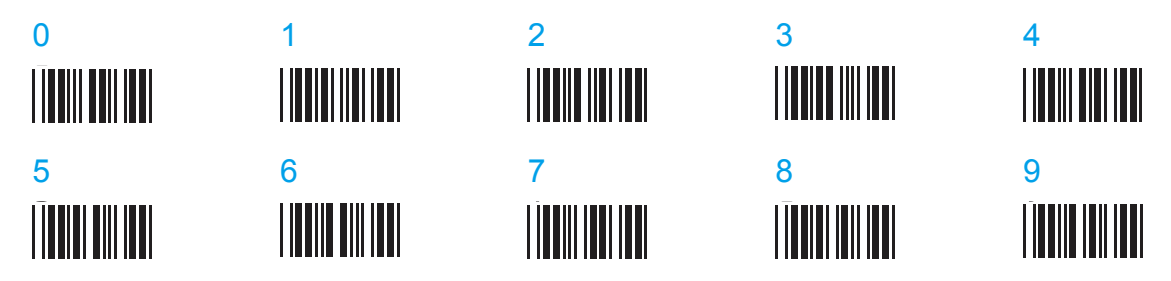

### SETTING PROCEDURE:

MIN / MAX LENGTH

STEP 1 - Scan: MIN LENGTH/ MAX LENGTH

**STEP 2** - Scan: Two digits from Appendix.

STEP 3 - Scan: MIN LENGTH/ MAX LENGTH

Please note that when Min Length and / or Max Length areenabled, the scanner will only read bar codes that fall intothose length parameters. Bar codes shorter or longer thanspecified will not be read. The default lengths for these areindicated in parentheses under the Min and Max bar codesfor each symbology.

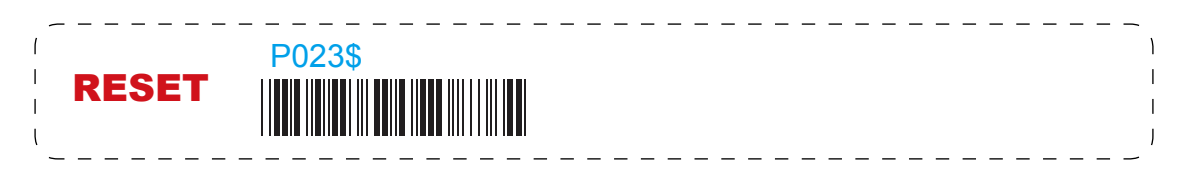

- **NOTE:** 1. The scanner will beep three times as a reminder that a setting is not yet complete.
  - 2. If you make a mistake, forget a step, etc., Scan RESET to start again.
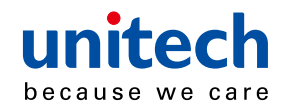

## UPC-E

## UPC-E

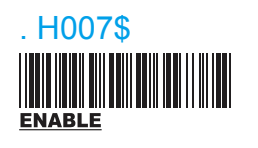

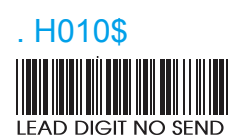

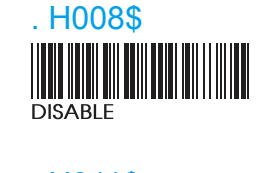

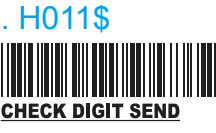

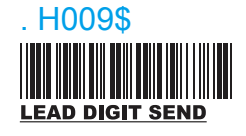

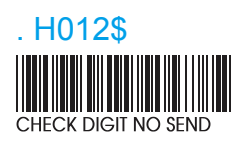

### ADD ON SUPPLEMENT

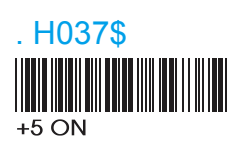

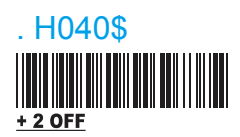

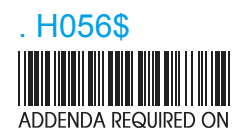

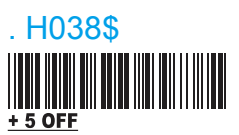

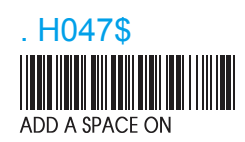

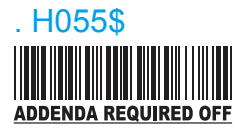

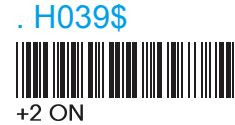

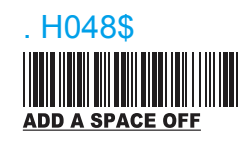

**NOTE:** If ADDENDA REQUIRED is set to ON, the scanner will only read an UPC-E bar code that has an addenda. At the same time please also scan +5 ON or +2 ON so the scanner will output a 5-digit or 2-digit addendum.

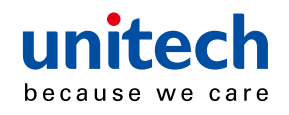

## UPC-E(0)&(1), UPC-E EXPAND

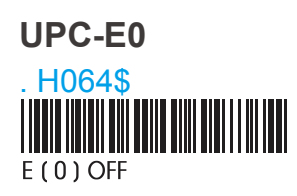

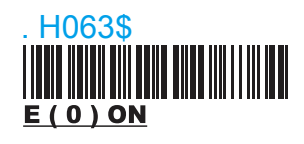

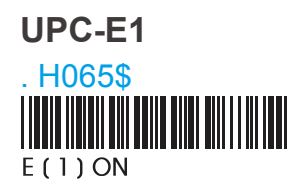

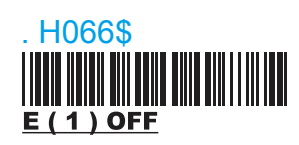

**NOTE:** Most UPC bar codes lead with 0 number systems, for these bar codes use UPC E(0) selection. For the bar codes that lead with the 1 number, use UPC E(1) selection.

UPC-E EXPAND TO UPC-A

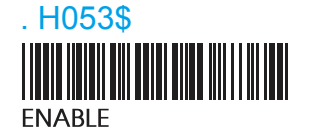

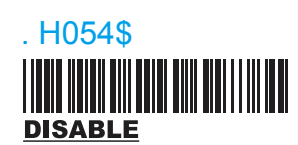

- **NOTE:** 1. If UPC-E EXPAND TO UPC A FORMAT is enabled, the output of UPC-A will be 12 digits.
  - 2. The default output of UPC-A is 12 digits, if UPC-A EXPAND TO EAN13 is enabled, a zero will be added to in front of the bar code.

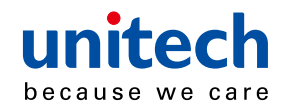

## **UPC-A**

## UPC-A

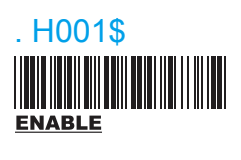

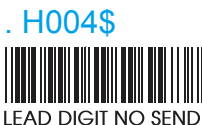

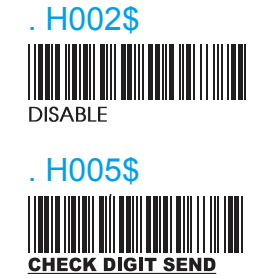

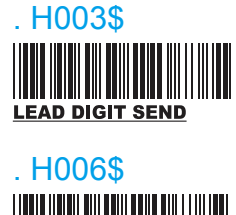

CHECK DIGIT NO SEND

### **UPC-A EXPANDTO EAN-13**

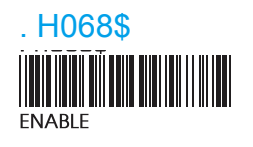

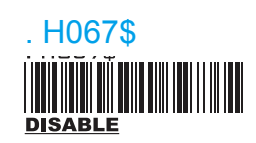

## ADD ON SUPPLEMENT

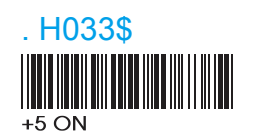

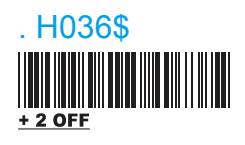

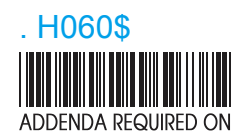

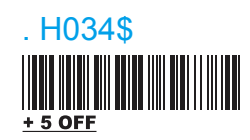

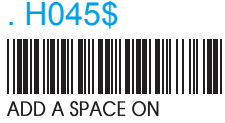

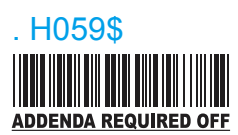

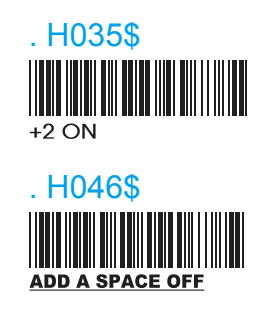

**NOTE:** If ADDENDA REQUIRED is set to ON, the scanner will only read an UPC-E bar code that has an addenda. At the same time please also scan +5 ON or +2 ON so the scanner will output a 5-digit or 2-digit addendum.

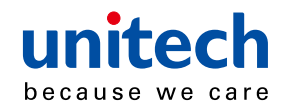

## EAN-8

### EAN-8

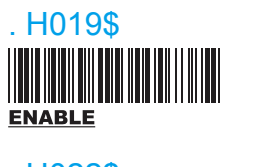

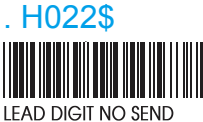

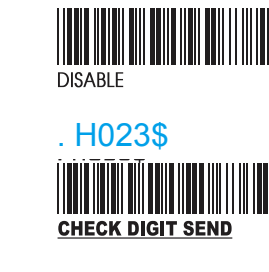

. H020\$

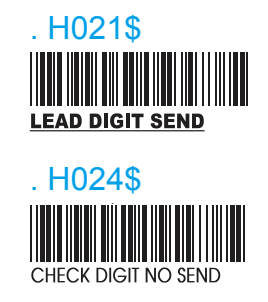

## ADD ON SUPPLEMENT

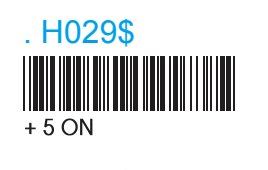

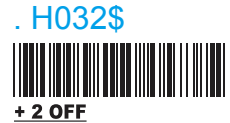

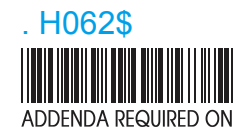

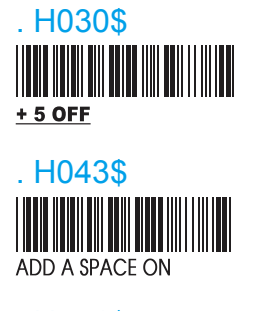

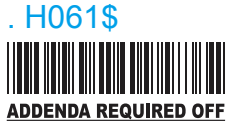

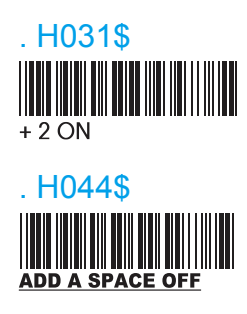

**NOTE:** If ADDENDA REQUIRED is set to ON, the scannerwill only read an UPC-E bar code that has an addenda. At the same time please also scan +5 ON or +2 ON so the scanner will output a 5-digit or 2-digit addendum.

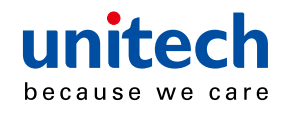

## EAN-13, ISSN, ISBN, ISMN

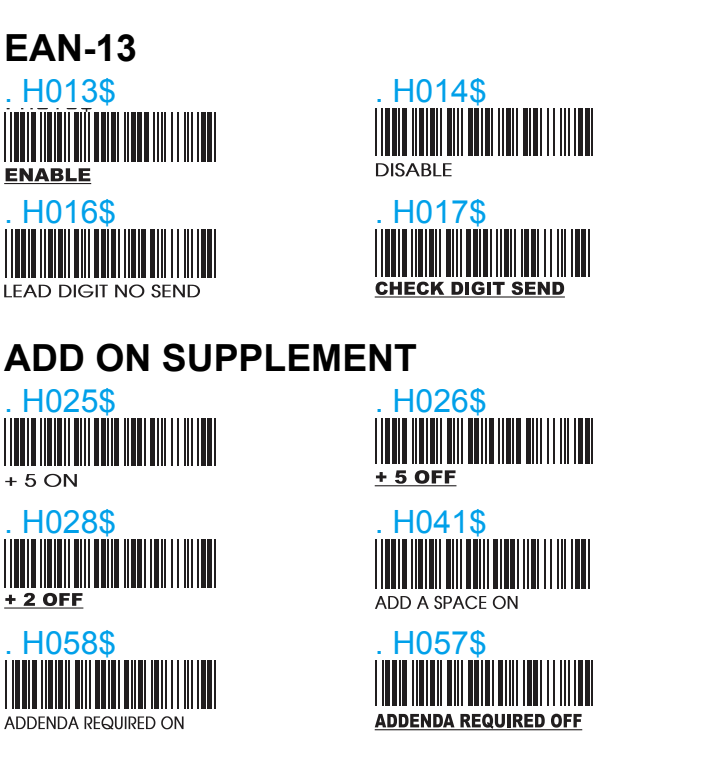

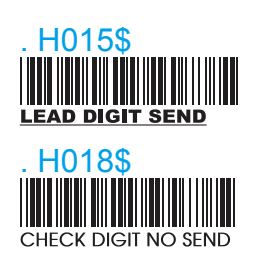

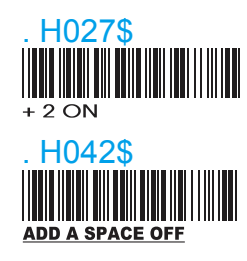

#### ISBN

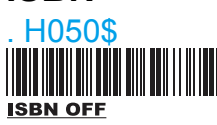

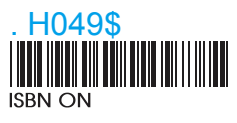

- **NOTE:** 1. If ADDENDA REQUIRED is set to ON, the scanner will only read an EAN-13 bar code that has an addenda.
  - 2. Either ISSN or ISBN will be considered as an extension of EAN-13. If ISSN or ISBN needs to be read, EAN-13 must be enabled. If ISSN and ISBN need to be read with addenda, EAN-13 must be enabled with ADDENDA REQUIRED set to ON, and +2 ON or +5 ON must be enabled as well.

## ISSN

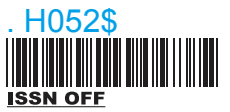

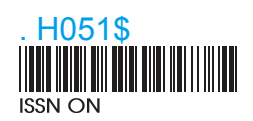

**NOTE:** Both ISSN and ISBN are the extension codes of EAN-13. If scanner is required to read either ISSN or ISBN, EAN-13 must be enabled. Otherwise the scanner will not be able to read ISSN or ISBN.

#### ISMN

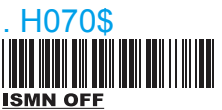

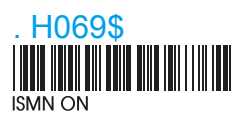

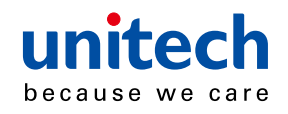

## EAN/UCC 128, Code 128

#### EAN/ UCC-128

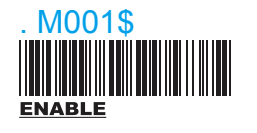

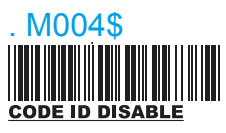

M007\$

DEFINE EAN 128

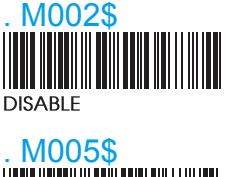

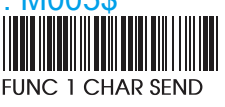

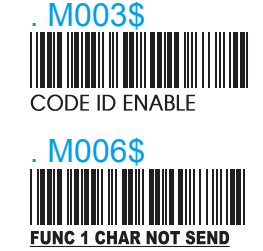

**NOTE: DEFINE EAN 128** 

IThe first FNC1 character is translated to ]c1, and the second FNC1 character is translated to an ASCII <GS> character (scan from page 75-86)

#### String format:

| ]C1 | DATA CHARACTERS | <gs></gs> | DATA CHARACTERS |
|-----|-----------------|-----------|-----------------|

#### **Setting Procedure:**

- 1: Scan DEFINE EAN128.
- 2: Scan ASCII Code (page 75-86)
- 3: Scan DEFINE EAN128.

#### **CODE 128**

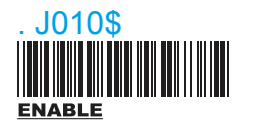

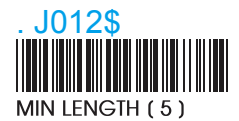

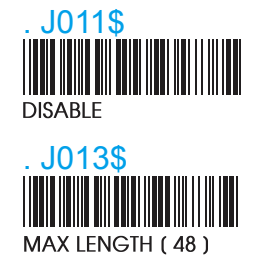

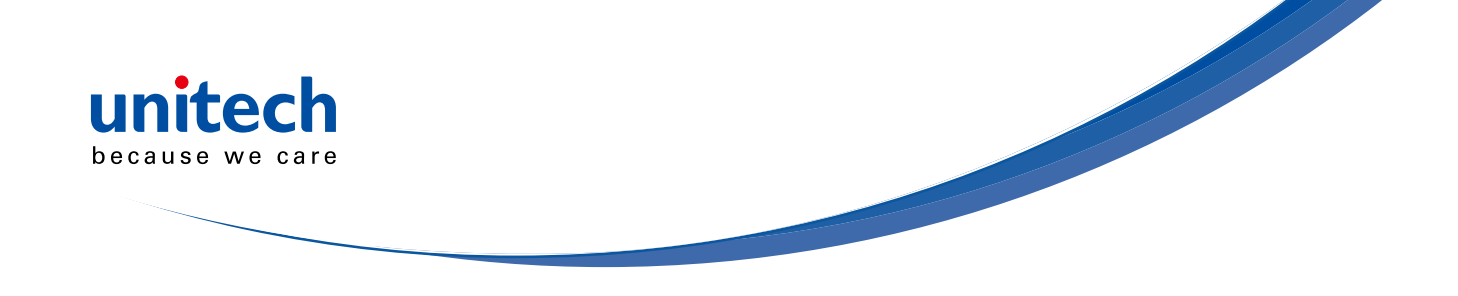

## DataBar(RSS) Stacked, Limited, Expanded

### GS1 DataBar (RSS) - OMNI & STACKED

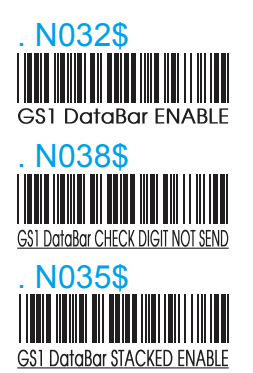

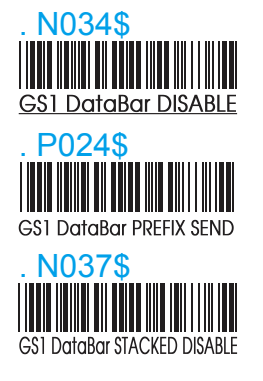

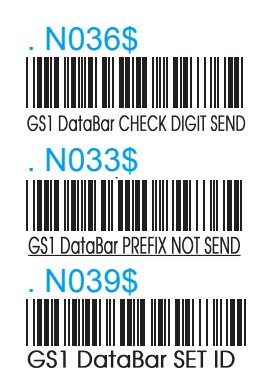

### GS1 DataBar (RSS) - LIMITED

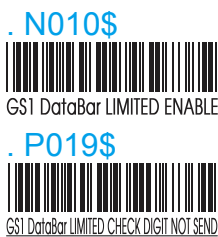

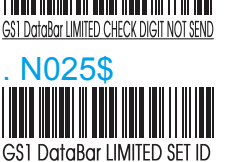

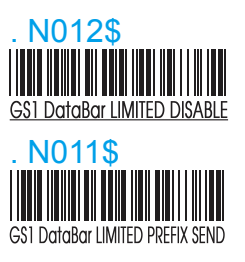

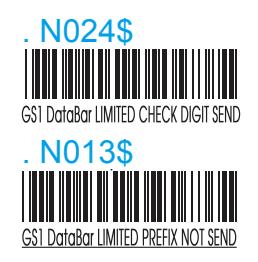

### GS1 DataBar (RSS) - EXPANDED

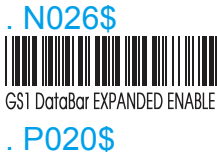

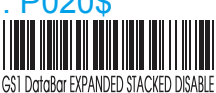

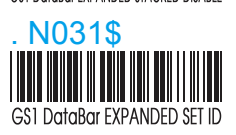

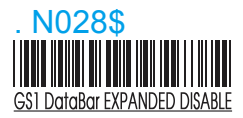

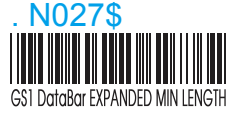

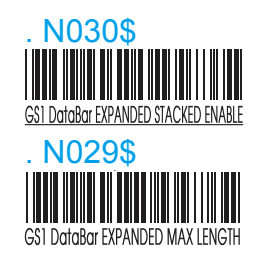

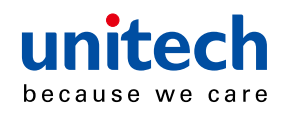

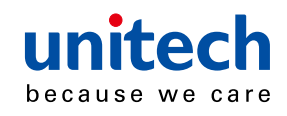

# Chapter 7

# SYMBOLOGIES

## Full ASCII table(Code 39)

## CONTROL CODES

| NUL |                                                               | BS | \$H                                                        |
|-----|---------------------------------------------------------------|----|------------------------------------------------------------|
| SOH | \$A<br>                                                       | HT | <b>Ş</b> I<br>                                             |
| STX | \$B                                                           | LF | \$J                                                        |
| ETX | \$ <b>C</b><br>                                               | VT | \$K<br>                                                    |
| EOT | \$ <b>D</b><br>  <b>↓ ↓ ↓ ↓ ↓ ↓ ↓ ↓ ↓ ↓ ↓ ↓ ↓ ↓ ↓ ↓ ↓ ↓ ↓</b> | FF | \$L<br>                                                    |
| ENQ | \$ <u>E</u><br>                                               | CR | \$M<br>   <b>                                  </b>        |
| ACK | \$F                                                           | SO | \$N<br>                                                    |
| BEL | \$G                                                           | SI | \$ <b>0</b><br>   <b>                                 </b> |

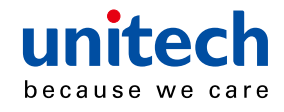

## **CONTROL CODES**

| DLE | %P                                                   | EM  | \$Y |
|-----|------------------------------------------------------|-----|-----|
| DC1 | \$Q<br>                                              | SUB | \$Z |
| DC2 | \$R<br>                                              | ESC | %A  |
| DC3 | \$S                                                  | FS  | %В  |
| DC4 | \$T<br>                                              | GS  | %C  |
| NAK | \$U<br>                                              | RS  | %D  |
| SYN | \$∨<br>  <b>                                    </b> | US  | %E  |
| ETB | \$VV<br>                                             | SP  |     |
| CAN | \$×                                                  |     |     |

| Л  | \$Y<br> |
|----|---------|
| JB | \$Z     |
| SC | %A      |
| 5  | %B      |
| 6  | %С      |
| 5  |         |
| 6  | %E      |
| 0  |         |

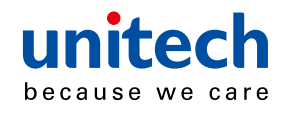

SYMBOLS

| +  | +<br>                                 | # | / C                 |
|----|---------------------------------------|---|---------------------|
| -  |                                       | ۸ | %N                  |
|    |                                       | ~ | %S                  |
| \$ | \$<br>   <b>   </b>       <b>    </b> | & | / F                 |
| %  | %<br>   <b>   </b>                    | * | / J                 |
| 1  | /<br>   <b>   </b>         <b>   </b> | - | %0<br>   <b>   </b> |
| ١  | %L                                    | = | %H<br>   <b>   </b> |
| !  |                                       | Ι | %Q<br>   <b>   </b> |
| @  | %∨<br>   <b>                   </b>   |   |                     |

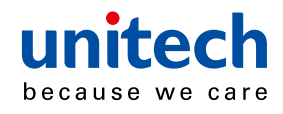

## SYMBOLS

| { | %P                                                      |     | %₩<br>  |
|---|---------------------------------------------------------|-----|---------|
| } | %R<br>                                                  |     | / В<br> |
| [ | %K<br>  <b>₩</b>        <b> </b>    <b> </b>   <b> </b> | •   | / G     |
| ] | %M<br>                                                  | 3   | / L<br> |
| ( |                                                         | ;   | %F      |
| ) |                                                         | :   | / Z     |
| < | %G                                                      | ?   | %J      |
| > | %I<br>                                                  | DEL | %Т<br>  |

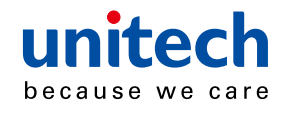

## **UPPER CASE ALPHABETS**

| Α |   | н |                                  |
|---|---|---|----------------------------------|
| В | B | I |                                  |
| С |   | J | J<br>   <b>                 </b> |
| D |   | К | ĸ<br>                            |
| E |   | L |                                  |
| F | F | М |                                  |
| G | G | Ν | N<br>                            |

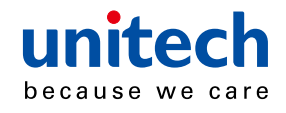

## **UPPER CASE ALPHABETS**

| 0 |   | U |              |
|---|---|---|--------------|
| Ρ | P | V |              |
| Q |   | W |              |
| R | R | Х | ×<br>        |
| S | S | Y | <b>Y</b><br> |
| т |   | Z | Z<br>        |

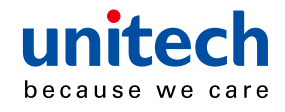

### LOWER CASE ALPHABETS

| a | +A<br> | h | +H<br>                                             |
|---|--------|---|----------------------------------------------------|
| b | +B     | i | +1<br>   <b>                                  </b> |
| С | +C     | j | +J                                                 |
| d | +D     | k | +K                                                 |
| e | +E     | I | +L<br>                                             |
| f | +F     | m | +M<br>                                             |
| g | +G     | n | +N                                                 |

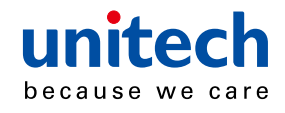

## LOWER CASE ALPHABETS

| 0 | + <b>O</b>           | u |
|---|----------------------|---|
| р | +P                   | v |
| q | +Q<br>   <b>    </b> | w |
| r | +R<br>               | x |
| S | +S                   | У |
| t | +T<br>               | Z |

| +U<br> |  |
|--------|--|
| +V     |  |
| +W     |  |
| +X     |  |
| +Y     |  |
| +Z     |  |

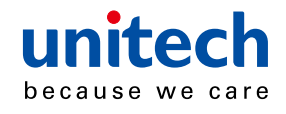

#### NUMBERS

| 0 | 5 |  |
|---|---|--|
| 1 | 6 |  |
| 2 | 7 |  |
| 3 | 8 |  |
| 4 | 9 |  |

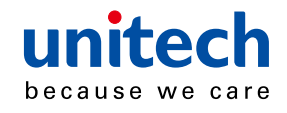

## Function Key table(Code 39) for PC-AT

## **FUNCTION KEYS**

| F1 | \$TA     | F9                        | \$TI<br>   <b>   </b>       <b>                         </b>  |
|----|----------|---------------------------|---------------------------------------------------------------|
| F2 | \$TB     | F10                       | \$TJ<br>   <b>   </b>                                         |
| F3 | \$TC     | F11                       | \$ <u>⊺</u> Ķ<br>  <b>                                   </b> |
| F4 |          | F12                       | \$TL<br>   <b>   </b>                                         |
| F5 | \$TE     | Home                      | \$TM<br>                                                      |
| F6 | \$TF     | End                       | \$TN<br>                                                      |
| F7 | \$TG     | Enter<br>(Numeric<br>Key) | \$T+D                                                         |
| F8 | \$⊤H<br> | Арр                       | \$T+O                                                         |

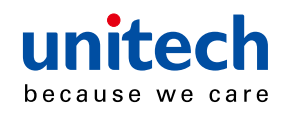

## 62-64

| NAVIGATION   | KEYS     |          |                              |
|--------------|----------|----------|------------------------------|
| Cursor Right | \$ТО<br> | Back Tab | \$ <b>⊤∨</b><br>   <b>  </b> |
| Cursor Left  | \$TP     | Esc      | \$TW<br>                     |
| Cursor Up    | \$TQ<br> | Enter    | \$TX<br>                     |
| Cursor Down  | \$TR     | BS       | \$TY<br>   <b>  </b>         |
| Page Up      | \$TS     | Ins      | \$TZ<br>   <b>   </b>        |
| Page Down    | \$TT<br> | Del      | \$T%K                        |
| Tab          | \$TU     |          |                              |

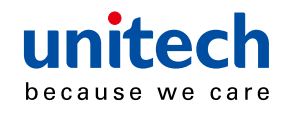

## Function Key table(Code 39) for PC-AT

#### **MODIFIER KEYS**

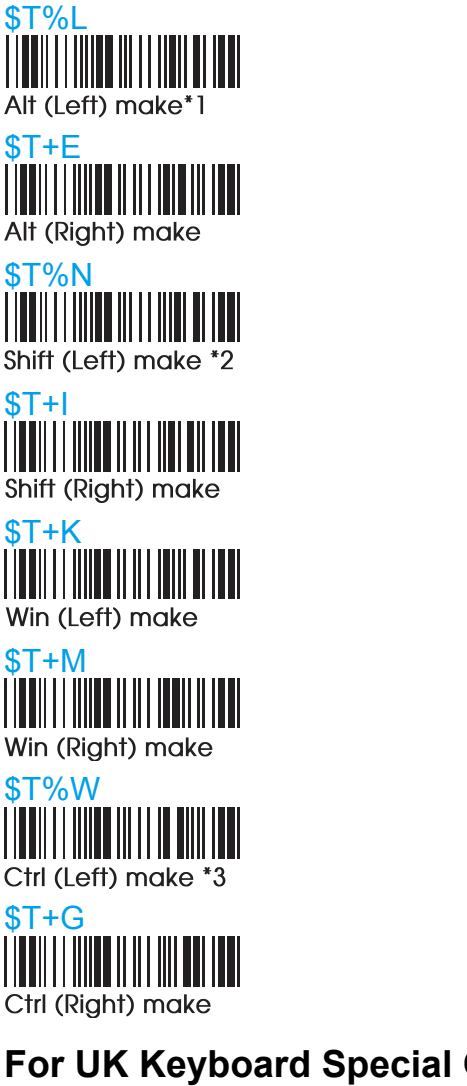

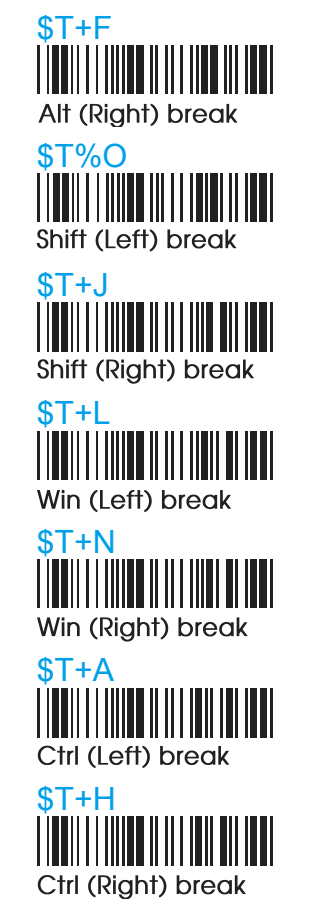

**\$T%M** 

Alt (Left) break

### For UK Keyboard Special Character

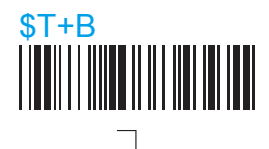

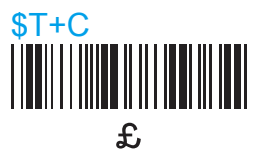

- NOTE: \*1: When "Alt(Left)Make" is programmed, please scan "Alt(Left)Break" to resume barcode setting...
  - \*2: When "Shift(Left)Make" is programmed, please scan "Shift(Left) Break" to resume barcode setting.
  - \*3: When "Ctrl(Left)Make" is programmed, please scan "Ctrl(Left) Break" to resume barcode setting.

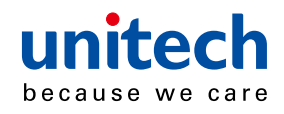

## **Trouble Shooting**

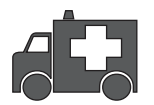

Our Barcode Scanners are simple to install and use. Most operational issues can be attributed to:

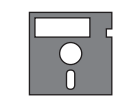

INCORRECT INTERFACE CONNECTION INCORRECT CONFIGURATION SETUP POOR BARCODE QUALITY

### **GENERAL PROCEDURES**

- 1. First, make sure the scanner is firmly connected to the host computer, when attached correctly, the scanner will emit one long beep. When the trigger is pressed, LED will flash.
- 2. Once the power is on, try scanning some sample bar codes from this user's guide. The scanner should beep and the LED should flash to indicate a good read in the default configuration. If reading the bar code does not result in a good read, there may have been a problem with the scanning technique or the interface configuration setting. Reset the scanner to default.
- 3. If the scanner indicates a good read, but there is no output of data to the monitor, please check the cabling connection.

#### **KEYBOARD INTERFACES PROBLEMS**

In general, the Keyboard Wedge interface is trouble free, but there is still something to check in the event of a problem:

#### Do you have the correct cable?

Most computers use an XT/AT-compatible keyboard. Be sure you have the proper cable for your computer.

#### Does the keyboard work?

Since the keyed-in data from keyboard must pass through the decoder, the cabling connections are correct if the keyboard is functioning.

#### Can your computer accept the data fast enough?

Your computer's BIOS has a feature related to keyboard typing speed. Try to set the Intercharacter Delay feature to stimulate the keystroke entry speed.

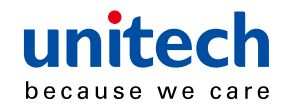

#### Does keyboard port supply enough power?

Most notebook computers do not supply enough power to the scanner. The symptom of insufficient power is a lower "good read" rate (since there is not enough power to properly support the scanning operation).

## **RS232 INTERFACE PROBLEMS**

Once you read bar code, there is no output on the monitor, the symptoms may be caused by:

1. Have you set the protocol of RS232 like Baud rate, data bits, parity and handshaking etc. of a scanner to match to the PC terminal setting?

Solution: reset the above mentioned RS232 protocol of scanner to match to PC protocol.

2. Please check if the cable pinout assignment of bar code match to the pinout assignment of PC terminal?

No power supply to the scanner:

- 1. Do you connect the right power adaptor to the scanner?
- 2. Does scanner connect the cable with right pinout which match to PC terminal?

### INTERFACE PROBLEMS

Are you using the Wand Emulation mode with Code 39 output? If so, is your decoder set to accept Code 39 data?

Check the scanner's conjugration setting to make sure it can accept the bar code symbology you are trying to read.

Although the cable seems to connect properly, does the scanner not send data to the host computer?

There are no industrial standards for scanner interface cables, so even if they look alike and have similar connector, they might not be alike.

For example, cables for Keyboard Wedge and Wand Emulation are similar, but they are not interchangeable due to different pin assignments.

Be sure the cable you are using attaches correctly to the matching connector.

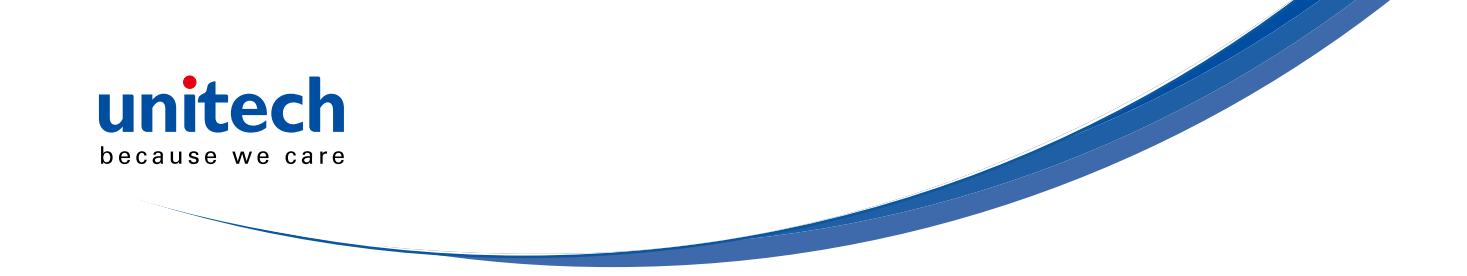

#### **CONFIGURATION SETUP**

#### Are you set up for the right Interface?

Are you set up for the right interface? Did you select the Keyboard Wedge cable but set the scanner for RS-232 or Wand Emulation? Or did you change the Keyboard cable to RS-232 but forget to set the scanner interface to RS-232 as well? Set the scanner to its default settings, then select the correct interface based upon the cable and input you are using.

Solution ---- Set the scanner to default condition, and choose the right interfaces.

#### Is the proper symbology enabled?

Each bar code symbology can be individually enabled or disabled. It is suggested that you enable only those that you will be scanning, thereby eliminating the possibility of mis reads from the scanning of other symbologies.

Does the selected bar code symbology con guration match the bar code(s) being read?

Scanned data from each bar code symbology can be restricted to eliminate the scanning of unused symbologies.

The restrictions are individually set for each symbology

### POOR BAR CODE QUALITY

The third problem area has nothing to do with the scanner, but rather the printed quality of the bar code and/or the scanning technique employed.

#### TOLERANCE OF BAR CODE

A bar code may have a tolerance. Normally, the tolerances are caused by bar code font software or a printer. Software with a proven reputation should be chosen to generate bar codes. If the printed bar codes are distorted, the scanner might not recognize them.

It is very difficult to get a good read from a poor quality bar code unless it is scanned many times. As the quality of the symbology drops, the chances for undetected error increase. A bar code Check Digit Verication (CDV) should be used to check the quality of the suspect bar codes.

Symptom ---- The LED lighting is stuck, and no function at all, even triggered the scanner.

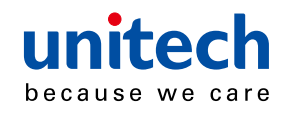

#### LABELS (PAPER & COLOR & PRINTER)

The light source of a bar code scanner is generally red, so there are some restrictions for the printing of labels. Care should be taken when choosing materials, especially color inks and papers.

Sometimes the combination of the label color and the color of the ink can, in effect, blind the scanner. Media with a shiny surface will also cause reading difficulties for scanners.

Moreover, poor printing quality can also result in reading difficulties for the scanner. Bad printing may be caused by the type of printer used; dot matrix and inkjet printers will not procedure high quality bar codes. Also check to make sure the ink, ribbon, or toner in good supply.

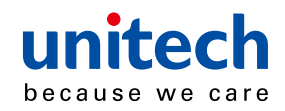

# **Appendix I**

# **Default table**

| GROUP       | PARAMETER                                 | DEFAULT                                                                        |
|-------------|-------------------------------------------|--------------------------------------------------------------------------------|
|             | Computer Type                             | PC-AT                                                                          |
| 1           | Interface                                 | (depends on customer order)                                                    |
|             | Setup Code                                | On                                                                             |
| 2           | Reading Mode                              | Trigger                                                                        |
| 2.2         | Bi-color Light Source                     | Green > Red                                                                    |
|             | Magnetic Switch                           | On                                                                             |
| 2.3         | Green LED/ Supplement Light (CCD Scanner) | On                                                                             |
|             | Deactivation Time (CCD & Laser Scanner)   | 3 Sec                                                                          |
| 24          | Same Code Interval (Laser Scanner)        | 30 Sec                                                                         |
| 2.4         | Idle Mode                                 | Off                                                                            |
|             | Pre-Idle Time                             | 1 Min                                                                          |
| 2.6         | Connection Options                        | BT HID                                                                         |
| 2.8         | Wireless ID                               | Wireless Scanner                                                               |
| 2.9         | Power Off Timeout                         | 3 Min                                                                          |
| 2 10        | SSP (Secure Simple Pairing)               | Disable                                                                        |
| 2.10        | iOS Hotkey                                | Disable                                                                        |
| 2 11        | Link Quality                              | Disable                                                                        |
| 2.11        | Batch Mode                                | Disable                                                                        |
| 2.13        | SPP Pincode                               | 1234                                                                           |
| 2 15        | Memory Mode                               | Disable                                                                        |
| 2.15        | Data Output Method                        | Wireless                                                                       |
| 2.16        | Data Format                               | <item no.=""><date><time><br/><barcode data=""></barcode></time></date></item> |
|             | Field Separator                           | ,                                                                              |
| 2 17        | Date Format                               | DD/MM/YYYY                                                                     |
| <u>ک. ۱</u> | Time Format                               | HH:MM:SS                                                                       |

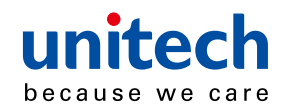

| GROUP | PARAMETER                      | DEFAULT                       |  |
|-------|--------------------------------|-------------------------------|--|
|       | Beep Tone Mode 2.1k            | Beep Medium                   |  |
| 3     | Beep Tone Mode 2.7k            | Beep Medium                   |  |
|       | Terminator                     | CR(KB, USB); CR+LF<br>(RS232) |  |
| 4     | Send Data Length               | Off                           |  |
| 4     | Preamble & Postamble           | None                          |  |
| 5     | Accuracy Adjustment            | 0                             |  |
| 6     | Label Type Positive/ Negative  | Disable                       |  |
| 6~9   | Enable & Disable Code ID       | Off                           |  |
| 10    | Interblock Delay               | 0ms                           |  |
|       | Intercharacter Delay           | 140us                         |  |
|       | Keyboard Layout                | English(USA)                  |  |
| 11    | Caplock                        | Off                           |  |
|       | Numeric Key                    | Alphanumeric Key              |  |
| 10    | Baud Rate                      | 9600                          |  |
| 12    | Data Bits & Parity             | 8 Bits None                   |  |
|       | Stop Bits                      | 1 stop bit                    |  |
|       | Handshaking                    | None                          |  |
| 13    | ACK/NAK                        | Off                           |  |
|       | Flow Control Timeout           | 1 Sec                         |  |
|       | BCC                            | Off                           |  |
|       | Level duration of Mini Width   | 200us                         |  |
|       | Polarity of Idle Condition     | High                          |  |
| 11    | Output of Wand Emulation       | Bar High/ Space Low           |  |
| 14    | Wave Form                      | Full ASCII 39                 |  |
|       | Idle Mode                      | Off                           |  |
|       | Pre-Idle Time                  | 1 Min                         |  |
|       | Enable and Disable Symbologies |                               |  |
|       | Code 32                        | Disable                       |  |
|       | China Postal Code              | Enable                        |  |
|       | UK Plessey Code                | Disable                       |  |
| 15    | Industrial 2 of 5              | Disable                       |  |
| 15    | Matrix 2 of 5                  | Disable                       |  |
|       | Interleaved 2 of 5             | Enable                        |  |
|       | Code 128                       | Enable                        |  |
|       | Codabar                        | Enable                        |  |
|       | Telepen                        | Disable                       |  |

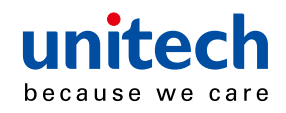

| GROUP |              | PARAMETER                    | DEFAULT          |
|-------|--------------|------------------------------|------------------|
|       |              | UPC-A                        | Enable           |
|       |              | UPC-E                        | Enable           |
|       |              | EAN-8                        | Enable           |
|       |              | EAN-13                       | Enable           |
| 16    |              | MSI                          | Disable          |
| 10    |              | Code 39                      | Enable           |
|       |              | Code 11                      | Disable          |
|       |              | Code 93                      | Disable          |
|       |              | EAN-128                      | Enable           |
|       |              | ΙΑΤΑ                         | Disable          |
|       |              | GS1 Databar                  | Disable          |
|       |              | GS1 Databar Stacked          | Enable           |
|       | 1            | GS1 Databar Limited          | Disable          |
|       |              | GS1 Databar Expanded         | Disable          |
|       |              | GS1 Databar Expanded Stacked | Enable           |
| 17    |              | PDF417                       | Disable          |
|       |              | China Post Code              |                  |
|       |              | Enable/Disable               | Enable           |
|       | 2            | Check Digits                 | Disable CDV      |
|       |              | Min Length                   | 11 digits        |
|       |              | Max Length                   | 48 digits        |
|       |              | MSI                          |                  |
|       | 1            | Enable/Disable               | Disable          |
|       |              | Check Digits                 | CDV & send CD    |
| 18    |              | Check Digits Mode            | 18 Single MOD 10 |
|       |              | UK Plessy                    |                  |
|       | 2            | Enable/Disable               | Disable          |
|       | Check Digits | CDV & not send CD            |                  |

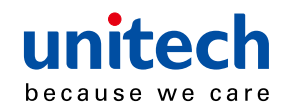

| GROUP   |   | PARAMETER                    | DEFAULT       |  |
|---------|---|------------------------------|---------------|--|
| Code 93 |   |                              |               |  |
|         |   | Enable/Disable               | Disable       |  |
|         |   | Min Length                   | 6 digits      |  |
|         |   | Max Length                   | 48 digits     |  |
|         |   | Telepen                      |               |  |
| 10      | 2 | Enable/Disable               | Disable       |  |
| 19      |   | Telepen ASCII/ Number        | Number        |  |
|         |   | ΙΑΤΑ                         |               |  |
|         |   | Enable/Disable               | Disable       |  |
|         | 3 | Check Digits                 | Disable CDV   |  |
|         |   | Min Length                   | 6 digits      |  |
|         |   | Max Length                   | 48 digits     |  |
|         |   | Interleaved 2 of 5           |               |  |
|         |   | Enable/Disable               | Enable        |  |
|         | 1 | Check Digits                 | Disable CDV   |  |
|         |   | First/ last digit suppressed | No suppressed |  |
|         |   | Min Length                   | 6 digits      |  |
| 20      |   | Max Length                   | 48 digits     |  |
|         |   | Code II                      |               |  |
|         |   | Enable/Disable               | Disable       |  |
|         | 2 | Check Digits                 | Disable CDV   |  |
|         |   | Min Length                   | 6 digits      |  |
|         |   | Max Length                   | 32 digits     |  |
|         |   | Industrial 2 of 5            |               |  |
|         | 1 | Enable/Disable               | Disable       |  |
|         |   | Check Digits                 | Disable CDV   |  |
|         |   | Min Length                   | 6 digits      |  |
| 21      |   | Max Length                   | 48digits      |  |
| 21      |   | Matrix 2 of 5                |               |  |
|         | 2 | Enable/Disable               | Disable       |  |
|         |   | Check Digits                 | Disable CDV   |  |
|         |   | Min Length                   | 6 digits      |  |
|         |   | Max Length                   | 48digits      |  |

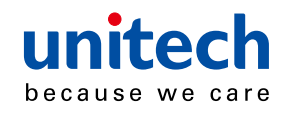

| GROUP |                | PARAMETER                    | DEFAULT     |  |
|-------|----------------|------------------------------|-------------|--|
|       |                | Codabar                      |             |  |
|       | Enable/Disable | Disable                      |             |  |
|       |                | Check Digits                 | Disable CDV |  |
|       |                | Min Length                   | 6 digits    |  |
| 22    |                | Max Length                   | 48digits    |  |
|       |                | ST/SP; Abcd/abcd, abcd/tn*c, |             |  |
|       |                | ABCD/ABCD,ABCD/TN*C          |             |  |
|       |                | Start(ST)/Stop(SP)           | Send        |  |
|       |                | CLSI Format                  | On          |  |
|       |                | ABC-Codabar                  |             |  |
|       | 1              | ON/OFF                       | Off         |  |
| 22    |                | Insert Data                  | Off         |  |
| 23    |                | CX-Codabar                   |             |  |
|       | 2              | ON/OFF                       | Off         |  |
|       |                | Insert Data                  | Off         |  |
|       |                | Codabar-Coupling             |             |  |
| 24    |                | ON/OFF                       | Off         |  |
| 24    |                | Insert Data                  | Off         |  |
|       |                | Adjacent Required            | Off         |  |
|       |                | Code 39                      |             |  |
|       |                | Full ASCII 39 Enable/Disable | Enable      |  |
|       | 1              | Check Digits                 | Disable CDV |  |
|       | 1              | Start/Stop                   | Not Send    |  |
| 25    |                | Min Length                   | 1 digit     |  |
|       |                | Max Length                   | 48 digits   |  |
|       |                | Code 32                      |             |  |
|       | 2              | Enable/Disable               | Disable     |  |
|       | 2              | Leading                      | send        |  |
|       |                | Tailing                      | send        |  |

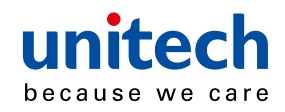

| GROUP | PARAMETER              | DEFAULT |  |
|-------|------------------------|---------|--|
|       | UPC-E                  |         |  |
|       | Enable/Disable         | Enable  |  |
|       | Check Digits           | Send    |  |
| 26    | Lead Digits            | Send    |  |
| 20    | Add a space            | Off     |  |
|       | Addenda required       | Off     |  |
|       | +5 On/Off              | Off     |  |
|       | +2 On/Off              | Off     |  |
|       | UPC-E systems number   |         |  |
|       | UPC E(0) On/Off        | On      |  |
| 27    | UPC E(1) On/Off        | Off     |  |
|       | UPC-E expand to UPC-A  | Disable |  |
|       | UPC-A expand to EAN-13 | Disable |  |
|       | UPC-A                  |         |  |
|       | Enable/Disable         | Enable  |  |
|       | Check Digits           | Send    |  |
| 20    | Lead Digits            | Send    |  |
| 20    | Add a space            | Off     |  |
|       | Addenda required       | Off     |  |
|       | +5 On/Off              | Off     |  |
|       | +2 On/Off              | Off     |  |
|       | EAN-8                  |         |  |
|       | Enable/Disable         | Enable  |  |
|       | Check Digits           | Send    |  |
| 20    | Lead Digits            | Send    |  |
| 29    | Add a space            | Off     |  |
|       | Addenda required       | Off     |  |
|       | +5 On/Off              | Off     |  |
|       | +2 On/Off              | Off     |  |

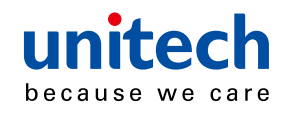

| GROUP |   | PARAMETER                       | DEFAULT     |  |
|-------|---|---------------------------------|-------------|--|
|       |   | EAN-13                          |             |  |
|       |   | Enable/Disable                  | Enable      |  |
|       |   | Check Digits                    | Send        |  |
|       |   | Lead Digits                     | Send        |  |
| 20    |   | Add a space                     | Off         |  |
| 30    |   | Addenda required                | Off         |  |
|       |   | +5 On/Off                       | Off         |  |
|       |   | +2 On/Off                       | Off         |  |
|       |   | ISSN On/Off                     | Off         |  |
|       |   | ISBN                            | Off         |  |
|       |   | EAN/UCC128                      |             |  |
|       | 1 | Enable/Disable                  | Enable      |  |
|       |   | Code ID                         | Disable     |  |
|       |   | Func 1 Char Send                | Not Send    |  |
|       |   | Code128                         |             |  |
| 31    |   | Enable/Disable                  | Enable      |  |
|       | 2 | Check Digits                    | Disable CDV |  |
|       |   | Min Length                      | 5 digits    |  |
|       |   | Max Length                      | 48 digits   |  |
|       | 3 | PDF417                          |             |  |
|       | 5 | Enable/Disable                  | Disable     |  |
|       |   | GS1 Databar                     | Disable     |  |
|       |   | GS1 Databar Check Digit         | Not Send    |  |
|       |   | GS1 Databar Prefix              | Not Send    |  |
| 32    |   | GS1 Databar Stacked             | Enable      |  |
|       |   | GS1 Databar Limited             | Disable     |  |
|       |   | GS1 Databar Limited Check Digit | Not Send    |  |
|       |   | GS1 Databar Limited Prefix      | Not Send    |  |
|       |   | GS1 Databar Expanded            | Disable     |  |
|       |   | GS1 Databar Expanded Stacked    | Enable      |  |

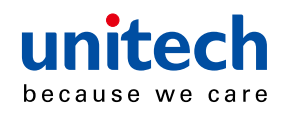

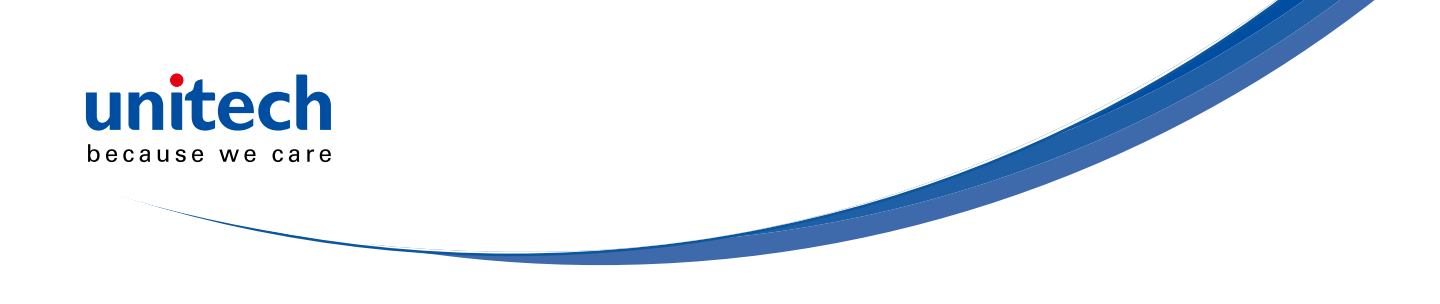

# **Appendix II**

# **Cable Pin Assignment**

#### INTERFACES:

- 1. TTL, Wand Emulation
  - 1.1) AMP (D-Sub 9Pin):

| Pin | Signal |
|-----|--------|
| 2   | Data   |
| 7   | GND    |
| 9   | +5VCC  |

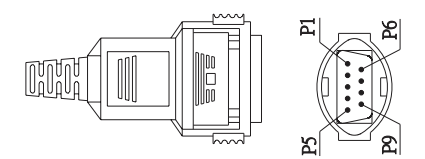

#### 1.2 ) Din 5 male (240 degree):

| Pin | Signal |
|-----|--------|
| 1   | +5VCC  |
| 2   | Data   |
| 3   | GND    |
| 4   | N/A    |
| 5   | N/A    |

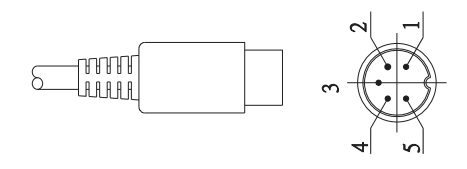

#### 2. Keyboard Interface:

#### **Din6 Female:**

2.1) PS/2 Mini Din6 Female:

| Pin | Signal  |
|-----|---------|
| 1   | PC Data |
| 2   | NC      |
| 3   | GND     |
| 4   | +5VCC   |
| 5   | PC-Clk  |
| 6   | NC      |

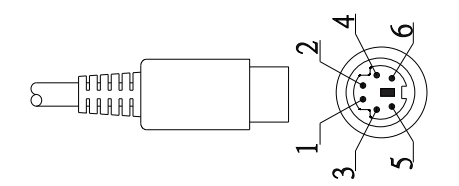

#### 2.2) PS/2 Mini Din6 Male:

| Pin | Signal   |
|-----|----------|
| 1   | KB- Data |
| 2   | NC       |
| 3   | GND      |
| 4   | +5VCC    |
| 5   | KB-Clk   |
| 6   | NC       |
|     |          |

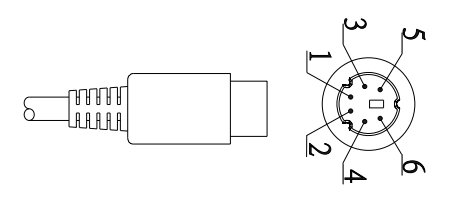

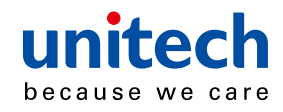

### 2. Keyboard Interface:

#### Din6 Female:

2.3) PC-AT: Din 5 Male:

| Pin | Signal  |
|-----|---------|
| 1   | KB-Clk  |
| 2   | KB-Data |
| 3   | NC      |
| 4   | GND     |
| 5   | +5VCC   |

#### 2.4) PC-AT: Din 5 Female:

| Pin | Signal  |  |
|-----|---------|--|
| 1   | PC-Clk  |  |
| 2   | PC-Data |  |
| 3   | NC      |  |
| 4   | GND     |  |
| 5   | +5VCC   |  |

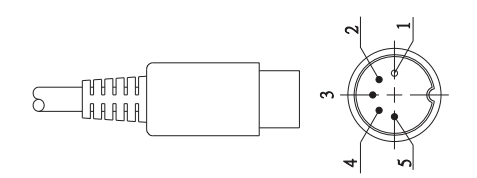

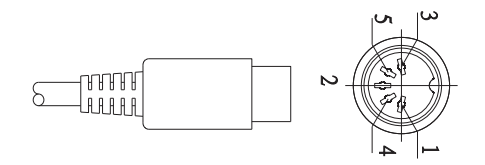

#### 3. RS232 Interfaces:

### 3.1) DB9F

| Pin | Signal   |
|-----|----------|
| 2   | TXD(Out) |
| 3   | RXD(In)  |
| 5   | GND      |
| 7   | CTS(In)  |
| 8   | RTS(Out) |
| 9   | +5VCC    |

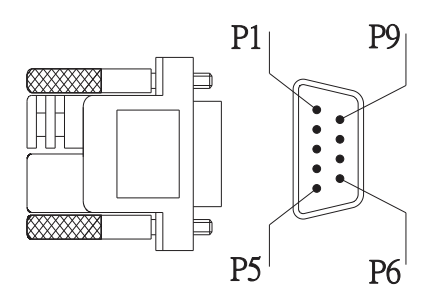

3.2) DB25F

| Pin | Signal   |
|-----|----------|
| 2   | RXD(In)  |
| 3   | TXD(Out) |
| 4   | CTS(In)  |
| 5   | RTS(Out) |
| 7   | GND      |
| 16  | +5VCC    |
| 28  | +5VCC    |
|     |          |

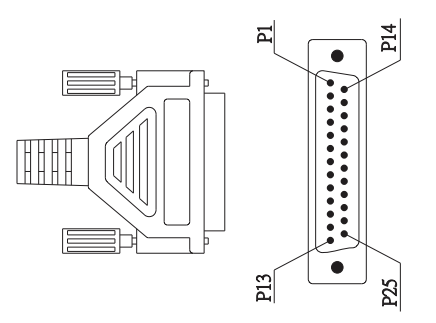

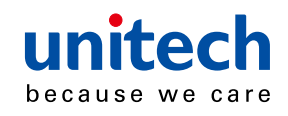

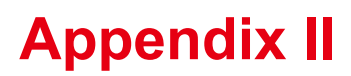

# **Barcode test chart**

| DENSITY           | NARROW   | WIDE      | CHAR.GAP | N/W   |
|-------------------|----------|-----------|----------|-------|
|                   | mm[mil]  | mm[mil]   | mm[mil]  | RATIO |
| MEDIUM<br>DENSITY | 0.25(10) | 0.625(25) | 0.25(10) | 1/2.5 |

#### **MEDIUM DENSITY**

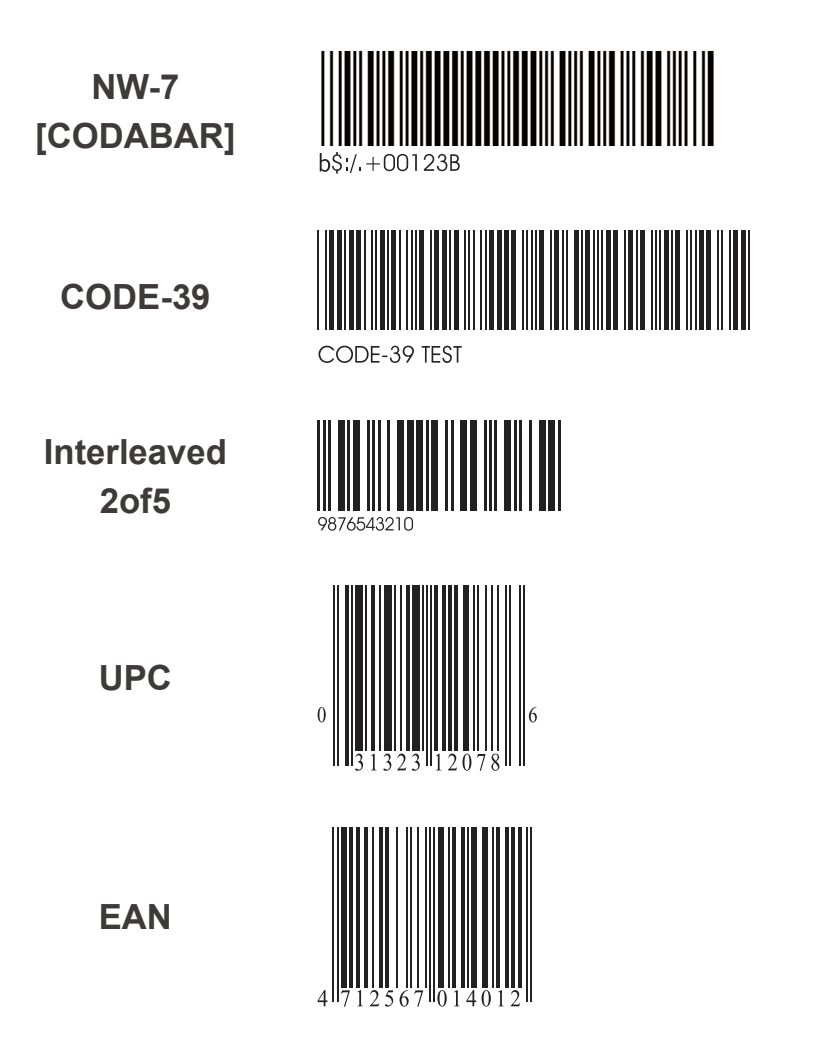

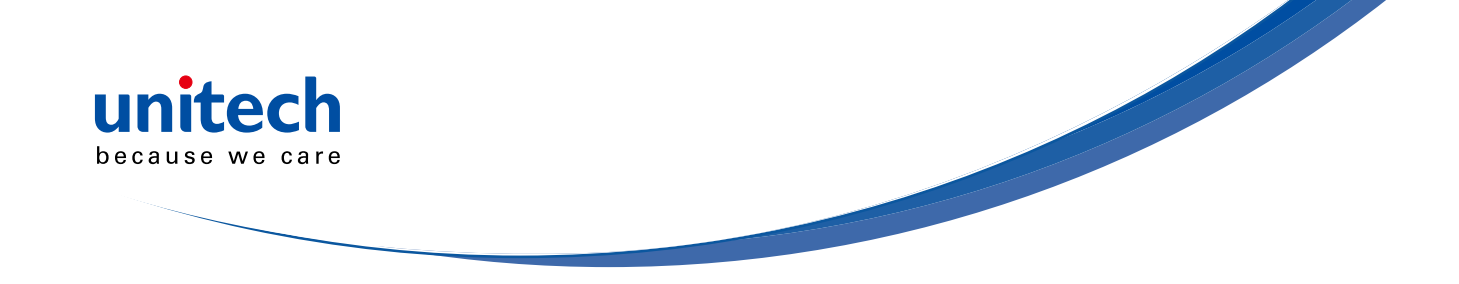

| DENSITY           | NARROW   | WIDE      | CHAR.GAP | N/W   |
|-------------------|----------|-----------|----------|-------|
|                   | mm[mil]  | mm[mil]   | mm[mil]  | RATIO |
| MEDIUM<br>DENSITY | 0.25(10) | 0.625(25) | 0.25(10) | 1/2.5 |

### LOW DENSITY

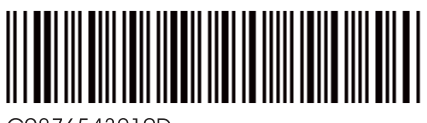

C9876543210D

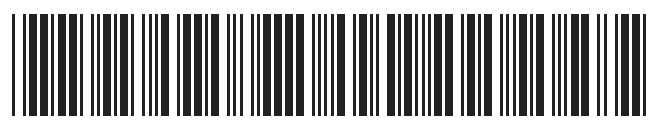

CODE-39 TEST

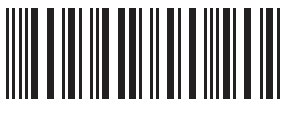

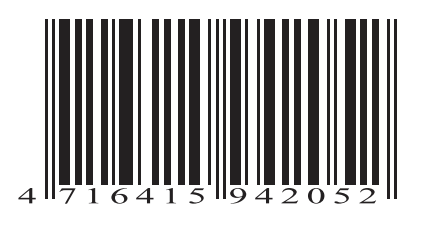

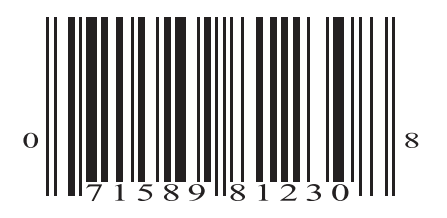
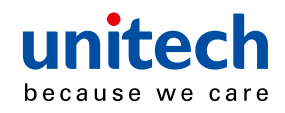

## **Appendix IV**

## Worldwide Support

Unitech's professional support team is available to quickly answer questions or technical-related issues. Should an equipment problem occur, please contact the nearest Unitech regional service representative. For complete contact information please visit the Web sites listed below:

| Region                             | Web Site                              |
|------------------------------------|---------------------------------------|
| Global Operation Center            | http://www.ute.com                    |
| Unitech Taiwan                     | http://tw.ute.com                     |
| Unitech Asia Pacific & Middle East | http://apac.ute.com                   |
|                                    | http://india.ute.com                  |
| Greater China Division             | http://cn.ute.com                     |
| Unitech Japan                      | http://jp.ute.com                     |
| Unitech North America              | http://us.ute.com; http://can.ute.com |
| Unitech Latin America              | http://latin.ute.com                  |
| Unitech Europe                     | http://eu.ute.com                     |